# Vantage CNM

Centralized Network Management

# **Quick Start Guide**

Version 3.1 10/2008 Edition 1

#### **DEFAULT LOGIN**

| IP Address | https://localhost       |  |
|------------|-------------------------|--|
|            | or                      |  |
|            | https://{CNM-server-IP} |  |
| User Name  | root                    |  |
| Password   | root                    |  |

| CONTENTS |     |  |  |  |
|----------|-----|--|--|--|
| ENGLISH  | 1   |  |  |  |
| DEUTSCH  | 19  |  |  |  |
| ESPAÑOL  | 37  |  |  |  |
| FRANÇAIS | 55  |  |  |  |
| ITALIANO | 73  |  |  |  |
| РУССКИЙ  | 91  |  |  |  |
| 繁體中文     | 111 |  |  |  |

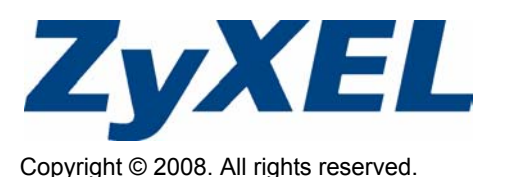

### Overview

Vantage CNM is a browser-based, management solution that allows you to easily configure, manage and monitor ZyXEL devices from any location.

This Quick Start Guide shows you how to install Vantage CNM. If you have already installed "Vantage Report for CNM", then see 3.1 and your User's Guide.

The following figure displays a Vantage CNM application:

- A This is the Vantage CNM "client" that manages ZyXEL devices via the Vantage CNM "server".
- B The Vantage CNM "server" is the computer with Vantage CNM software installed.
- C These are the ZyXEL devices being managed by Vantage CNM.

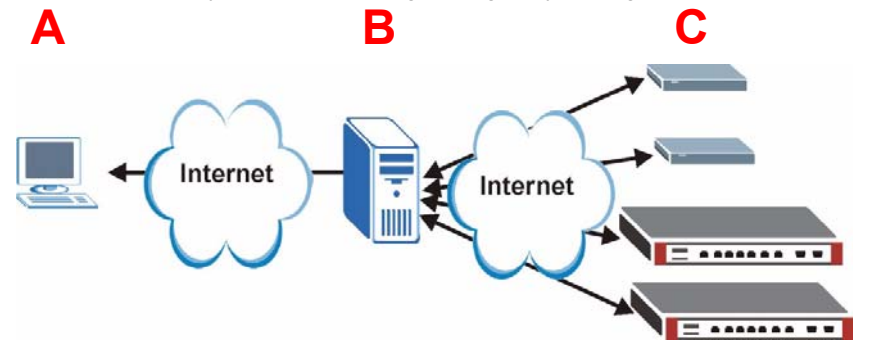

This Quick Start Guide consists of the following sections:

- 1 Vantage CNM Requirements
- 2 Vantage CNM Installation
- 3 Initial Setup
- 4 Reinstall Existing License on a Different Computer
- 5 Starting and Stopping Services
- 6 Accessing Vantage CNM
- 7 Device Setup
- 8 Adding a Managed Device to Vantage CNM

### 1 Vantage CNM Requirements

#### Vantage CNM Server Requirements

| Hard Disk | 80 ~ 250 GB                                                                                                    |
|-----------|----------------------------------------------------------------------------------------------------|
| Software  | Windows Vista English Version/Windows XP (SP2)/Windows 2000 Server (SP4)/Windows 2003 Server (SP1)                                                                                                    |
|           | All web servers must be disabled on the server prior to installation.                                                                                                    |
| CPU       | Pentium IV 2.8 GHz or faster                                                                                                    |
| RAM       | 2 GB or more                                                                                                    |
| Other     | License key - This is a licence to manage a specific number of ZyXEL devices.<br>It can be found in the iCard.                                                                                                   |
|           | Authentication code (AC) - This is an automatically generated code after you have installed Vantage CNM. You have to provide this key when you reinstall the Vantage CNM on a different computer. See section 4. |

#### Vantage CNM Client Requirements

| CPU      | Pentium III 450 MHz or faster                                                                                    |
|----------|----------------------------------------------------------------------------------------------------|
| RAM      | 256 MB or more                                                                                                   |
| Software | Flash player 9.0 or higher must be installed on the client computer.                                             |
| Browser  | Internet Explorer 6.0 or higher, Firefox 1.5 or higher with 1024x768 resolution or higher (1280x is recommended) |
|          | Pop-up blocking disabled for the Vantage CNM server IP address                                                   |

#### ZyXEL Device Requirements

| Firmware | See section 7 for the ZyXEL device and the corresponding firmware version |
|----------|---------------------------------------------------------------------------|
|          | supported by Vantage CNM.                                                 |

### 2 Vantage CNM Installation

- For first time installation instructions, go to section 2.1.
- For upgrading instructions, go to section 2.2. You can only upgrade to Vantage CNM 3.1 from Vantage CNM 3.0.00.61.02. For all earlier versions of Vantage CNM, you must uninstall the old version of Vantage CNM and perform a first time installation of Vantage CNM 3.1.

#### 2.1 Vantage CNM Installation Procedure

Use the Vantage CNM installation wizard to install Vantage CNM server software.

- 1 Download the Vantage CNM software(a zip file) from one of the following FTP sites and save it to the Vantage CNM server computer.
  - ftp://ftp.zyxel.dk/Vantage\_CNM/software/
  - ftp://ftp.zyxel.com/Vantage\_CNM/software/
- **2** Double-click the Vantage CNM executable file to begin the file extraction process. The Vantage CNM logo appears briefly during extraction.

Follow the directions in each wizard screen, click **Yes** or **Next** to proceed to the next screen in the wizard, click **Back** to return to the previous screen or click **Cancel** to abort the installation and exit the wizard.

**3** After the installation, a screen reminds you to disable any web servers you may already have running on the Vantage CNM server computer before a system restart. Click **OK** to go to the restart screen.

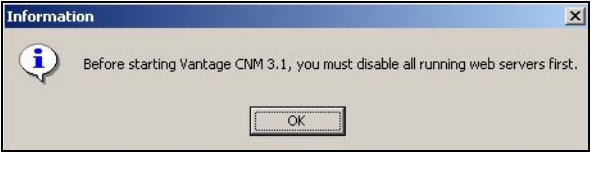

See section 5 for details on how to disable your web servers.

4 You must restart the computer for Vantage CNM to complete the installation. After you have disabled web server(s), click Finish and wait while your computer restarts.

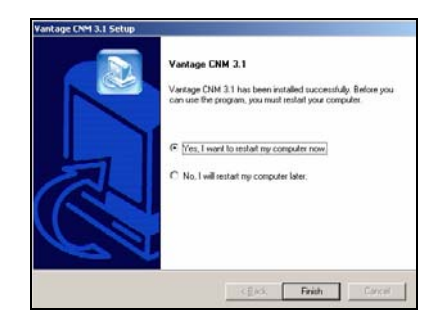

### 2.2 Upgrading from Vantage CNM 3.0.00.61.02

Use this section to upgrade from Vantage CNM 3.0.00.61.02. Click **System > About** to view your version details.

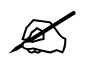

You can only perform the upgrade if you have the latest release of Vantage CNM 3.0.00.61.02.

See upgrade notes from the Vantage CNM 3.1 package for instructions on how to apply the latest patch to Vantage CNM (upgrade patches are also included).

Use this procedure to upgrade from Vantage CNM 3.0.00.61.02 to Vantage CNM 3.1.

- 1 Stop Vantage CNM 3.0.00.61.02. Also stop any web servers from running, see section 5.1.
- 2 Close any other programs on your computer (the installation requires a computer restart).
- **3** Run the Vantage CNM executable file from the Vantage CNM 3.1 package.
- 4 The installer detects Vantage CNM 3.0.00.61.02 and displays a screen like the following. Click **Next**.

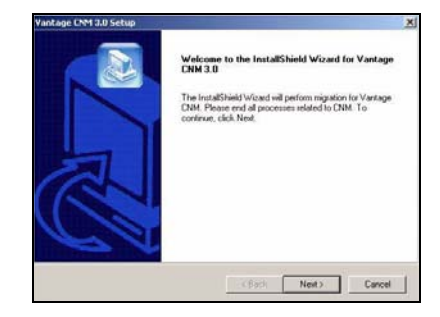

5 Follow the prompts until you finish the installation.

Part of the upgrade is migration of data done via a batch file. So you will see a command prompt window. Simply allow it to execute and it will close automatically.

**6** Vantage CNM automatically runs the next time your computer restarts. See section 6 for information on how to access Vantage CNM.

### **3 Initial Setup**

The Vantage CNM server starts automatically after a restart. A wizard guides you through the setup the first time you access Vantage CNM. To access the Vantage CNM server,

1 Open a browser window on the server that you installed Vantage CNM, and go to http:// localhost:8080. You can also access the Vantage CNM server from a computer on the LAN by typing http:// {Vantage CNM Server IP Address}:8080. Where, "Vantage CNM Server IP Address" is the IP address of the computer on which you installed Vantage CNM.

2 The Login screen appears.

If the login screen does not appear make sure that pop-up blocking is disabled on your browser.

In the login screen, enter your user name and password, and click **Login**.

- Default user name: root
- Default password: root
- 3 The License Setup screen appears. Select I have a license to start the product registration. Or select I want to try CNM to enter a 30-day trial period where you can manage up to 10 devices. Then click Continue.

You only select the third option if you are reinstalling the Vantage CNM. See section 4.

**4** The **Activate CNM with License** screen displays. Some fields do not appear in your screen if you already have a myZyXEL.com account or if you are getting the trial version. Enter the license key and the myZyXEL.com account information in the fields provided. Click **Apply** to activate the product.

X

The number of registered devices you can configure depends on your iCard. For more information, see the product specifications chapter in the User's Guide.

|                        | Vantage CNM                              |
|------------------------|------------------------------------------|
| Enter Administrator Us | ername and Password then click to Login. |
| () Userna              | me :                                     |
| @ Passw                | ord :                                    |
|                        | Forget Password?                         |
| Note:                  |                                          |
| . Please turn on the 3 | lavascript and ActiveX control setting   |
| . Turn off Popup Wind  | dow Blocking in your web browser.        |
|                        | Login Reset                              |
|                        |                                          |

| License Setup - Welcome to ZyXEL Vantage                                                    | INN |
|---------------------------------------------------------------------------------------------|-----|
| € I have a license.                                                                         |     |
| C I want to try CNM (10 nodes, 30 days remaining).                                          |     |
| $\mathbf{C}$ I want to re-install CNM on a different computer using my existandard license. | ing |

| License Se                                   | tup - Activate CNM with    | License            |
|----------------------------------------------|----------------------------|--------------------|
| License Key                                  |                            |                    |
| New myZyXEL4<br>account<br>(Type username an | com C Existing myZyXEL.com | n account<br>ers.) |
| User Name                                    |                            |                    |
| Password                                     |                            |                    |
| Confirm Password                             |                            |                    |
| E-mail Address                               |                            |                    |
| Country                                      | Select a Region            |                    |

5 The Server Setup screen appears and allows you to configure the Vantage CNM server public IP address, FTP and mail servers.

The IP address is what ZyXEL devices use to communicate with Vantage CNM. If Vantage CNM is behind a NAT router, then you need to enter the public IP address (WAN) of the NAT router.

The Vantage CNM server uses the FTP account to get backup logs or device alarms from the FTP server.

K

The mail server is used for e-mail notifications; contact the e-mail administrator on your network if you are not sure of your mail server's domain name or account details.

Note up the public IP address you assign in this screen, you will need it to access Vantage CNM from the WAN.

6 The Administrator Setup screen appears. Enter the email address and the other details. Click Apply.

| Server Setup                                              |                            |  |
|-----------------------------------------------------------|----------------------------|--|
| Vantage CNM Serve                                         | er                         |  |
| Public IP Address                                         | User Defined 💌 127.0.0.1 * |  |
| Web Server                                                |                            |  |
| Web HTTPS Port<br>Web HTTP Port                           | 443<br>8080                |  |
| FTP Server                                                |                            |  |
| IP or Domain Name<br>User Name<br>Password                | •                          |  |
| Mail Server                                               |                            |  |
| IP or Domain Name<br>Mail Sender<br>User Name<br>Password | 127.0.0.1<br>•<br>•        |  |
|                                                           | Apply Reset                |  |

| Account Det            | ails            |   |   |
|------------------------|-----------------|---|---|
| Name                   | root            |   |   |
| Password               | *****           | * |   |
| Confirm<br>Password    |                 | * |   |
| Email Address          |                 | * |   |
| Administrator<br>Group | super 💌         |   |   |
| Address Line1          |                 |   |   |
| Address Line2          |                 |   |   |
| City                   |                 |   |   |
| State                  |                 |   |   |
| Zip/Postal Code        |                 |   |   |
| Country                | Select a Region |   | • |
| Telephone<br>Number    |                 |   |   |
| Description            | DEFAULT USER    | 2 | 4 |
|                        |                 |   | * |

7 The Vantage CNM dashboard displays.

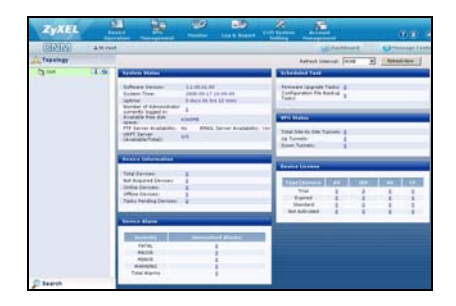

The following describes the parts of the Vantage CNM screens.

| ZyXEL     | Device Nencoment     | Nonitor Log & Report                                                                                                    | CNM System<br>Setting | Account (?)                               | ) (    |
|-----------|----------------------|----------------------------------------------------------------------------------------------------|-----------------------|-------------------------------------------|--------|
| CINIM 4   | 4 Hi root            | B                                                                                                    | 1000                  | Dashboard OMessage                        | Center |
| Topology  |                      | O Device Configuration >                                                                                                    | Load or Save 1        | 8                                         | ~      |
| 🅤 root 👔  | Device Configuration |                                                                                                    |                       |                                           |        |
| 👟 usg200  | . Load or Save 88    | Load or Save BB                                                                                                    |                       |                                           |        |
| Sywali2wg | © General            | A stand and Marca Mar                                                                                                    |                       |                                           |        |
|           | o Network            | Load or save op                                                                                                    |                       |                                           |        |
|           | 4 Security           | ZyWALL 2WG                                                                                                    |                       |                                           |        |
|           | 0 Advanced           | 202020204-022-0                                                                                                    |                       | R Load a PS R Save as a P                 | 8      |
| С         | B Device Log         | 1 1 1 million and 1 million and 2 million and 2 million and 2 million and 2 million and 2 million and 2 million and 2 million and 2 million and 2 million and 2 million and 2 million and 2 million and 2 million and 2 million and 2 million and 2 million an |                       |                                           |        |
|           | Configuration        | Туре                                                                                                    |                       | Content                                   |        |
|           | Management           | System                                                                                                    | 02                    | System                                    |        |
|           | Management           | Device Log                                                                                                    | 100                   | Device Log                                |        |
|           | License Management   | Firewall                                                                                                    | (Fa                   | Default Rule, Rule                        |        |
|           |                      | Context Eller                                                                                                    | TR.                   | Summary, Anti-Probing, Threshold, Service |        |
|           | D                    | Remote MGMT                                                                                                    | 100                   | Remote Management                         |        |
|           | 5                    | VPN                                                                                                    | 150                   | Global Setting                            |        |
|           |                      |                                                                                                    |                       |                                           |        |

- The menu bar (A) displays main menu links that you use to access related sub-menus in the navigation panel (D) or to manage the Vantage CNM.
- The title bar (B) displays login user name, dashboard and message center buttons.
- The device window (C) displays the devices that are managed by the Vantage CNM. You can also configure and view the logical groupings of the managed devices. This is also known as OTV (Object Tree View).
- The navigation panel (**D**) displays the sub-menu links that you use to access configuration, log or status screens.
- The configuration window (E) displays the configuration screens that you set for Vantage CNM or for a selected device.

### 3.1 Example Deployment Scenario

In most network environments the Vantage CNM server is deployed on a LAN behind a NAT router with firewall enabled. Port forwarding must be enabled on the NAT router and firewall rules must be configured between the LAN and WAN. In the following figure the managed device (**A**) and the Vantage CNM client (**B**) are both communicating with Vantage CNM (and the other servers it uses) from the WAN via the NAT router (**C**).

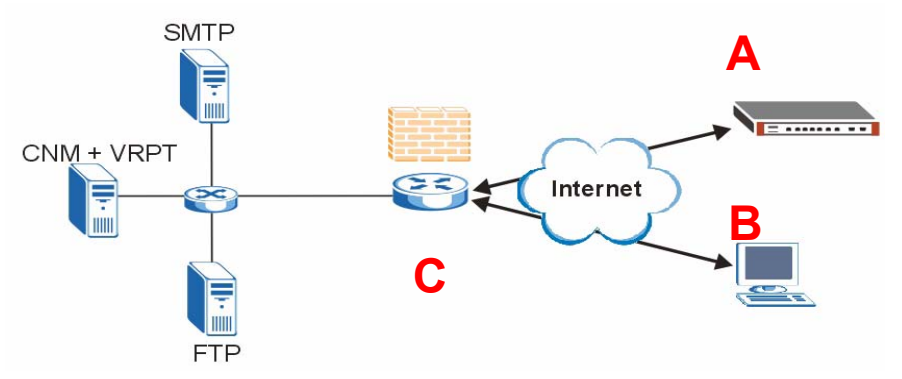

If Vantage CNM is behind a firewall, you must setup firewall rules to allow traffic to flow to/from Vantage CNM to the ZyXEL devices. You must also configure NAT port forwarding to allow the following traffic to be forwarded to Vantage CNM via the following ports:

| Vantage CNM Server: | UDP 1864, UDP 11864, TCP 443,<br>TCP 8080 |
|---------------------|-------------------------------------------|
| FTP Server (FTP):   | TCP 20, TCP 21                            |
| Mail Server (SMTP): | TCP 25                                    |

If you choose to install Vantage Report (VRPT) on the same server as the Vantage CNM server, you also need to setup firewall rules and NAT port forwarding on the NAT router for the following ports:

| Vantage Report: | UDP 514, TCP 8088 |
|-----------------|-------------------|
|-----------------|-------------------|

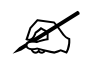

You also need to enable NAT loopback on the NAT router if both your Vantage CNM client and server are in the LAN network.

### **4 Reinstall Existing License on a Different Computer**

If you perform a new installation of Vantage CNM, but want to use a license key from a previously purchased and registered instance of Vantage CNM. Do the following:

- 1 Log into the Vantage CNM. (See Accessing Vantage CNM.)
- 2 Select I want to re-install CNM on a different computer using my existing standard license. The screen will show you an authentication code (AC). Copy the AC displayed. Don't click **Continue** until you complete step 7.

|           | License Setup - Welcome to ZyXEL Vantage CNM                                                                      |
|-----------|----------------------------------------------------------------------------------------------------|
| c         | I have a license.                                                                                                 |
| c         | I want to try CNM (10 nodes, 90 days remaining).                                                                  |
| (i<br>sta | want to re-install CNM on a different computer using my existing<br>indard license.                               |
|           | Authentication Code (AC) of this server:<br>D0E79F2751D85A77A667B36DD2B9C2F96276                                  |
|           | 1. Login www.myZyXEL.com to re-install your license with the previous<br>AC.                                      |
|           | 2. After re-installing successfully, click Continue button to refresh license from www.myZyXEL.com and login CNM. |
|           |                                                                                                    |
|           | Continue                                                                                                    |

- 3 Go to http://www.myZyXEL.com using your web browser.
- 4 Log into your account.

| What's myZyXEL.com?                                            |                                                                                                    |
|----------------------------------------------------------------|----------------------------------------------------------------------------------------------------|
| my2yXEL.com provides an eas<br>your 2yXEL product registration | v-to-use service management platform where you can manage<br>is and services using your personal account. |
| The ZyXEL products which can                                   | be registered at myZyXEL.com are as follows:                                                              |
| 2vWALL Series                                                  | which Jupport Content Filter, Anti-Virus, 10P, Anti-Spam an VPN                                           |
| P662H series and P662HW<br>Jeries                              | which support Anti-Virus and Content Access Control                                                       |
| H5100/H5100W                                                   | which support Content Filter                                                                              |
| Vantage series                                                 | which include Vantage CNM, Vantage Report and Vantage<br>Access                                           |
| HetAtlas Access 6MS                                            | which support device management                                                                           |
| Please register your account a                                 | t myZyNEL.com first.                                                                                      |
|                                                                |                                                                                                    |
| Usemame:                                                       | Forget User Name / Password? Click here                                                                   |
| Username:<br>Osssvord:                                         | Forget User Name / Password? Click here                                                                   |

5 Browse to the Vantage CNM product detail screen of your already registered Vantage CNM and click **Reinstall** to use your existing license key for the new installation of Vantage CNM.

| Welcome                                                                                                    | Refreshets / harver Arthenton<br>Service Management                                                                                                    |
|----------------------------------------------------------------------------------------------------|----------------------------------------------------------------------------------------------------|
| Welcomel Customer.                                                                                          | Product Education                                                                                                    |
| You have logged in myZyKEL com for 4 times.                                                                 | MANTANA CHI SATTAMANAN<br>Burat Mundum Kateratan                                                                                                    |
| > Last Viewand<br>* 10: 13: 0.7.5<br>* Viewad Data: 5007-08-16<br>* Viewad Itma: 10:23: 44(0MT+6:00)Beijing | Providence Code / Hoc Address DirectOcOTS2204206(SSED-62018884271<br>Addression Kay DirectOcOTS2204206(SSED-62018884271                                                                                    |
|                                                                                                    | Renapi Pindu 1                                                                                                    |
| Registered ZyXEL Products                                                                                   | Manage this product's registration by shifting on the appropriate buffers before                                                                                                    |
| To register product, Click Nere                                                                             | VANDALE (NA SAFECEARERE                                                                                                    |
| Friendly Name Model Serial Number Authentication Code / MAC Address                                         | To anable one panels(1), please disk "Activate" place before to anter proclement key(z).                                                                                                    |
| VANTAGE ENH-<br>SRZ#TZ#ERBZ#2<br>CIM \$070726880202 009400071529244256590604105E88EA271                     | Terrine Non- Brive Advision Terrine Date Expendence Date Annual<br>1 Terrine Date Date Date Company<br>1 Terrine Date Date Date Date I Date Understand<br>1 Terrine Date Date Date Date Date Date Date Dat |

- 6 You are prompted to enter the New Authentication Code. Paste the AC you copied in step 2 and click Submit.
- 7 A successful reinstall screen appears. Click Continue and return to the License Setup screen (shown in step 2).

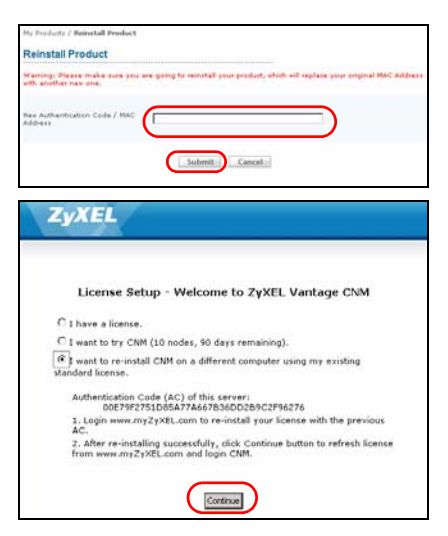

8 You will continue with the **Server Setup** and **Administrator Setup** screens before logging into the Vantage CNM server with the **Dashboard** screen.

### **5 Starting and Stopping Services**

#### **5.1 Windows Services**

Vantage CNM is a Windows service, so you may start, stop or resume Vantage CNM in the Services window.

#### 5.1.1 Disable Web Servers

Follow this procedure to disable any web servers you may have running on the Vantage CNM server before installing Vantage CNM.

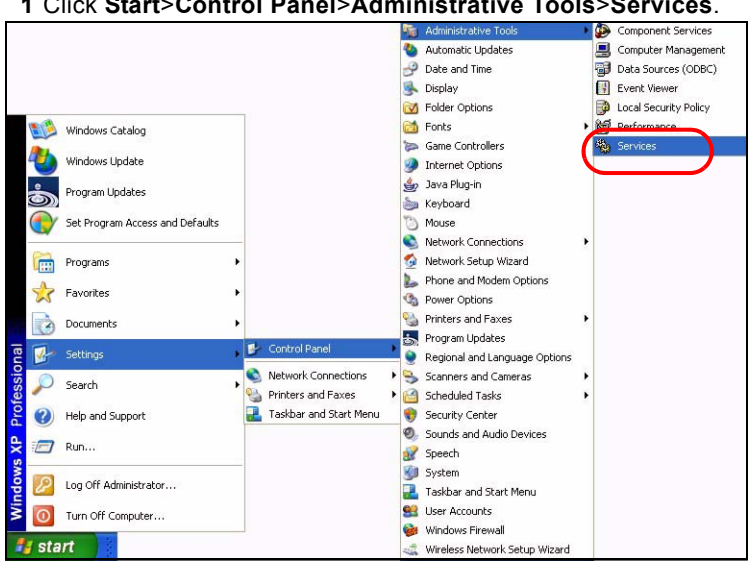

1 Click Start>Control Panel>Administrative Tools>Services.

2 The Services screen opens.

| S bermen Sarat)                 | 2                               |               |          |               |                 |
|---------------------------------|---------------------------------|---------------|----------|---------------|-----------------|
| Table as loss in the designment | here                            | Designer 1    | (max)    | 1 Marca have  | linement I      |
| and a second second second      | diamater .                      | Therefore and |          | Mahad         | Local Service   |
|                                 | Salashington Lang Lington       | Republic 4    |          | Table         | load famile     |
|                                 | The lock size the second        | Barristen in  |          | Denvel        | Long Testam     |
|                                 | San Alexander Landades          | Distance.     | Trans.   | Advent        | Lond Texture    |
|                                 | Safety and to hard for          | they also a   | Tistal   | theout        | Local Sectors   |
|                                 | Status.                         | Reading (3)   |          | Part of       | Local Bostern   |
|                                 | Section Deed Dates              | Barrets L.    | Tarial.  | Panel         | Louis Turken    |
|                                 | CON- Summ Solitation            | Manager 1     |          | Thenus        | load Subate     |
|                                 | Secondary British               | Terrers 4     | (instant | A distance in | Lord Sectors    |
|                                 | Section and a Device            | Provides III. | Bartan   | Advento       | Lord Testan     |
|                                 | Colorib (here                   | Manager 1     | Statut   | Accounts      | land further    |
|                                 | Contractor int Tracking 12      | manaral.      | Batel    | Advantation   | Local Section.  |
|                                 | Sector in and the weather Co.   | Condensis.    |          | Plaint        | Between 3.      |
|                                 | Sector Clevel                   | Banding a     | Sabel    | Automatics.   | Retrack 1.      |
|                                 | Salar Tearing laws              | dian are.     | Batel    | Advanto       | Group Tradem    |
|                                 | Satisant Long                   | Disting to    | Tisted   | Adventer      | local fundame   |
|                                 | Contrate Setting Cont.          | investiga au- | Statud   | Marinel       | And Sectors     |
|                                 | Service and Samuel              | Station Inc.  | Barted   | Automates     | Ganet Texture   |
|                                 | Conner Inefan Dean A            | Distance on   |          | Dealers       | Local Texture   |
|                                 | Contract (D-damagning in the    | Renates C.    |          | Mahod         | Local System    |
|                                 | Subsequence                     | Indexes       |          | Hanud         | Louis Turkey    |
|                                 | State Cine Int Person           | frames in     |          | Hanual        | Local Sectam    |
|                                 | SPIEC Services                  | Manager 1     | Tarted.  | Automatic     | iteral System   |
|                                 | Second Ind Parager              | Interio at    | Install  | Advention     | And Island      |
|                                 | Screen at Outs Thankaran' Auto- | Carligres     |          | Planual .     | lucal System    |
|                                 | Contemport .                    | Turonto       | Salad    | Automate      | Local System    |
|                                 | Setti Laffragen (Bandtor Cop)   | Panages L     |          | Hend          | and boles       |
|                                 | Safad Loger                     | Tabirty a     |          | Pahad         | Local Sectors   |
|                                 | Chartforting Hatuda Sadd        | displaced.    |          | Mehod         | Local System    |
|                                 | Catural Correctors              | Parager 1     | Balat    | Hatua         | Local System    |
|                                 | Contract DOM                    | Parenter C.,  |          | Manual        | tunial Technol  |
|                                 | Contraction DOC COLLEM          | Perspect.     |          | Halad         | Instal Soldware |

3 Right-click the (running) service you want to disable and click Stop. (You may also choose to start, resume or restart Vantage CNM in this way.)

| Utility Manager | Star               | ts and     |
|-----------------|--------------------|------------|
| Vantage CNM     | Want               | age CNP    |
| WNC Server      | Start              |            |
| Windows Ins     | Stop               | в.,        |
| Windows Ma      | Pause              |            |
| Windows Ma      | Resume             |            |
| Windows Tirr    | Restart            | io         |
| Wireless Cor    | All Tas <u>k</u> s | <u>ب</u> ۹ |
| Workstation —   | Refresh            |            |

### 5.2 Vantage CNM Icons

After your computer restarts, you will see the following Vantage CNM icons in the system tray (bottom right of your computer screen) indicating the status of Vantage CNM.

| Vantage CNM ICON | DESCRIPTION                                                                                                    |
|------------------|----------------------------------------------------------------------------------------------------|
| V                | A green icon indicates Vantage CNM is starting.                                                                                                    |
| V                | A blue icon indicates Vantage CNM has started. You may right-click this icon run ( <b>START</b> ), pause ( <b>STOP</b> ) or quit ( <b>EXIT</b> ) Vantage CNM. When you exit Vantage CNM the icon disappears from the system tray. |
| V                | A red icon indicates Vantage CNM has stopped.                                                                                                    |

If you have exited Vantage CNM and wish to restart it, click **Start>Programs>ZyXEL>Vantage CNM** to bring back the Vantage CNM icon to the system tray.

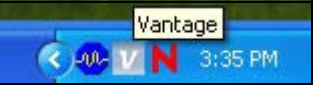

# 6 Accessing Vantage CNM

- 1 From the Vantage CNM client computer, open your web browser and type http://{Vantage CNM server IP address}:8080 or simply https://{Vantage CNM server IP address}.
- 2 When the login screen appears, type **root** as Username, **root** as the Password (factory defaults) and click **OK**. You may see a screen asking you if Windows should remember this password. If this is a shared computer, Windows should not remember your password.

Both **Username** and **Password** are case sensitive. If you change your login credentials make sure to enter them in the proper case.

|                                                | 2015 12:00                               |
|------------------------------------------------|------------------------------------------|
|                                                | Vantage GNM                              |
| Enter Administrator Us                         | ername and Password then click to Login. |
| CONTRACTOR OF STREET                           |                                          |
| - Oserna                                       | inte :                                   |
| Dassw                                          | erd :                                    |
|                                                | Forget Password?                         |
| Note:                                          |                                          |
| 1. Please turn on the                          | Javascript and ActiveX control setting   |
| on Internet Explorer.<br>2. Turn off Ponue Wie | don Blocking in your web browser.        |
|                                                |                                          |
|                                                | Losin Result                             |

**3** A HTTPS certificate information screen appears. Click **Yes** to continue.

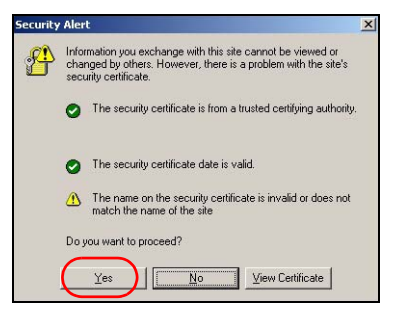

4 After a successful login, the dashboard loads.

If you don't see the left device window, check whether Flash Player 9.0 or higher is installed on your computer.

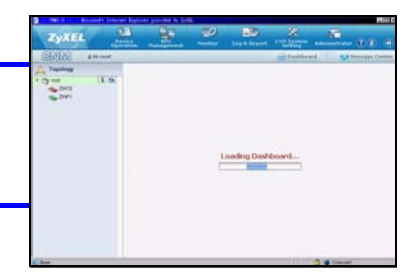

# 7 Device Setup

Check the release notes for each of your ZyXEL devices to find out if the current firmware supports Vantage CNM. Make sure you check the release notes for the exact version; for example, check the release notes for v4.01(WM.2), not just v4.01 (where WM identifies the specific ZyXEL device and WM.2 is the firmware release for that device). At the time of writing, Vantage CNM can create reports for the following devices and corresponding firmware versions. Not all device features may be monitored using Vantage CNM.

| ZyXEL Device                                                                           | Firmware Version |  |  |
|----------------------------------------------------------------------------------------|------------------|--|--|
| ZyNOS ZyWALL: ZyNOS (ZyXEL Networking Operation System) is a ZyXEL proprietary system. |                  |  |  |
| ZyWALL 2                                                                               | 3.62             |  |  |
| ZyWALL 5 / 35 / 70 / 2 Plus                                                            | 4.00 or later    |  |  |
| ZyWALL 2WG                                                                             | 4.02 or later    |  |  |
| ZLD ZyWALL: ZLD (ZyXEL Linux Distribution) is a ZyXEL's platform based on Linux.       |                  |  |  |
| ZyWALL 1050                                                                            | 2.01 or later    |  |  |
| ZyWALL USG 100 / 200 / 2000                                                            | 2.10             |  |  |
| ZyWALL USG 300 / 1000                                                                  | 2.01 or later    |  |  |
| P-662H(W)-D1 / P-662H(W)-61 / P-662HW-63 / P-653HWI-17                                 | 3.40             |  |  |

 Table 1
 ZyXEL Device and Firmware version Vantage CNM Supports

### 8 Adding a Managed Device to Vantage CNM

You have to configure each ZyXEL device to send its log entries to the Vantage CNM server (See 8.1, 8.2, 8.3, 8.4), and you have to add each device to Vantage CNM (See 8.5). In the ZyXEL device, you can configure CNM agent settings using commands and/or the web configurator.

### 8.1 ZyNOS and Encrypt Traffic Commands

Go to command mode (SMT menu 24.8 of most ZyXEL devices) and issue the following command:

Enter cnm active. If cnm active 0 displays then Vantage CNM is disabled on the ZyXEL device. To enable Vantage CNM on the device

- **1** Enter cnm active 1.
- 2 Enter cnm managerIp x.x.x.x on the ZyXEL device where x.x.x.x is the public IP address of the Vantage CNM server.
- **3** To encrypt traffic between Vantage CNM and the ZyXEL device, type 'cnm encry X xxxxxxx'. Where X = 0 is no encryption, X =1 is DES encryption, X = 2 is 3DES encryption. If X = 1 or 2, 'xxxxxxxx' is the alphanumeric encryption key ("0" to "9", "a" to "z" or "A" to "Z") in the Vantage CNM server. Type an eight-character alphanumeric key ("0" to "9", "a" to "z" or "A" to "z" or "A" to "Z") for DES encryption and a 24-character alphanumeric key for 3DES encryption.

### 8.2 ZyNOS Web Configurator

Log into the device web configurator, click **ADVANCED** > **REMOTE MGMT** from the navigation panel and then click the **CNM** tab. Select **Enable**, enter the Vantage CNM Server (IP) Address and select an **Encryption Algorithm** and **Encryption Key** if desired. Then click **Apply**.

| ZvXEL        | HEL                                                 |
|--------------|-----------------------------------------------------|
|              |                                                     |
| номе         | REMOTE MANAGEMENT                                   |
| REGISTRATION | WWW SSH TELNET FTP SNMP DNS CNM                     |
| NETWORK 🗵    | Registration Information                            |
| SECURITY 💌   |                                                     |
| ADVANCED 🛛 🔿 | Last Registration Time 2007 - 08 - 09, 01 : 40 : 36 |
| STATIC ROUTE | Refresh                                             |
| REMOTE MGMT  |                                                     |
| UPnP         | Vantage LNM Setup                                   |
| Custom APP   |                                                     |
| ALG          | Encryption Algorithm                                |
| REPORTS 🗵    | Encryption Key                                      |
| LOGS         |                                                     |
| MAINTENANCE  | Apply                                               |

### 8.3 ZLD Commands

Go to command mode and issue the following command:

Enter show cnm-agent configuration to see whether Vantage CNM is disabled on the ZyXEL device. To enable Vantage CNM on the device

- 1 Log in as root.
- **2** Type configure terminal to enter the configuration mode.
- **3** Enter cnm-agent manager https://x.x.x.x/vantage/TR069 on the ZyXEL device where x.x.x.x is the public IP address of the Vantage CNM server.
- 4 Enter cnm-agent activate.
- 5 Enter exit to leave the configuration mode.
- 6 Enter write to save the setting.

#### 8.4 ZLD Web Configurator

1 Log into the device web configurator, go to **System > Vantage CNM** from the navigation panel . Select **Enable**, enter the Vantage CNM server's public (IP) address. Then click **Apply**.

| System       > ZyWALL > System > Vantage CNM         Host Name       Date/Time         Console Speed       Vantage CNM         WWW       SsH         SSH       Enable         Server IP Address/FQDN       Advanced>>         SNMP       Dial-in Mgmt.         Otatage CNM       Apply | ZyXEL                       |                               | ? <b>₹</b> ₽ <b>⊼</b> ₿           |
|----------------------------------------------------------------------------------------------------|-----------------------------|-------------------------------|-----------------------------------|
| Host Name Date/Time Console Speed ONS WWW SSH TELNET FTP SNMP Oial-in Mamt. Vantage CNM Apply Reset                                                                                                    | System 🔺                    | ZyWALL > System > Vantage CNM | Seven D on Thread Seven & Table - |
| Console Speed ONS WWW -SSH TELNET FTP SNMP Olal-in Mamt. Vantage CNM Advanced>>                                                                                                    | - Host Name<br>- Date /Time |                               |                                   |
| DNS     Vantage CNM       -www     -SSH       -SSH     Enable       -TELNET     Server IP Address/FQDN       -FTP     Advanced>>       -SNMP                                                                                                    | -Console Speed              |                               |                                   |
| WWW     SSH     Enable       TELNET     Server IP Address/FQDN       FTP     Advanced>>       SNMP     Dial-in Mgmt.       -Vantage CNM     Apply                                                                                                    | DNS                         | Vantage CNM                   |                                   |
| - TELNET Server IP Address/PQUN<br>- FTP<br>- SNMP<br>- Dial-in Mgmt.<br>- ¥antage CNM                                                                                                    | -www<br>-ssh                | Enable                        |                                   |
| - Dial-in Mgmt.<br>- Vantage CNM Reset                                                                                                    | -TELNET<br>-FTP             | Advanced>>                    |                                   |
| - Vantage CNM                                                                                                    | - SNMP<br>- Dial-in Momt.   | Analy Road                    |                                   |
|                                                                                                    | -Vantage CNM                | Appiy Reser                   |                                   |
| - Language                                                                                                    | Language                    |                               |                                   |

### 8.5 Adding a ZyXEL Device to Vantage CNM

In the Vantage CNM device window, right click the **root** folder and click **Add Device**. Enter the ZyXEL device's LAN MAC address, its name and other information at the configuration window. Click **Apply**.

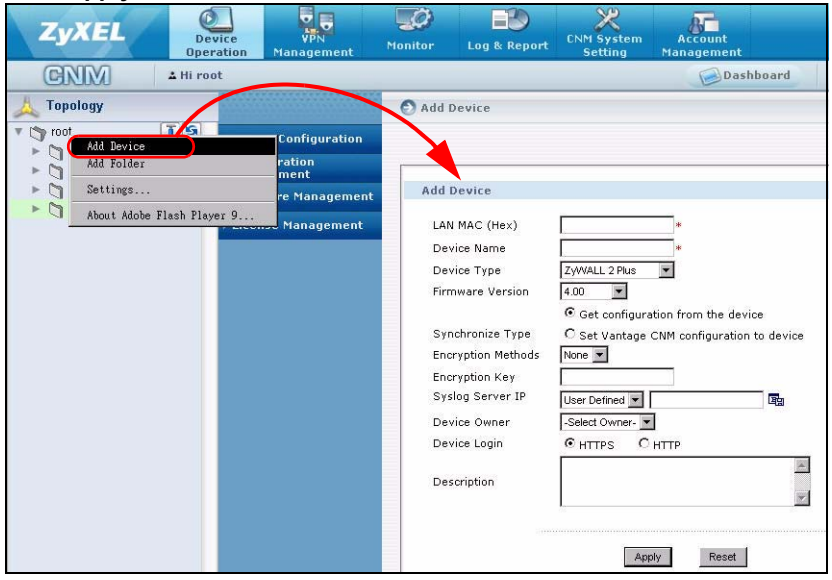

# ?

If you still can't manage the ZyXEL devices after performing these steps; Check NAT and firewall settings between Vantage CNM and devices. And make sure that the encryption method used is the same on both Vantage CNM and the ZyXEL device and that the firmware version is compatible with Vantage CNM. See table 1.

# Übersicht

Vantage CNM ist ein browsergestütztes Verwaltungsprogramm, mit dem Sie problemlos ZyXEL-Geräte von einem beliebigen Ort aus konfigurieren, verwalten und überwachen können.

In dieser Kurzanleitung wird beschrieben, wie Vantage CNM installiert wird. Wenn Sie "Vantage Report for CNM" bereits installiert haben, lesen Sie unter 3.1 und im Benutzerhandbuch nach.

Die folgende Abbildung zeigt eine Vantage CNM-Anwendung:

- A Dies ist der Vantage CNM-Client, der ZyXEL-Geräte über den Vantage CNM-Server verwaltet
- B Der Vantage CNM-Server ist der Computer, auf dem die Vantage CNM-Software installiert ist.
- C Dies sind die ZyXEL-Geräte, die von Vantage CNM verwaltet werden.

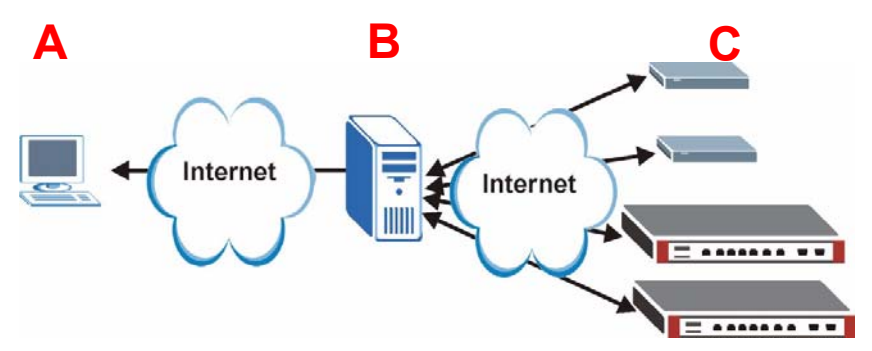

Diese Kurzanleitung ist in die folgenden Abschnitte aufgeteilt:

- 1 Systemvoraussetzungen für Vantage CNM
- 2 Installieren von Vantage CNM
- 3 Erstinstallation
- 4 Neuinstallieren einer bestehenden Lizenz auf einem anderen Computer
- 5 Starten und Beenden von Diensten
- 6 Zugreifen auf Vantage CNM
- 7 Geräte-Setup
- 8 Hinzufügen eines verwalteten Geräts zu Vantage CNM

### 1 Systemvoraussetzungen für Vantage CNM

#### Voraussetzungen für den Vantage CNM-Server

| Festplatte | 80 ~ 250 GB                                                                                                    |
|------------|----------------------------------------------------------------------------------------------------|
| Software   | Windows Vista in der englischen Version/ Windows XP (SP2)/Windows 2000<br>Server (SP4)/Windows 2003 Server (SP1)                                                                                                    |
|            | Vor der Installation müssen alle Web-Server auf dem Server deaktiviert werden.                                                                                                    |
| CPU        | Pentium IV 2.8 GHz oder schneller                                                                                                    |
| RAM        | 2 GB oder größer                                                                                                    |
| Sonstiges  | Lizenzschlüssel - Mit dieser Lizenz wird eine bestimmte Anzahl von ZyXEL-<br>Geräten verwaltet. Diese finden Sie auf der iCard.                                                                                                    |
|            | Authentication Code (AC) (Authentifizierungscode) - Dieser Code wird<br>automatisch erzeugt, nachdem Sie Vantage CNM installiert haben. Diesen<br>Schlüssel benötigen Sie, wenn Sie Vantage CNM auf einem anderen Computer<br>neu installieren. Siehe Abschnitt 4. |

#### Voraussetzungen für den Vantage CNM-Client

| CPU      | Pentium III 450 MHz oder schneller                                                                                          |  |
|----------|----------------------------------------------------------------------------------------------------|--|
| RAM      | 256 MB oder größer                                                                                                    |  |
| Software | Flash player 9.0 oder höher muss auf dem Client-Computer installiert sein.                                                  |  |
| Browser  | Internet Explorer 6.0 oder höher, Firefox 1.5 oder höher mit einer Auflösung von 1024x768 und höher (1280x wird empfohlen). |  |
|          | Pop-up-Blockierung für die IP-Serveradresse von Vantage CNM deaktiviert                                                     |  |

#### Systemvoraussetzungen für ZyXEL-Geräte

| Firmware Informationen zum ZyXEL-Gerät und der entsprechenden Firmware- |                                                                           |
|-------------------------------------------------------------------------|---------------------------------------------------------------------------|
|                                                                         | Version, die von Vantage CNM unterstützt wird, finden Sie im Abschnitt 7. |

### 2 Installieren von Vantage CNM

• Eine Beschreibung der Erstinstallation finden Sie im Abschnitt 2.1.

Eine Beschreibung für eine Aktualisierung finden Sie in Abschnitt 2.2. Auf Vantage Vantage CNM 3.1 können Sie nur von CNM 3.0.00.61.02 Lite aktualisieren. Wenn Sie mit Vantage CNM 3.0 arbeiten, können Sie diese Version erst auf 3.0.00.61.01 und dann auf 3.0.00.61.02 aktualisieren. Bei allen früheren Versionen von Vantage CNM müssen Sie zunächst die ältere Version deinstallieren und dann eine Neuinstallation von Vantage CNM 3.1 durchführen.

### 2.1 Schritte zur Installation von Vantage CNM

Installieren Sie die Vantage CNM-Serversoftware mit Hilfe des Vantage CNM-Installationsassistenten.

- 1 Laden Sie die Vantage CNM-Software (eine Zip-Datei) von einer der folgenden FTP-Sites herunter, und speichern Sie sie auf dem Vantage CNM-Servercomputer.
  - ftp://ftp.zyxel.dk/Vantage\_CNM/software/
  - ftp://ftp.zyxel.com/Vantage\_CNM/software/
- 2 Klicken Sie doppelt auf die ausführbare Vantage CNM-Datei, um die Extrahierung zu starten. Während der Extrahierung erscheint kurz das Vantage CNM Logo.

Führen Sie die Anweisungen des Assistenten aus, klicken Sie auf **Next** (Weiter), um zum jeweils nächsten Fenster des Assistenten zu wechseln. Klicken Sie auf **Back** (Zurück), um zum vorhergehenden Fenster zu wechseln oder auf **Cancel** (Abbrechen), um die Installation abzubrechen und den Assistenten zu beenden.

Wenn das Fenster Select Language (Sprache Vantage CNM 3.1 Setur wählen) erscheint, klicken Sie auf die Sprache, die Select Language als Sprache für das Benutzerführungsmenü Please select language of CNM3.1: verwendet werden soll. Simplified Chinese Ø English Wenn Sie eine Sprache gewählt haben und der Assistent abgeschlossen ist, kann die Sprache nicht mehr geändert werden. Wenn Sie dennoch die Sprache wieder ändern möchten, < <u>B</u>ack müssen Sie zunächst den Vantage Cancel CNM deinstallieren und neu installieren

Beim letzten Schritt klicken Sie auf **Finish** (Fertig stellen), um die Einstellungen abzuschließen und den Assistenten zu schließen.

3 Nach der Installation werden Sie aufgefordert, vor dem Neustart weitere Web-Server, die bereits auf dem Vantage CNM-Servercomputer laufen, zu deaktivieren. Klicken Sie auf OK, um zum Fenster für den Neustart zu wechseln

| Informat | ation                                                                | ×            |
|----------|----------------------------------------------------------------------|--------------|
| •        | Before starting Vantage CNM 3.1, you must disable all running web se | rvers first. |
|          | ()                                                                   |              |

Im Abschnitt 5 finden Sie eine Beschreibung, wie die Web-Server deaktiviert werden.

4 Damit Vantage CNM die Installation abschließen kann, muss der Computer neu gestartet werden. Nachdem Sie den/die Web-Server deaktiviert haben, klicken Sie auf Finish (Fertig stellen). Der Computer wird jetzt neu gestartet.

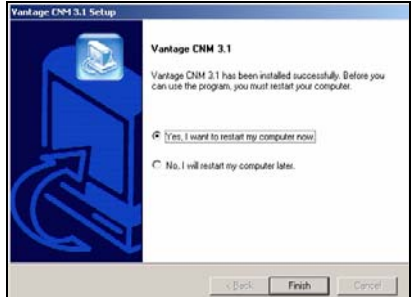

### 2.2 Aktualisieren der Software von Vantage CNM 3.0.00.61.02

In diesem Abschnitt wird beschrieben, wie Vantage CNM 3.0.00.61.02 aktualisiert werden. Angaben über die derzeit verwendete Version finden Sie bei **System > About** (System > Über).

Die Softwareaktualisierung ist nur dann möglich, wenn Sie die aktuellste Version von Vantage CNM 3.0.00.61.02.

Eine Anleitung zum Anwenden des neuesten Patches auf Vantage CNM (auf dieser befinden sich auch Aktualisierungs-Patches) finden Sie in den Upgrade-Hinweisen im Vantage CNM 3.1-Paket.

Führen Sie diese Schritte aus, um Vantage CNM 3.0.00.61.02 auf 3.1 zu aktualisieren.

- 1 Stoppen Sie Vantage CNM 3.0.00.61.02. Stoppen Sie auch alle laufenden Web-Server. Lesen Sie dazu Abschnitt 5.1.
- 2 Schließen Sie alle Programme auf Ihrem Computer (die Installation erfordert einen Neustart des Computers).
- 3 Starten Sie die Vantage CNM ausführbare Datei des Vantage CNM 3.1-Pakets.

4 Das Installationsprogramm erkennt Vantage CNM 3.0.00.61.02 und zeigt ein Fenster wie das folgende an. Klicken Sie auf Next (Weiter).

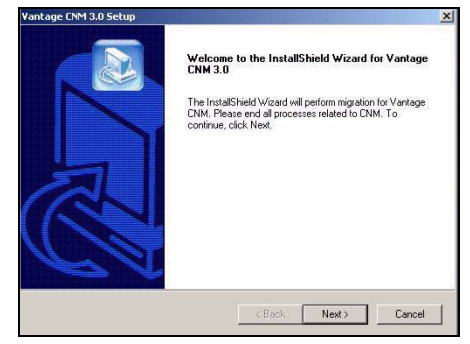

**5** Führen Sie bis zum Ende der Installation alle Befehle auf dem Bildschirm aus.

Ein Teil der Aktualisierung ist das Verschieben von Daten über eine Batch-Datei. Es erscheint dann ein Befehlseingabefenster. Lassen Sie die Ausführung zu, wird es automatisch geschlossen.

**6** Beim nächsten Start des Computers wird Vantage CNM automatisch gestartet. Eine Beschreibung, wie Sie auf Vantage CNM zugreifen, finden Sie im Abschnitt **6**.

### **3 Erstinstallation**

Ø

Nach einem Neustart wird der Vantage CNM-Server automatisch gestartet. Ein Assistent führt Sie durch die Installation, wenn Sie das erste Mal auf Vantage CNM zugreifen. So greifen Sie auf den Vantage CNM-Server zu:

1 Öffnen Sie ein Browser-Fenster auf dem Server, auf dem Vantage CNM installiert ist, und geben Sie die Site http://localhost:8080 ein.

Sie können auch von einem Computer im LAN auf den Vantage CNM-Server zugreifen, indem Sie http://{Vantage CNM Server IP Address}:8080 eingeben. "Vantage CNM Server IP Address" ist die IP-Adresse des Computers, auf dem Sie Vantage CNM installiert haben.

2 Das Fenster Login (Anmelden) erscheint.

| Wenn das Anmeldefenster nicht erscheint,<br>stellen Sie sicher, dass die Pop-up-<br>Blockierung für den lokalen Host-Computer<br>deaktiviert ist. |                                                                                                    |
|----------------------------------------------------------------------------------------------------|----------------------------------------------------------------------------------------------------|
|                                                                                                    |                                                                                                    |
|                                                                                                    | Wenn das Anmeldefenster nicht erscheint,<br>stellen Sie sicher, dass die Pop-up-<br>Blockierung für den lokalen Host-Computer<br>deaktiviert ist. |

| Vantage CNM                                                                                                    |
|----------------------------------------------------------------------------------------------------|
| Enter Administrator Username and Password then click to Login.                                                                                                    |
| 🍪 Username :                                                                                                    |
| A Password :                                                                                                    |
| Forget Password?                                                                                                    |
| Note:                                                                                                    |
| <ol> <li>Please turn on the Javascript and ActiveX control setting<br/>on Internet Explorer.</li> <li>Turn off Popup Window Blocking in your web browser.</li> </ol> |

Geben Sie im Fenster Login Ihren Benutzernamen und Ihr Kennwort ein und klicken Sie auf Login (Anmelden).

- Standardbenutzername: root
- Standardkennwort: root

Ø

3 das Fenster zum Einrichten der Lizenz. Wählen Sie I have a license (Ich habe eine Lizenz), um die Produktregistrierung zu starten. Oder wählen Sie I want to try CNM (Ich möchte CNM ausprobieren) um eine 30-Tage dauernde Probezeit zu starten, in der Sie bis zu 10 Geräte verwalten können. Klicken Sie dann auf Continue (Weiter).

Wählen Sie bei der Wiederinstallation von Vantage CNM die dritte Option. Siehe Abschnitt 4.

4 Das Fenster Activate CNM with License (CNM mit Lizenz aktivieren) erscheint. Einige dieser Felder erscheinen nicht, wenn Sie bereits ein myZyXEL.com-Konto haben oder die Testversion anfordern. Geben Sie den Lizenzschlüssel und die myZyXEL.com Kontoinformationen in die verfügbaren Felder ein. Klicken Sie auf Apply (Übernehmen), um das Produkt zu aktivieren.

> Die Zahl der zu konfigurierenden registrierten Geräte hängt von Ihrer iCard ab. Mehr Informationen dazu finden Sie im

Abschnitt Produktspezifikationen in der Benutzeranleitung.

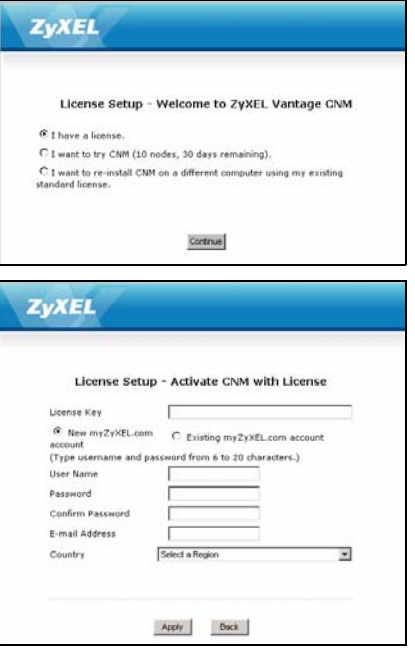

5 Das Fenster Server Setup (Server-Setup) erscheint, in dem Sie die Vantage CNM öffentliche IP-Adresse des Servers und die FTP- und Mail-Server konfigurieren können.

Die IP-Adresse ist das, womit ZyXEL-Geräte mit Vantage CNM kommunizieren. Wenn sich Vantage CNM hinter einem NAT-Router befindet, müssen Sie die öffentliche IP-Adresse (WAN) des NAT-Routers eingeben.

Der Vantage CNM-Server verwendet ein FTP-Konto, um Sicherungsprotokolle und Gerätealarme vom FTP-Server zu erhalten.

Dieser Mail-Server wird für E-Mail-Nachrichten verwendet. Sie erhalten den Domain-Namen und die

Kontoinformationen Ihres Mail-Servers von Ihrem E-Mail-Administrator.

|                                                           | Server Setup             |
|-----------------------------------------------------------|--------------------------|
| Vantage CNM Serve                                         | r                        |
| Public IP Address                                         | User Defined 127.0.0.1 * |
| Web Server                                                |                          |
| Web HTTPS Port<br>Web HTTP Port                           | 443<br>8080              |
| FTP Server                                                |                          |
| IP or Domain Name<br>User Name<br>Password                | •                        |
| Mail Server                                               |                          |
| IP or Domain Name<br>Mail Sender<br>User Name<br>Password | 127 0.0.1 *<br>*         |
|                                                           |                          |
|                                                           | Apply Reset              |

Notieren Sie sich die öffentliche IP-Adresse,

K

die Sie in diesem Fenster festlegen, da Sie sie benötigen werden, um über das WAN auf Vantage CNM zuzugreifen.

6 Das Fenster Administrator Setup (Administrator-Setup) erscheint. Geben Sie die E-Mail-Adresse und die anderen Daten ein. Klicken Sie auf Apply (Übernehmen).

| Account Deta           | ails            |       |   |
|------------------------|-----------------|-------|---|
| Name                   | root            |       |   |
| Password               | ****            | *     |   |
| Confirm<br>Password    | *****           | *     |   |
| Email Address          |                 | *     |   |
| Administrator<br>Group | super 💌         |       |   |
| Address Line1          |                 |       |   |
| Address Line2          |                 |       |   |
| City                   |                 |       |   |
| State                  |                 |       |   |
| Zip/Postal Code        |                 | 1     |   |
| Country                | Select a Region |       | - |
| Telephone<br>Number    | [               |       |   |
| Description            | DEFAULT USER    |       | × |
|                        | Annhy           | Reset |   |

7 Das Vantage CNM-Bedienfeld erscheint.

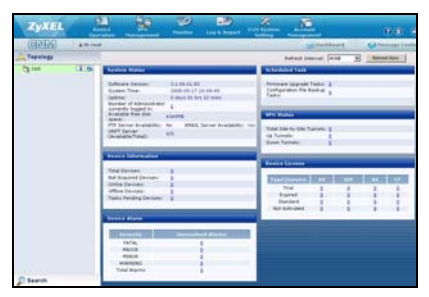

Folgender Abschnitt beschreibt die Teile der Vantage CNM-Fenster..

| 🧊 root 🚺 💽 | Device Configuration                                                  | Device Configuration                 | > Load or Say  | ce BB                                                                     |
|------------|-----------------------------------------------------------------------|--------------------------------------|----------------|---------------------------------------------------------------------------|
| 👟 usg200   | <ul> <li>Load or Save 88</li> <li>General</li> <li>Network</li> </ul> | Load or Save BB                      |                |                                                                           |
| C          | 4 Security<br>9 Advanced                                              | ZyWALL 2WG                           |                | 『號: Load a 번호 메일: Save as a DD                                            |
| Ŭ          | Configuration<br>Management<br>Firmware                               | Type<br>System<br>Time Setting       | 02<br>02       | Content<br>System<br>Time Setting                                         |
|            | License Management                                                    | Device Log<br>Firewall               | 051<br>051     | Device Log<br>Default Rule,Rule<br>Summary Anti-Broking Threshold Service |
|            | D                                                                     | Content Filter<br>Remote MGMT<br>VPN | 52<br>52<br>53 | General/Policy,Object,Cache<br>Remote Management<br>Global Setting        |
|            |                                                                       |                                      | - C.           |                                                                           |
|            |                                                                       |                                      |                |                                                                           |

- In der Menüleiste (A) werden die Hauptmenüeinträge angezeigt, über die Sie im Navigationsfeld (D) in die jeweiligen Untermenüs gelangen oder Vantage CNM verwalten können.
- In der Titelleiste (**B**) werden der Name des angemeldeten Benutzers, das Bedienfeld und die Tasten des Meldungszentrums angezeigt.
- Im Gerätfenster (C) werden die von Vantage CNM verwalteten Geräte angezeigt. Sie können des weiteren die logischen Gruppierungen der verwalteten Geräte konfigurieren und ansehen. Dieses wird auch OTV (Object Tree View;?Objektbaumansicht) genannt.
- Das Navigationsfeld (**D**) zeigt die Navigationsverknüpfungen an, die Sie zum Erreichen der Konfigurations-, Anmelde- oder Statusbildschirme anklicken.
- Das Konfigurationsfenster (E) zeigt die Konfigurationsbildschirme an, die Sie für Vantage CNM oder ein ausgewähltes Gerät einstellen.

### 3.1 Einsatzbeispiel

In den meisten Netzwerkumgebungen wird der Vantage CNM-Server in einem LAN hinter einem NAT-Router mit aktivierter Firewall eingesetzt. Am NAT-Router muss Port Forwarding aktiviert, und zwischen dem LAN und WAN müssen die Firewall-Regeln konfiguriert werden. In der folgenden Abbildung kommunizieren das verwaltete Gerät (**A**) und der Vantage CNM-Client (**B**) vom WAN über den NAT-Router (**C**) aus mit Vantage CNM (und den anderen Servern, die es verwendet).

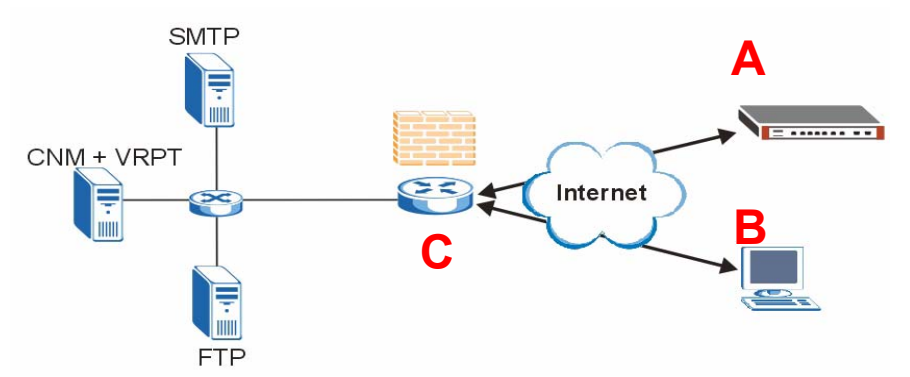

Wenn sich Vantage CNM hinter einer Firewall befindet, müssen Sie Firewall-Regeln festlegen, damit der Datenverkehr vom/zum CNM zu den ZyXEL-Geräten fließen kann. Sie müssen außerdem NAT Port Forwarding konfigurieren, damit der Datenverkehr über die folgenden Ports zum Vantage CNM weitergeleitet wird:

| Vantage CNM-Server: | UDP 1864, UDP 11864, TCP 443,<br>TCP 8080 |
|---------------------|-------------------------------------------|
| FTP-Server (FTP):   | TCP 20, TCP 21                            |
| Mail-Server (SMTP): | TCP 25                                    |

Wenn Sie Vantage Report (VRPT) und den CNM-Server auf demselben Server installieren möchten, Für die folgenden Ports müssen Sie auf dem NAT-Router Firewall-Regeln und NAT-Port-Forwarding festlegen:

| Vantage Report: | UDP 514, TCP 8088 |
|-----------------|-------------------|
| -               |                   |

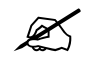

Sie müssen am NAT-Router NAT-Loopback aktivieren, wenn sich sowohl der Vantage CNM-Client als auch der Server im LAN-Netzwerk befindet.

# 4 Neuinstallieren einer bestehenden Lizenz auf einem anderen Computer

Wenn Sie Vantage CNM neu installieren, aber einen Lizenzschlüssel eines zuvor erworbenen und registrierten Exemplars von Vantage CNM verwenden möchten, gehen Sie wie nachstehend beschrieben vor:

- 1 Melden Sie sich bei Vantage CNM an. (Siehe Zugreifen auf Vantage CNM.)
- 2 Wählen Sie I want to re-install CNM on a different computer using my existing standard license (Ich möchte CNM mit meiner bestehenden Standardlizenz auf einem anderen Computer installieren). Auf dem Bildschirm wird ein Authentifizierungs-Code (AC) angezeigt. Kopieren Sie den AC. Klicken Sie erst auf Continue (Weiter), wenn Sie Schritt 4 abgeschlossen haben.
- 3 Gehen Sie mit Ihrem Internetbrowser zu http:// www.myZyXEL.com.
- 4 Melden Sie sich bei Ihrem Konto an.

|             | License Setup - Welcome to ZyXEL Vantage CNM                                                                                           |
|-------------|----------------------------------------------------------------------------------------------------|
| $^{\circ}$  | I have a license.                                                                                                    |
| c           | I want to try CNM (10 nodes, 90 days remaining).                                                                                       |
| (F)<br>star | want to re-install CNM on a different computer using my existing<br>inderd license.                                                    |
|             | Authentication Code (AC) of this server:<br>0087992751D85A77A667836D0289C2F96276                                                       |
|             | 1. Login www.my2yXEL.com to re-install your license with the previous AC.                                                              |
|             | <ol> <li>After re-installing successfully, click Continue button to refresh license<br/>from www.myZyXEL.com and login CNM.</li> </ol> |
|             | (                                                                                                    |
|             | Continue                                                                                                    |

| Welcome to myZyXEL.                                             | com                                                                                                    |
|-----------------------------------------------------------------|----------------------------------------------------------------------------------------------------|
| What's myZyXEL.com?                                             |                                                                                                    |
| my2yXEL.com provides an easy<br>your 2yXEL product registration | s-to-use service management platform where you can manage<br>is and services using your personal account. |
| The ZyXEL products which can                                    | be registered at myZyXEL.com are as follows:                                                              |
| 2vWALL Serier                                                   | which support Content Filter, Anti-Virus, IDP, Anti-Spam and VPN                                          |
| P662H series and P662HW<br>Jeries                               | which support Anti-Virus and Content Access Control                                                       |
| H5100/H5100W                                                    | which support Content Filter                                                                              |
| Vantage series                                                  | which indivde Vantage CNM, Vantage Report and Vantage<br>Access                                           |
| HetAtlas Access 6MS                                             | which support device management                                                                           |
| Please register your account at<br>Log &<br>Username:           | rny2yllLicem first.                                                                                       |
| Remember Usernamer                                              |                                                                                                    |

5 Rufen Sie die Vantage CNM-Produktseite f
ür das Vantage CNM-Produkt auf, das bereits registriert ist, und klicken Sie auf **Reinstall** (Neu installieren), um den vorhandenen Lizenzschl
üssel f
ür die Neuinstallation von Vantage CNM zu verwenden.

| Welcome / Welcome                                                                                                    | Ms Products / Service Astronomy                                                                                                    |
|----------------------------------------------------------------------------------------------------|----------------------------------------------------------------------------------------------------|
| Welcome! Customer.<br>You have logged in mv2villu.com for 4 times.<br>> Last tweend<br>= 10: 12: 32: 5                                                                       | Product Robustness.<br>RectARA Disk (EVERSTRAKE)<br>Technical State (State State S |
| <ul> <li>Vlavad Date: 10/27:04/(MT+6):00)Beijing</li> <li>Vlavad Mine: 10/27:04/(MT+6):00)Beijing</li> </ul>                                                                 | Administrative concerning to the second second seco     |
| To register product, <b>Click here</b>                                                                                                    |                                                                                                    |
| Priendly Name Model Serial Number Authentication Code / MAC Address     VANTAGE ENH-     VANTAGE ENH-     VANTAGE ENH-     S070726000202 00940000715292442565966410556664271 | To medial any service(2), plases distributive faces faces to anter prochases bar(s).           Towards processing(2), plases distributive         Reverse Advision         Reverse Advision         Reverse Advision           1         TaxApp CVMT (seving three-process)(2)         Lappede         Daniale         Daniale         Annuale           1         TaxApp CVMT (seving three-process)(2)         Lappede         Daniale         Daniale         Universe         c                                                                                                    |

6 Sie werden aufgefordert, den New Authentication Code (Neuen Authentifizierungs-Code) einzugeben (siehe Erstinstallation). Fügen Sie den in Schritt 2 kopierten AC ein, und klicken Sie auf Submit (Senden).

| Warning: Pleas             | make sure you are g | ping to reinstall pr        | our product, which wi | I replace your original MAC Ado |
|----------------------------|---------------------|-----------------------------|-----------------------|---------------------------------|
|                            |                     | anna a 25 dhe anna 41 dhe a |                       |                                 |
| New Authentical<br>Address | en Code / MAC       |                             |                       |                                 |
|                            | C                   |                             |                       |                                 |

7 Auf dem Bildschirm erscheint die Meldung, dass die Installation erfolgreich ausgeführt wurde. Klicken Sie auf Continue (Weiter), und kehren Sie zum Fenster License Setup (Lizenz-Setup) zurück (siehe Schritt 2).

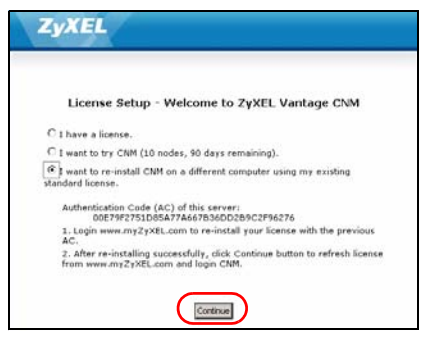

8 Fahren Sie mit dem **Server Setup** (Server-Setup) und dem **Administrator Setup** (Administrator-Setup) fort, bevor Sie sich mit dem **Bedienfeld**-Fenster beim Vantage CNM-Server anmelden.

# 5 Starten und Beenden von Diensten

### 5.1 Windows-Dienste

Vantage CNM ist ein Windows-Dienst, sodass Sie Vantage CNM im Fenster Services (Dienste) starten und beenden können.

#### 5.1.1 Deaktivieren von Web-Servern

Führen Sie diese Schritte aus, um alle auf dem Vantage CNM-Server laufenden Web-Server zu deaktivieren, bevor Sie Vantage CNM installieren.

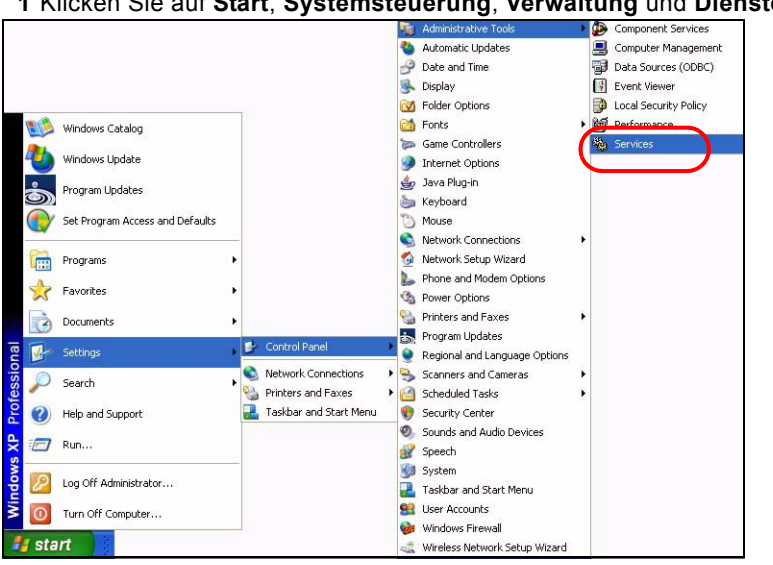

1 Klicken Sie auf Start, Systemsteuerung, Verwaltung und Dienste.

2 Das Fenster Dienste wird aufgerufen.

| Services Enclat                   |                                  |                 |          |           |                 |
|-----------------------------------|----------------------------------|-----------------|----------|-----------|-----------------|
| Taket at her in view to designer. | New .                            | Destana         | THE.     | Detailer. | 11000 M         |
|                                   | - Canadar                        | tambac ad       |          | Mahadi    | load Service    |
|                                   | Supplement Laver Laternation     | Republic A.     |          | Planut    | Local Service   |
|                                   | Sinkator Harapport               | Reading to      |          | Percel    | and loten       |
|                                   | Conditional Condition            | Distance        | Tinted   | Automatic | Lord Sectors    |
|                                   | Statigiand Indust Fig.           | they do n.      | . Tisted | Hatual    | Local System    |
|                                   | Salata .                         | Brakles G.      |          | Manual    | Local System    |
|                                   | COPy Event States                | hapers 1        | Balad    | Planual   | tunial Tauloni  |
|                                   | CON- fuman Application           | Manager 1       |          | Manual    | local Suiters   |
|                                   | Congaine Browner                 | mariana a       | Stated   | Automatic | land former     |
|                                   | Contrapada Seriesi               | Presides Fit-   | Table    | Advanta   | Local System    |
|                                   | Control date                     | Managine h.     | thated   | Automatic | land firsten    |
|                                   | Chindhand Las Trailing 12 -      | Metanik.        | Batel    | Adventer  | Local System.   |
|                                   | Schitbard Transfer Co.           | Controls.       |          | Plateit   | Reformed S      |
|                                   | Societ Clevel                    | freedows a      | Satul    | Automatic | Retroad 2.      |
|                                   | Salary Taparing Service          | deser-          | Batel    | Admitte   | Great System.   |
|                                   | - Storting                       | D-dite in       | Balad    | Adventer  | lood tystee     |
|                                   | Contractor Soliding Conju-       | investiga an    | Batal    | Manual    | ison of System  |
|                                   | Service and Support.             | Station Inc.    | Bartel   | Automatic | face of Taylors |
|                                   | Second Distantion Course A       | Endler pr       |          | Dealers   | Gault Tystem    |
|                                   | Contraction in the second second | Renaips [       |          | Mahudi    | Local System    |
|                                   | Substrate Service                | below a         |          | Hanudi    | Local System    |
|                                   | Distant Circle Stat Prov.        | Provides In     |          | Hanuel    | Local System    |
|                                   | SPIEC Services                   | Manager 1       | 2 and 4  | Autoriate | Local System    |
|                                   | Second Ind Persons               | laterie at      | Balad    | 4,0,000   | Louid System    |
|                                   | Scient a Out-Thanaper Adva-      | Certipres       |          | Photos .  | lucal System    |
|                                   | Shorter                          | Turante         | Salat    | Autorials | Local System    |
|                                   | Sett Satisage Master Cap-        | Parago L.       |          | Hend      | and loten       |
|                                   | Safad Loger                      | Taeurus         |          | Pahali    | Lord Sedam      |
|                                   | Statforing hands field           | District Mu.    |          | Metod     | Local System    |
|                                   | Statured Convertors              | Parager 1       | Balad    | Hanual    | Local System    |
|                                   | Selection LON                    | Automatica Col. |          | Menuel    | Local Typhen    |
|                                   | Statuce DOE CITEM                | Throps 3        |          | Metod     | lucid Sylfeet   |

3 Klicken Sie mit der rechten Maustaste auf den (laufenden) Dienst, den Sie deaktivieren möchten, und klicken Sie auf Stopp. (Auf diese Weise können Sie Vantage CNM auch starten, fortführen oder neu starten.)

| Vantage CNM    | Vantao               | e.C |
|----------------|----------------------|-----|
| VNC Server     | Start                | [   |
| Windows Ins    | Stop                 |     |
| Windows Ma     | Pause                | -   |
| Windows Ma     | Resume               | -   |
| Windows Tir    | R <u>e</u> start     | 10  |
|                | All Tas <u>k</u> s I | -   |
| S WORKSLAUUR - | Refresh              |     |

### 5.2 Die Symbole von Vantage CNM

Nach dem Neustart Ihres Computers erscheinen die folgenden Vantage CNM-Symbole in der Taskleiste Ihres Computers (unten rechts auf dem Bildschirm), die den Status von Vantage CNM anzeigen.

| VANTAGE CNM-<br>SYMBOL | BESCHREIBUNG                                                                                                    |
|------------------------|----------------------------------------------------------------------------------------------------|
| V                      | Ein grünes Symbol bedeutet, dass Vantage CNM gestartet wird.                                                                                                    |
| V                      | Ein blaues Symbol bedeutet, dass Vantage CNM gestartet wurde. Sie<br>können mit der rechten Maustaste auf dieses Symbol klicken, um<br>Vantage CNM zu starten ( <b>START</b> ), unterbrechen ( <b>STOP</b> ) oder zu<br>beenden ( <b>EXIT</b> ) (BEENDEN). Wenn Sie Vantage CNM beenden,<br>verschwindet das Symbol aus der Taskleiste. |
| V                      | Ein rotes Symbol bedeutet, dass Vantage CNM gestoppt wurde.                                                                                                    |

Wenn Sie Vantage CNM beendet haben, es aber neu starten möchten, klicken Sie auf **Start**, **Programme**, **ZyXEL**, **Vantage CNM 3.1**, um das Vantage CNM-Symbol wieder in der Taskleiste anzeigen zu lassen.

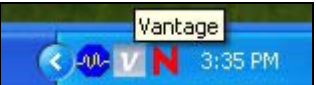

# 6 Zugreifen auf Vantage CNM

- 1 Öffnen Sie auf dem Vantage CNM-Client-Computer den Internetbrowser, und geben Sie http://{Vantage CNM server IP address}:8080 oder einfach https://{Vantage CNM server IP address} ein.
- 2 Wenn das Anmeldefenster erscheint, geben Sie als Username (Benutzername) **root** und als Password (Kennwort) ebenfalls **root** (Standardeinstellungen) ein, und klicken Sie auf **OK**. Im nächsten Fenster werden Sie möglicherweise gefragt, ob Windows dieses Kennwort speichern soll. Wenn mehrere Personen diesen Computer benutzen, sollte das Kennwort nicht von Windows gespeichert werden.

| Van                                                  | tage CNM                            |
|------------------------------------------------------|-------------------------------------|
| Enter Administrator Usernam                          | e and Password then click to Login. |
| There are a                                          |                                     |
| a manual d                                           |                                     |
| (ii) Password 1                                      | Formet Recommend?                   |
|                                                      | Longer Contracted                   |
| Note:                                                |                                     |
| 1. Please turn on the Javas<br>on Internet Explorer. | cript and ActiveX control setting   |
| 2. Turn off Popup Window B                           | locking in your web browser.        |
|                                                      | d increased                         |
| Turn off Popup Window B                              | llocking in your web browser.       |

?

Achten Sie beim **Benutzernamen** und dem **Kennwort** auf Groß- und Kleinschreibung. Achten Sie beim Ändern der Zugangsdaten auf die Groß- und Kleinschreibung.

3 Ein HTTPS-Zertifikatsinformationsfenster erscheint. Jedem dieser Fenster auf **Yes** (Ja).

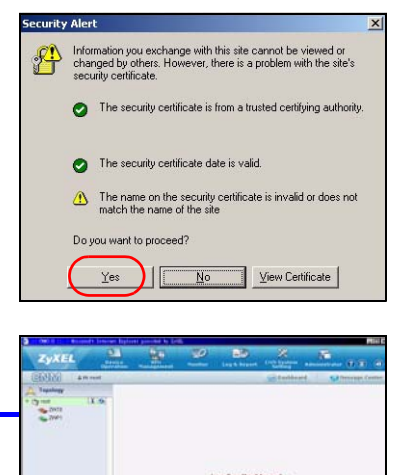

4 Nach dem erfolgreichen Anmelden wird das Bedienfeld geladen.

Wenn das linke Gerätefenster nicht angezeigt wird, prüfen Sie, ob Flash Player 9.0 oder höher auf Ihrem Computer installiert ist.

# 7 Geräte-Setup

Prüfen Sie die Release-Notes zu allen ZyXEL-Geräten, um festzustellen, ob die aktuelle Firmware Vantage CNM unterstützt. Prüfen Sie die Ausgabenhinweise der exakten Version; prüfen Sie die Hinweise für v4,01(WM.2), nicht nur für v4,01 (wo WM das spezifische ZyXEL Gerät identifiziert und WM.2 die Firmwareausgabe dieses Gerätes ist). Zum Zeitpunkt der Drucklegung kann Vantage CNM für folgende Geräte und entsprechende Firmwareversionen Berichte erstellen. Nicht alle Gerätefunktionen werden von Vantage CNM überwacht.

| ZyXEL-Geräten                                          | Firmwareversionen |
|--------------------------------------------------------|-------------------|
| ZyNOS ZyWALL:                                          |                   |
| ZyWALL 2                                               | 3.62              |
| ZyWALL 5 / 35 / 70 / 2 Plus                            | 4.00 or later     |
| ZyWALL 2WG                                             | 4.02 or later     |
| ZLD ZyWALL:                                            |                   |
| ZyWALL 1050                                            | 2.01 or later     |
| ZyWALL USG 100 / 200 / 2000                            | 2.10              |
| ZyWALL USG 300 / 1000                                  | 2.01 or later     |
| P-662H(W)-D1 / P-662H(W)-61 / P-662HW-63 / P-653HWI-17 | 3.40              |

 Table 1
 ZyXEL-Geräten und der entsprechenden Firmwareversionen

### 8 Hinzufügen eines verwalteten Geräts zu Vantage CNM

Sie müssen jedes ZyXEL-Gerät so konfigurieren, dass es seine Log-Einträge an den Vantage CNM-Server sendet (siehe 8.1, 8.2, 8.3, 8.4). Jedes Gerät muss zu Vantage CNM hinzugefügt werden (siehe 8.5). Im ZyXEL-Gerät können Sie CNM-Agent-Einstellungen mit Befehlen und/ oder dem Web-Konfigurator konfigurieren.

### 8.1 ZyNOS und Verschlüsselungsbefehle

Wechseln Sie in den Befehlseingabemodus (bei den meisten ZyXEL-Geräten SMT-Menü 24.8), und geben Sie diesen Befehl ein:

Geben Sie cnm active ein. Wenn cnm active 0 angezeigt wird, ist Vantage CNM auf dem ZyXEL-Gerät deaktiviert. Aktivieren von Vantage CNM auf dem Gerät

- **1** Geben Sie cnm active 1 ein.
- **2** Geben Sie im ZyXEL-Gerät cnm managerIp x.x.x.x ein, wobei x.x.x.x die öffentliche IP-Adresse des Vantage CNM-Servers ist.
- 3 Damit der Datenverkehr zwischen Vantage CNM und dem ZyXEL-Gerät verschlüsselt wird, geben Sie 'cnm encry X xxxxxxxx' ein. X = 0 bedeutet "Keine Verschlüsselung", X =1 bedeutet "DES-Verschlüsselung" und X = 2 bedeutet "3DES-Verschlüsselung". Wenn X = 1 oder 2, dann ist 'xxxxxxx' die alphanumerische Verschlüsselung (A bis Z, a bis z und 0 bis 9) im Vantage CNM-Server. Geben Sie für die DES-Verschlüsselung einen auch 8 Zeichen und für die 3DES-Verschlüsselung einen aus 24 Zeichen bestehenden alphanumerischen (A bis Z, a bis z und 0 bis 9) Schlüssel ein.

### 8.2 ZyNOS Web-Konfigurator

Melden Sie sich beim Web-Konfigurator des Geräts ein, klicken Sie im Navigationsfenster auf **ADVANCED > REMOTE MGMT** (Fernverwaltung), und klicken Sie dann auf die Registerkarte **CNM**. Wählen Sie **Enable** (Aktivieren), geben Sie die IP-Adresse des Vantage CNM-Servers ein, und wählen Sie einen **Encryption Algorithm** (Verschlüsselungsalgorithmus) und wenn gewünscht einen **Encryption Key** (Schlüssel). Klicken Sie auf **Apply** (Übernehmen)

| ZvXEL        | HEL                                                 |
|--------------|-----------------------------------------------------|
|              |                                                     |
| HOME         | REMOTE MANAGEMENT                                   |
| REGISTRATION | WWW SSH TELNET FTP SNMP DNS CNM                     |
| NETWORK 🛛 🖾  | Registration Information                            |
| SECURITY 🛛 😒 | Desistration Chakus Mat Desistand                   |
| ADVANCED 🛛   | Last Registration Time 2007 - 08 - 09, 01 : 40 : 36 |
| STATIC ROUTE | Refresh                                             |
| UPnP         | Vantage CNM Setup                                   |
| Custom APP   | Enable                                              |
| ALG          | Vantage CNM Server Address 0 , 0 , 0 , 0            |
| REPORTS 🛛 😒  | Encryption Algorithm DES  Encryption Key            |
| LOGS         |                                                     |
| MAINTENANCE  | Apply                                               |

### 8.3 ZLD Befehlseingabemodus

Wechseln Sie in den Befehlseingabemodus, und geben Sie diesen Befehl ein:

Geben Sie show cnm-agent configuration (CNM-Agent-Konfiguration anzeigen), um zu sehen, ob Vantage CNM auf dem ZyXEL-Gerät aktiviert ist. Aktivieren von Vantage CNM auf dem Gerät

- 1 Melden Sie sich als Root an.
- 2 Geben Sie configure terminal ein, um den Konfigurationsmodus aufzurufen.
- **3** Geben Sie im ZyXEL-Gerät cnm-agent manager https://x.x.x.x/vantage/TR069 ein, wobei x.x.x.x die öffentliche Adresse des Vantage CNM-Servers ist.
- 4 Geben Sie im ZyXEL-Gerät cnm-agent activate.
- **5** Enter exit to leave the configuration mode.
- 6 Enter write to save the setting.
- 7 Enter exit to leave the configuration mode.

#### 8.4 ZLD Web-Konfigurator

1 Melden Sie sich beim Web-Konfigurator des Geräts ein, klicken Sie im Navigationsfenster auf System > Vantage CNM. Wählen Sie Enable (Aktivieren), geben Sie die IP-Adresse des Vantage CNM-Servers ein. Klicken Sie auf Apply (Übernehmen)

| System         | N ZuWALL N Euctom N Vantage CNN |            |
|----------------|---------------------------------|------------|
| Host Name      | 2 ZywALL > System > Vantage UNM |            |
| -Date/Time     |                                 |            |
| -Console Speed |                                 |            |
| DNS            | Vantage CNM                     |            |
| -www           |                                 |            |
| -ssh           | Enable                          |            |
| TELNET         | Server IP Address/FQDN          |            |
| - FTP          | 61                              | Advanced>> |
| SNMP           |                                 |            |
| -Dial-in Mgmt, |                                 |            |
| -Vantage CNM   | Apply Res                       | set        |

#### 8.5 Hinzufügen eines ZyXEL-Geräts zu Vantage CNM

Klicken Sie im Gerätefenster des Vantage CNM-Geräts mit der rechten Maustaste auf das **Hauptverzeichnis**, und klicken Sie auf **Add Device** (Gerät hinzufügen). Geben Sie im Konfigurationsfenster die LAN-MAC-Adresse, den Namen und andere Daten des ZyXEL-Geräts ein. Klicken Sie auf **Apply** (Übernehmen).

| ZyXEL Device<br>Operation                                                                        | VPN<br>Management                                | Monitor                                                                                         | Log & Report                                                                                                    | CNM System<br>Setting                                                                                                 | Account<br>Management                                                                           |
|--------------------------------------------------------------------------------------------------|--------------------------------------------------|-------------------------------------------------------------------------------------------------|----------------------------------------------------------------------------------------------------|----------------------------------------------------------------------------------------------------|-------------------------------------------------------------------------------------------------|
| CNM & Hi root                                                                                    |                                                  |                                                                                                 |                                                                                                    |                                                                                                    | Dashboard                                                                                       |
| CONV 2 Hi root<br>Topology<br>Add Bevice<br>Add Folder<br>Settings<br>About Adobe Flash Player 9 | Configuration<br>ration<br>ment<br>re Management | Add D<br>Add C<br>LAN<br>Dev<br>Dev<br>Firm<br>Syn<br>Enci<br>Enci<br>Enci<br>Sys<br>Dev<br>Des | Nevice<br>MAC (Hex)<br>ice Name<br>ice Type<br>ware Version<br>chronize Type<br>ryption Kety<br>log Server IP<br>ice Owner<br>ice Login<br>cription | ZyWALL 2 Plus<br>4.00 C Get configure<br>C Get configure<br>Vore C<br>User Defined C<br>Select Owner-<br>C<br>HTTPS C | Dashboard      Dashboard      tion from the device CNM configuration to device      HTTP      E |
|                                                                                                  |                                                  |                                                                                                 |                                                                                                    | Ap                                                                                                    | oly Reset                                                                                       |
# ?

Wenn Sie diese Schritte ausgeführt haben, aber dennoch die ZyXEL-Geräte nicht verwalten können, Prüfen Sie die NAT- und Firewall-Einstellungen zwischen Vantage CNM und den Geräten. Stellen Sie sicher, dass bei Vantage CNM und am ZyXEL-Gerät dieselbe Verschlüsselungsmethode verwendet wird und dass die Firmware-Version mit Vantage CNM kompatibel ist. Siehe Tabelle 1.

## Vista previa

Vantage CNM es una solución de administración basada en explorador que le permite configurar, administrar y monitorizar fácilmente dispositivos ZyXEL desde cualquier ubicación.

Esta Guía de instalación rápida le mostrará cómo instalar el Vantage CNM. Si tiene instalado "Vantage Report for CNM", consulte 3.1 y su Guía del usuario.

La siguiente imagen muestra una aplicación del Vantage CNM:

- A Éste es el cliente de Vantage CNM que administra dispositivos ZyXEL a través del servidor del Vantage CNM.
- B El servidor del Vantage CNM es el ordenador con el software del Vantage CNM instalado.
- C Éstos son los dispositivos ZyXEL administrados por el Vantage CNM.

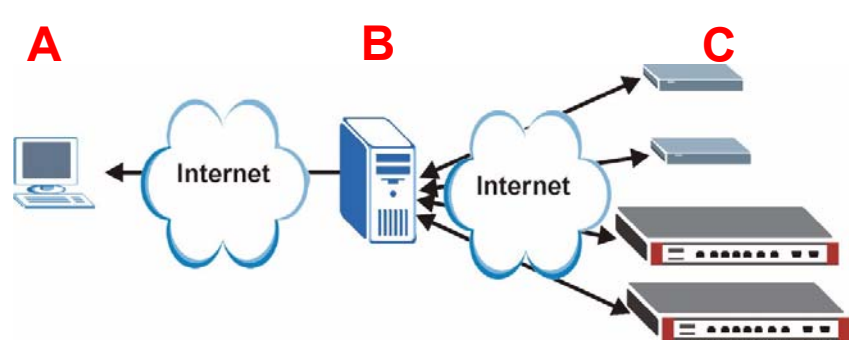

Esta Guía de instalación rápida contiene las siguientes secciones:

- 1 Requisitos del Vantage CNM
- 2 Instalación del Vantage CNM
- 3 Configuración inicial
- 4 Reinstalar la licencia existente en un ordenador diferente
- 5 Iniciar y detener servicios
- 6 Acceder al Vantage CNM
- 7 Instalación de dispositivos
- 8 Agregar un dispositivo administrado al Vantage CNM

## 1 Requisitos del Vantage CNM

#### Requisitos del servidor Vantage CNM Server

| Disco duro | 80 ~ 250 GB                                                                                                    |
|------------|----------------------------------------------------------------------------------------------------|
| Software   | Windows Vista English Version/Windows XP (SP2)/Windows 2000 Server (SP4)/Windows 2003 Server (SP1)                                                                                                    |
|            | Todos los servidores de web deben deshabilitarse en el servidor antes de la instalación.                                                                                                    |
| CPU        | Pentium IV 2.8 GHz o más rápido                                                                                                    |
| RAM        | 2 GB o más                                                                                                    |
| Otros      | Clave de licencia - Esta es una licencia para administrar un número específico de dispositivos ZyXEL. Puede encontrarla en la iCard.                                                                                    |
|            | Authentication code (AC) - Es un código generado automáticamente tras haber<br>instalado el Vantage CNM. Debe facilitar esta clave cuando reinstale el Vantage<br>CNM en un ordenador diferente. Consulte la sección 4. |

#### Requisitos del Cliente Vantage CNM

| CPU        | Pentium III 450 MHz o más rápido                                                                                  |
|------------|----------------------------------------------------------------------------------------------------|
| RAM        | 256 MB o más                                                                                                    |
| Software   | Flash player 9.0 o superior instalado en el ordenador cliente.                                                    |
| Explorador | Internet Explorer 6.0 o superior, Firefox 1.5 o superior con resolución a 1024x768 o superior (1280x recomendada) |
|            | Bloqueo emergente deshabilitado para la dirección IP del servidor Vantage CNM                                     |

#### Requisitos del dispositivo ZyXEL

| Firmware | Consulte la sección 7 para el dispositivo ZyXEL y la versión |
|----------|--------------------------------------------------------------|
|          | correspondiente del firmware soportada por Vantage CNM.      |

## 2 Instalación del Vantage CNM

- Para las instrucciones de instalación por primera vez, vaya a la sección 2.1.
- Para instrucciones de actualización, vaya a la sección 2.2. Sólo puede actualizar a Vantage CNM 3.1 desde Vantage CNM 3.0.00.61.02. Si utiliza Vantage CNM 3.0, puede actualizarlo primero a la version 3.0.00.61.01 y luego a la 3.0.00.61.02. Para todas las versiones anteriores de Vantage CNM, debe desinstalar la versión anterior del Vantage CNM y realizar una instalación primera del Vantage CNM 3.1.

## 2.1 Procedimiento de instalación del Vantage CNM

Utilice el asistente para la instalación del Vantage CNM para instalar el software del servidor del Vantage CNM.

- 1 Descargue el software Vantage CNM (un archivo zip) de uno de los siguientes sitios FTP y guárdelo en el ordenador servidor Vantage CNM.
  - ftp://ftp.zyxel.dk/Vantage\_CNM/software/

Ø

- ftp://ftp.zyxel.com/Vantage\_CNM/software/
- 2 Haga doble clic en el archivo ejecutable Vantage CNM para comenzar el proceso de extracción de archivos. El logotipo Vantage CNM aparecerá momentáneamente durante la extracción.

Siga las instrucciones en cada pantalla del asistente, haga clic en **Next** (Siguiente) para pasar a la pantalla siguiente en el asistente, haga clic en **Back** (Atrás) para regresar a la pantalla anterior o en **Cancel** (Cancelar) para abortar la instalación y salir del asistente.

Cuando aparezca la pantalla **Select Language** (Seleccionar idioma), haga clic en el idioma de la GUI que desee utilizar.

> Tras seleccionar un idioma y completar el asistente, no podrá cambiar el idioma de nuevo. Si desea cambiar el idioma, necesitará desinstalar Vantage CNM y luego reinstalarlo.

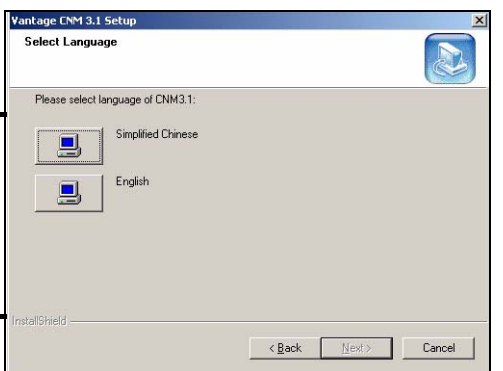

En el último paso, haga clic en **Finish** (Finalizar) para completar la configuración y cerrar el asistente.

3 Tras la instalación, una pantalla le recordará que deshabilite cualquier servidor web que pueda estar en ejecución en el Vantage CNM ordenador servidor antes de reiniciar el sistema. Haga clic en OK (Aceptar) para ir a la pantalla de reinicio.

| Informat | ion X                                                                            |
|----------|----------------------------------------------------------------------------------|
| •        | Before starting Vantage CNM 3.1, you must disable all running web servers first. |
|          | ( <u> </u>                                                                       |

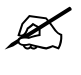

Consulte la sección 5 para detalles sobre cómo deshabilitar sus servidores de web.

4 Debe reiniciar el ordenador para Vantage CNM para completar la instalación. Tras haber deshabilitado el/los servidor(es) web, haga clic en Finish (Finalizar) y espere a que el ordenador reinicie.

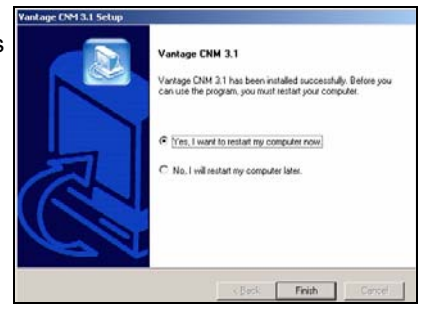

### 2.2 Actualizar desde Vantage CNM 3.0.00.61.02

Utilice esta sección para actualizar desde Vantage CNM 3.0.00.61.02. Haga clic en **System** (Sistema) > **About** (Acerca de) para ver los detalles de su versión.

Sólo puede realizar la actualización si tiene la última versión de Vantage CNM 3.0.00.61.02.

Consulte las notas de actualización del paquete Vantage CNM 3.1 para instrucciones sobre cómo aplicar el último parche al Vantage CNM (los parches de actualización también están incluidos).

Utilice este procedimiento para actualizar de Vantage CNM 3.0.00.61.02 a Vantage CNM 3.1.

- 1 Detenga el Vantage CNM 3.0.00.61.02. Detenga también la ejecución de cualquier servidor web, consulte la sección 5.1.
- 2 Cierre todos los programas en su ordenador (la instalación requerirá que reinicie el sistema).
- 3 Ejecute el archivo ejecutable Vantage CNM del paquete Vantage CNM 3.1.

4 El instalador detectará al Vantage CNM 3.0.00.61.02 y mostrará una pantalla como la siguiente. Haga clic en Next (Siguiente)

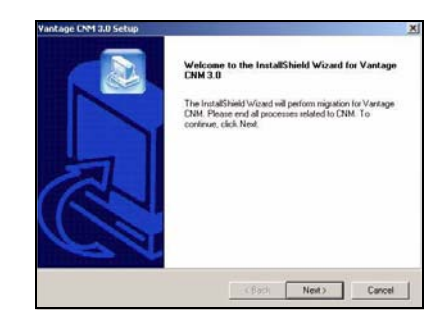

5 Siga las indicaciones hasta finalizar la instalación.

Parte de la actualización es una migración de datos realizada a través de un archivo por lotes. Por lo tanto verá una ventana con el símbolo del sistema. Simplemente deje que se ejecute y se cerrará automáticamente.

**6** Vantage CNM se ejecutará automáticamente la próxima vez que se reinicie el sistema. Consulte la sección 6 para información sobre cómo acceder al Vantage CNM.

## 3 Configuración inicial

El servidor Vantage CNM se inicia automáticamente tras un reinicio. Un asistente le guiará a través de la configuración la primera vez que acceda al Vantage CNM. Para acceder al servidor Vantage CNM,

1 Abra una ventana del explorador en el servidor donde instaló el Vantage CNM y vaya a http:// localhost:8080.

También puede acceder al servidor Vantage CNM desde un ordenador en la LAN escribiendo http://{Vantage CNM Server IP Address}:8080. Donde, "Vantage CNM Server IP Address" es la dirección IP del ordenador en el que ha instalado el Vantage CNM.

ZvXEL

2 Aparecerá la pantalla Login (Iniciar sesión).

| Si la pantalla de inicio de sesión no aparece asegúrese de que el bloqueo emergente está deshabilitado en su explorador.                                         | Vantage CNM<br>Enter Administrator Usemame and Password then click to Login.<br>Username :<br>Password :<br><u>Earact Fassword</u> 2                                    |
|----------------------------------------------------------------------------------------------------|----------------------------------------------------------------------------------------------------|
| En la pantalla de acceso, escriba su nombre de usuario<br>y contraseña y haga clic en <b>Login</b> (Iniciar sesión).<br>• Nombre de usuario predeterminado: root | Note:<br>1. Please turn on the Javascript and ActiveX control setting<br>on Internet Explorer.<br>2. Turn off Popup Window Blocking in your web browser.<br>Logn Preset |

• Contraseña predeterminada: root

3 Aparecerá la ventana License Setup (Configuración de licencia). Seleccione I have a license (Tengo una licencia) para iniciar el registro del producto. O seleccione I want to try CNM (Quiero probar CNM) para iniciar un período de prueba de 30 días en los que podrá administrar hasta 10 dispositivos. A continuación haga clic en Continue (Continuar).

Seleccione la tercera opción sólo si va a reinstalar el Vantage CNM. Consulte la sección 4.

- 4 Aparecerá la pantalla Activate CNM with License (Activar CNM con licencia). Algunos campos no aparecerán en su pantalla si ya tiene una cuenta myZyXEL.com o si va a obtener la versión de prueba. Escriba la clave de licencia y la información de la cuenta myZyXEL.com en los campos apropiados. Haga clic en Apply (Aplicar) para activar el producto.
  - El número de dispositivos registrados que puede configurar depende de su iCard. Para más información, consulte el capítulo Especificaciones del producto en la Guía del usuario.

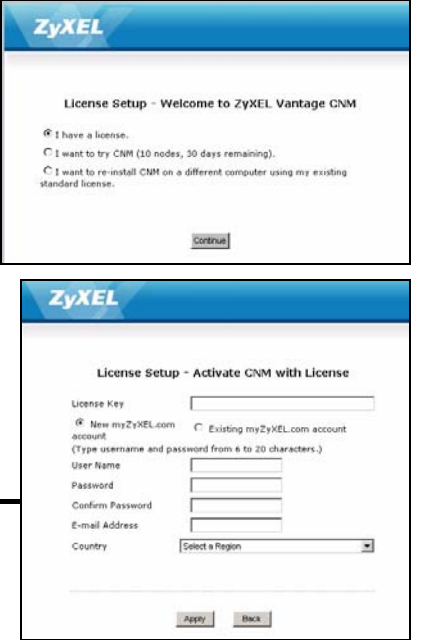

**5** Aparecerá la pantalla **Server Setup** que le permitirá configurar la dirección IP pública del servidorVantage CNM, FTP y servidores de correo.

La dirección IP es la que los dispositivos ZyXEL utilizan para comunicarse con el Vantage CNM. Si el Vantage CNM está detrás de un router NAT, entonces deberá introducir la dirección IP pública (WAN) del router NAT.

El servidor Vantage CNM utiliza la cuenta FTP para obtener registros de copias o alarmas de dispositivos desde el servidor FTP.

El servidor de correo se utiliza para las notificaciones por correo electrónico; contacte con el administrador de correo electrónico en su red si no está seguro del nombre del dominio del servidor de correo o de los detalles de la cuenta.

|                                                           | Server Setup               |
|-----------------------------------------------------------|----------------------------|
| Vantage CNM Serve                                         | er                         |
| Public IP Address                                         | User Defined 💌 127.0.0.1 * |
| Web Server                                                |                            |
| Web HTTPS Port<br>Web HTTP Port                           | 443<br>8080                |
| FTP Server                                                |                            |
| IP or Domain Name<br>User Name<br>Password                | •                          |
| Mail Server                                               |                            |
| IP or Domain Name<br>Mail Sender<br>User Name<br>Password | 127.0.0.1                  |
|                                                           | Apply Reset                |

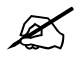

Apunte la dirección IP pública asignada en esta pantalla, la necesitará para acceder al Vantage CNM desde la WAN.

6 Aparecerá la pantalla Administrator Setup (Configuración del administrador). Escriba la dirección de correo electrónico y el resto de detalles. Haga clic en Apply (Aplicar).

| Name                   | root            |   |   |
|------------------------|-----------------|---|---|
| Password               | *****           | * |   |
| Confirm<br>Password    |                 | * |   |
| Email Address          |                 | * |   |
| Administrator<br>Group | super 💌         |   |   |
| Address Line1          |                 |   |   |
| Address Line2          |                 |   |   |
| City                   |                 |   |   |
| State                  |                 |   |   |
| Zip/Postal Code        |                 |   |   |
| Country                | Select a Region |   | - |
| Telephone<br>Number    | [               |   |   |
| Description            | DEFAULT USER    |   | 1 |

7 Aparecerá el panel Vantage CNM.

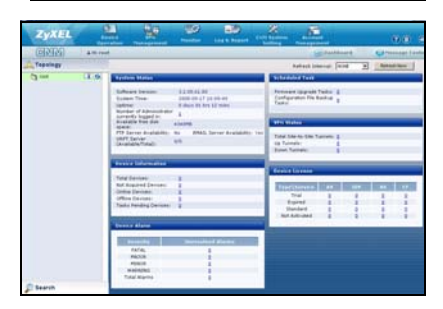

A continuación se describen las partes de las pantallas del Vantage CNM.

| Lopology                          |                                                                  | Convice Configuration | > Load or Save 1 |                                                                             | - |
|-----------------------------------|------------------------------------------------------------------|-----------------------|------------------|-----------------------------------------------------------------------------|---|
| y root (T<br>sug200<br>szrwali2wg | Device Configuration     Load or Save BB     General     Network | Load or Save DD       |                  |                                                                             |   |
| c                                 | © Security<br>© Advanced                                         | ZyWALL 2WG            |                  | 미늄: Load a 55 미요: Save as a 55                                              | в |
| C                                 | Configuration<br>Management                                      | Type<br>System        | 02               | Content:<br>System                                                          |   |
|                                   | Pirmware                                                         | Time Setting          | - Co             | Time Setting                                                                |   |
|                                   | License Management                                               | Erawall               | 102<br>175       | Device Lig<br>Default Rule,Rule                                             |   |
|                                   |                                                                  | Content Filter        | The second       | Summary, Anti-Probing, Threshold, Service<br>General, Policy, Object, Cache |   |
|                                   | D                                                                | Remote MGMT<br>VPN    | 02a<br>07a       | Remote Management<br>Global Setting                                         |   |
|                                   |                                                                  |                       |                  |                                                                             |   |

- La barra del menú (A) muestra los enlaces del menú principal que utiliza para acceder a los submenús relacionados en el panel de navegación (D) o para administrar el Vantage CNM.
- La barra de título (**B**) muestra los botones del nombre de usuario, el panel y el centro de mensajes.
- La ventana del dispositivo (C) muestra los dispositivos administrados por el Vantage CNM. También puede configurar y ver grupos lógicos de los dispositivos administrados. Esto también se conoce como OTV (Object Tree View).
- El panel de navegación (**D**) muestra los enlaces de submenús que utiliza para acceder a las pantallas de configuración, registro o estado.
- La ventana configuración (E) muestra las pantallas de configuración para Vantage CNM o un dispositivo seleccionado.

### 3.1 Ejemplo de escenario de despliegue

En la mayoría de entornos de red el servidor Vantage CNM es desplegado en una LAN detrás de un router NAT con cortafuegos habilitado. El reenvío de puertos debe estar habilitado en el router NAT y las reglas del cortafuegos deben estar configuradas entre la LAN y la WAN. En la siguiente imagen el dispositivo administrado (**A**) y el cliente Vantage CNM (**B**) se están comunicando con el Vantage CNM (y los otros servidores que utiliza) desde la WAN a través del router NAT (**C**).

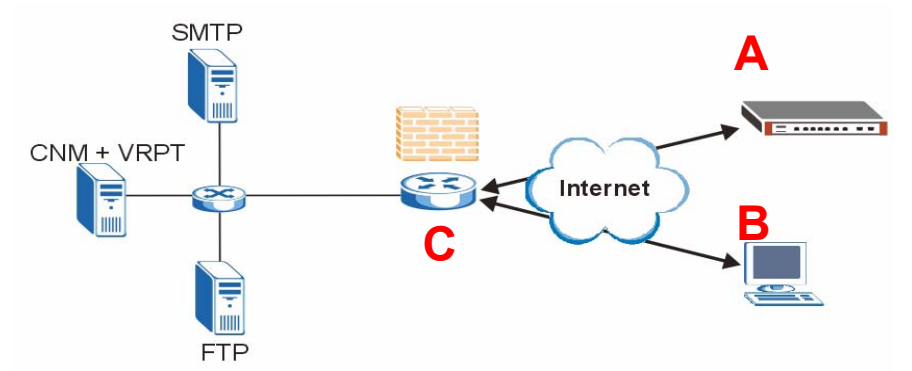

Si el Vantage CNM está detrás de un cortafuegos, debe configurar las reglas del cortafuegos para permitir que el tráfico fluya hacia/desde el Vantage CNM a los dispositivos ZyXEL. También debe configurar el reenvío de puertos NAT para permitir al siguiente tráfico que sea reenviado al Vantage CNM a través de los siguientes puertos:

| Servidor Vantage CNM:      | UDP 1864, UDP 11864, TCP 443,<br>TCP 8080 |
|----------------------------|-------------------------------------------|
| Servidor FTP (FTP):        | TCP 20, TCP 21                            |
| Servidor de correo (SMTP): | TCP 25                                    |

Si elige instalar Vantage Report (VRPT) en el mismo servidor que el servidor CNM, también necesita configurar las normas de cortafuegos y reenvío de puertos en el router NAT para los puertos siguientes:

| Vantage Report: | UDP 514, TCP 8088 |
|-----------------|-------------------|

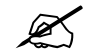

También necesita activar el loopback en el router NAT si su Vantage CNM cliente y servidor están en la red LAN.

## 4 Reinstalar la licencia existente en un ordenador diferente

Si realiza una nueva instalación del Vantage CNM, pero desea utilizar una clave de licencia de una copia registrada y copiada previamente del Vantage CNM. Haga lo siguiente:

- 1 Inicie sesión en el Vantage CNM. (Consulte Acceder al Vantage CNM.)
- 2 Seleccione I want to re-install CNM on a different computer using my existing standard license (Deseo reinstalar el CNM en un ordenador distinto utilizando mi licencia estándar existente). La pantalla le mostrará un código de autenticación (AC). Copie el AC mostrado. No haga clic en Continue (Continuar) hasta que haya completado el paso 7.

| L         | icense Setup - Welcome to ZyXEL Vantage CNM                                                                     |  |
|-----------|----------------------------------------------------------------------------------------------------|--|
| Cihi      | ave a license.                                                                                                  |  |
| CIW       | ant to try CNM (10 nodes, 90 days remaining).                                                                   |  |
| ( ) wi    | ant to re-install CNM on a different computer using my existing<br>rd license.                                  |  |
| Au        | nentication Code (AC) of this server:<br>00E79F27S1D85A77A667836D02B9C2F96276                                   |  |
| 1. AC     | Login www.my2yXEL.com to re-install your license with the previous                                              |  |
| 2.<br>fro | After re-installing successfully, click Continue button to refresh license<br>om www.myZyXEL.com and login CNM. |  |
|           |                                                                                                    |  |
|           | Continue                                                                                                    |  |

- 3 Vaya a http://www.myZyXEL.com utilizando su explorador.
- 4 Inicie sesión en su cuenta.

| What's myZyXEL.com?                                            |                                                                                                    |
|----------------------------------------------------------------|----------------------------------------------------------------------------------------------------|
| my2yXEL.com provides an eas<br>your 2yXEL product registration | y-to-use service management platform where you can manage<br>is and services using your personal account. |
| the ZyXEL products which can                                   | be registered at myZyXEL.com are as follows:                                                              |
| ZvWALL Serier                                                  | which support Content Filter, Anti-Virus, IDP, Anti-Spam and VPN                                          |
| P662H series and P662HW<br>Jeries                              | which support Anti-Virus and Content Access Control                                                       |
| H5100/H5100W                                                   | which support Content Filter                                                                              |
| Vantage series                                                 | which include Vantage CNM, Vantage Report and Vantage<br>Access                                           |
| HetAtlas Access EMS                                            | which support device management                                                                           |
|                                                                |                                                                                                    |
| Please register your account a                                 | t myZyldELoom first.                                                                                      |

5 Busque la pantalla de detalles del producto Vantage CNM de su Vantage CNM ya registrado y haga clic en **Reinstall** (Reinstalar) para utilizar su clave de licencia existente para la nueva instalación del Vantage CNM.

| Welconve /                                                                                                    | The Proceducts of Surviva Autoretion                                                                                                    |
|----------------------------------------------------------------------------------------------------|----------------------------------------------------------------------------------------------------|
| Welcome                                                                                                    | Service Management                                                                                                    |
| Welcome! Customer.                                                                                                    | Product Differenceboar                                                                                                    |
| You have logged in my2vitL.com for 4 times.<br>> Last Viewed<br>= IP: 13.7.5007-00-16<br>= Viewed Date: 3007-00-16<br>= Viewed Date: 3107514(30T+6100)Reging | KANAKAL LINA UKEYENRIKAK     KANAKALANA KANAKALANA KANAKALANA     KANAKALANA KANAKALANA     KANAKALANAKALANAKANAK                                                                                                    |
|                                                                                                    | <ul> <li>Harveys Product</li> <li>Walkers War and War and the last in this is write assessed in Kathan Salan.</li> </ul>                                                                                                    |
| To register product, Click here                                                                                                    |                                                                                                    |
| Friendly Name Model Serial Number Authentication Code / MAC Address                                                                                          | To evalue one service(s), please disk "Advises" plane below to enter one hereo kap(s).                                                                                                    |
| VANTAGE ENN-<br>SR701240808282 CMM 5070126000202 0094C0C071529244256590604105E68E4271                                                                        | Entroite Same     Entroite Same     Entroite Annex     Entroite Response().2000     Entroite Entroite Entroite     Entroite      Entroite      Entroite      En |

- 6 Se le pedirá que introduzca el **New Authentication Code** (Nuevo código de autenticación) (consulte Configuración inicial). Pegue el AC copiado en el paso 2 y haga clic en **Submit** (Enviar).
- 7 Aparecerá una pantalla de reinstalación con éxito. Haga clic en **Continue** (Continuar) y regrese a la pantalla **License Setup** (Configuración de licencia) (mostrada en el paso 2).

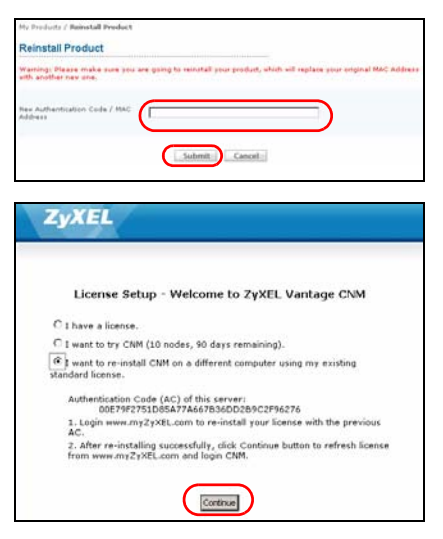

8 Continuará con las pantallas Server Setup (Configuración del servidor) y Administrator Setup (Configuración del administrador) antes de iniciar sesión en el servidor Vantage CNM con la pantalla Dashboard (Panel).

## 5 Iniciar y detener servicios

### 5.1 Servicios de Windows

Vantage CNM es un servicio de Windows, así que puede iniciar, detener o reanudar el Vantage CNM en la ventana Servicios.

#### 5.1.1 Deshabilitar los servidores web

Siga este procedimiento para deshabilitar cualquier servidor web que pueda estar ejecutando en el servidor Vantage CNM antes de instalar el Vantage CNM.

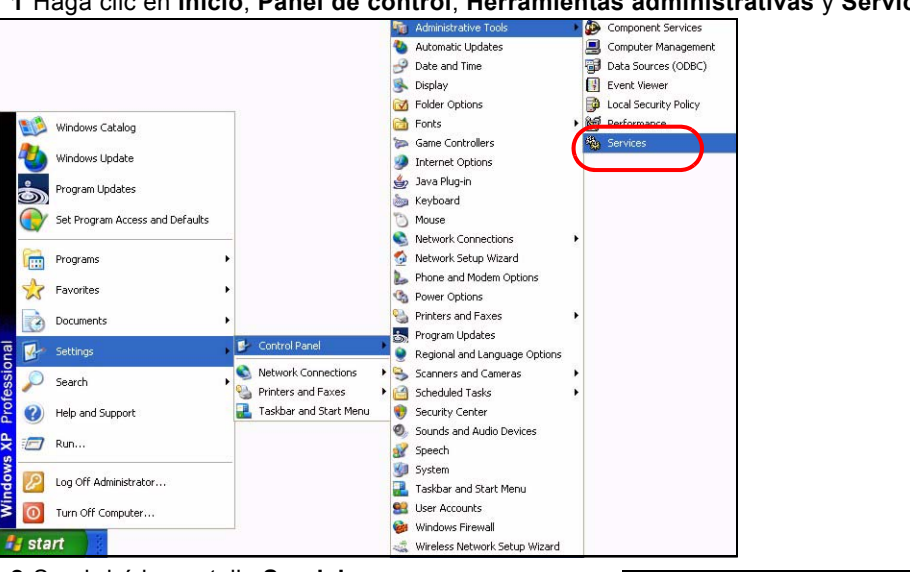

1 Haga clic en Inicio, Panel de control, Herramientas administrativas y Servicios.

2 Se abrirá la pantalla Servicios.

| Services Securit                        |                               |               |         |               |                   |
|-----------------------------------------|-------------------------------|---------------|---------|---------------|-------------------|
| which are that he when the descriptions | here .                        | Designer 1    | Time :  | Interaction   | Tangets as        |
|                                         | - Canadar                     | therefore and |         | Period        | Local Service     |
|                                         | Salashington Lang Lington     | Republic 4    |         | Table         | load famile       |
|                                         | Stank dive Harmond            | Bernellin to  |         | Percel        | and better        |
|                                         | Stational Condition           | Distance.     | Traine. | Automatic     | Long Texture      |
|                                         | Safety and to hard for        | they also a   | Tistal  | theout        | Local Sectors     |
|                                         | - Advant                      | Bruddine (3   |         | Hanual        | Local Bustern     |
|                                         | CON Deed Dates                | Damete L.     | Tarial. | Panel         | Long Textures     |
|                                         | CON Lane Autom                | Manager 1     |         | Dated         | load Subats       |
|                                         | Secondary British             | manima a      | Sec.    | A distance in | Jurnal Testam     |
|                                         | Section and a Device          | Provides Ph.  | Tank    | Advento       | Lord Tordam       |
|                                         | Colorib (here                 | Manager 1.    | Total   | Accounts      | Local Texture     |
|                                         | Substitution Trainer?         | manage 1      | Distail | America       | Local Scoters.    |
|                                         | Contracted the balance Co.    | Condensis     |         | Planet        | Refrank L         |
|                                         | Sector Clevel                 | Banding a     | Sabel   | Automatics.   | Mathematic S      |
|                                         | Salar Interior Incon          | abox are.     | Tested. | Advanta       | And Sectors       |
|                                         | Section 1 ing                 | Distance in   | Balad   | that smaller  | Local Budain      |
|                                         | Contrate Setting Cont.        | investige as- | Statud  | Marinel       | inter of Sectors) |
|                                         | Same and Langet               | Station Inc.  | Barted  | Automatio     | Long Testam       |
|                                         | Conner Inefantmank            | Station pr.   |         | Disting       | Loud Todam        |
|                                         | Career Characteria            | Renaixs [     |         | Hanual        | Local Summer      |
|                                         | Subsequence                   | below -       |         | Hanud         | Local Typicana    |
|                                         | State Cine Int Press          | frames and    |         | Hanual        | Local Section.    |
|                                         | Service Invites               | Personal I.   | Tarted. | Approx        | ional System      |
|                                         | Second Int Person             | Interior Pro- | Instal  | Adventor      | Aread Tardreen    |
|                                         | Screek at Out-Than easy table | Carfigres.    |         | Manual -      | Local System      |
|                                         | S Tecorior                    | Turonto       | Saint   | Automate      | Local System      |
|                                         | Sett Lating a Hadar Can-      | Parago L      |         | Hend          | Lond Textma       |
|                                         | Safad Logen                   | Datafria      |         | Panual        | Local Texture     |
|                                         | Chattheory Astudy Said        | diversity of  |         | Mahod         | Local System      |
|                                         | Calatoria Carentare           | Parality in   | Instat  | Hanual        | Local Business    |
|                                         | Selection 1000                | Parente C.    |         | Metod         | Local Typhen      |
|                                         | Constructed DOC OTHER         | Manager 2     |         | Halad         | land Solen        |

3 Haga clic con el botón derecho en el servicio (ejecutándose) que desee deshabilitar y haga clic en Stop (Detener). (Puede que también elija iniciar, reanudar o reiniciar el Vantage CNM de este modo.).

| B. Manager      | Starts a             | Chill |
|-----------------|----------------------|-------|
| Wantele CNM     | Start                | ENI   |
| Windows Ins     | Stop                 | þ     |
| Windows Ma      | Pause                | F     |
| Windows Ma      | Resu <u>m</u> e      | ķ     |
| Windows Tirr    | R <u>e</u> start     | io    |
| Wireless Cor    | All Tas <u>k</u> s 🕨 | þ     |
| 🙀 Workstation — | Refresh              | þ     |

## 5.2 Iconos del Vantage CNM

Tras reiniciarse el equipo, verá los siguientes iconos del Vantage CNM en la bandeja del sistema (esquina inferior derecha de la pantalla de su ordenador) indicando el estado del Vantage CNM.

| ICONO DEL VANTAGE<br>CNM | DESCRIPCIÓN                                                                                                    |
|--------------------------|----------------------------------------------------------------------------------------------------|
| V                        | Un icono verde indica que el Vantage CNM se está iniciando.                                                                                                    |
| V                        | Un icono azul indica que el Vantage CNM se ha iniciado. Puede hacer<br>clic con el botón derecho en este icono para ejecutar ( <b>START</b> ), detener<br>( <b>STOP</b> ) o salir ( <b>EXIT</b> ) del Vantage CNM. Cuando salga del Vantage CNM<br>el icono desaparecerá de la bandeja del sistema. |
| V                        | Un icono rojo indica que el Vantage CNM se ha detenido.                                                                                                    |

Si ha salido del Vantage CNM y desea reiniciarlo, haga clic en **Inicio**, **Programas**, **ZyXEL**, **Vantage CNM 3.0** para devolver el icono del Vantage CNM a la bandeja del sistema.

|        | Vantage     |
|--------|-------------|
| < -00- | 💋 N 3:35 PM |

## 6 Acceder al Vantage CNM

- 1 En el ordenador cliente Vantage CNM, abra su explorador web y escriba http://{Vantage CNM server IP address}:8080 o simplemente https://{Vantage CNM server IP address}.
- 2 Cuando aparezca la pantalla de inicio de sesión, escriba root como Username (Usuario), root como Password (Contraseña) (predeterminados de fábrica) y haga clic en OK (Aceptar). Puede ver una pantalla preguntándole si desea que Windows recuerde la contraseña. Si es un ordenador compartido, Windows no debería recordar su contraseña.

| Va                                                | ntage CNM                            |
|---------------------------------------------------|--------------------------------------|
| Enter Administrator Userna                        | me and Password then click to Login. |
|                                                   |                                      |
| Username :                                        |                                      |
| I Password                                        | 1                                    |
|                                                   | Forget Password?                     |
| Note:                                             |                                      |
| 1. Please turn on the Java                        | script and ActiveX control setting   |
| on Internet Explorer.<br>2. Turn off Ponun Window | Blocking in your web browser.        |
|                                                   |                                      |
| 1 order                                           | Resat                                |

Tanto Username (Nombre de usuario) como Password (Contraseña) distinguen mayúsculas. Si cambia sus credenciales de acceso asegúrese de introducirlas con las mayúsculas o minúsculas correspondientes. **3** Aparecerá una pantalla de información del certificado HTTPS. Haga clic en **Yes** (Sí) para continuar.

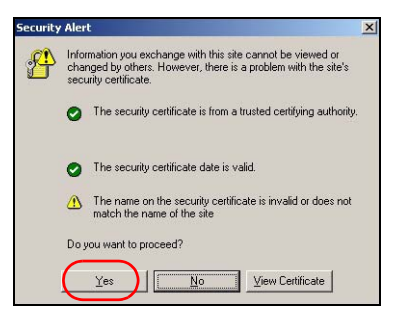

4 Tras el acceso con éxito, el panel se cargará.

Si no ve la ventana del dispositivo de la izquierda, compruebe si Flash Player 9.0 o superior está instalado en su ordenador.

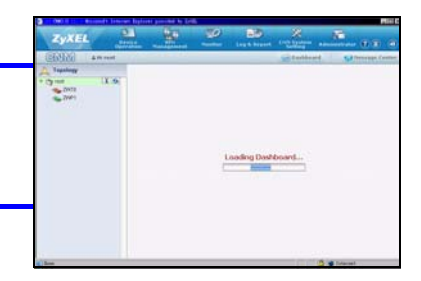

## 7 Instalación de dispositivos

Compruebe las notas de publicación de cada dispositivo ZyXEL para averiguar si el firmware actual soporta Vantage CNM. Asegúrese de comprobar las notas de publicación para ver la versión exacta; por ejemplo, compruebe las notas de publicación para v4.01(WM.2), no sólo v4.01 (donde WM identifica al dispositivo ZyXEL específico y WM.2 es la versión del firmware para ese dispositivo). En el momento de escribir esta guía, Vantage CNM puede crear informes para los siguientes dispositivos y sus versiones de firmware correspondientes. No todas las características de los dispositivos pueden ser monitorizadas utilizando Vantage CNM.

 Table 1
 Dispositivo ZyXEL y Sus Versiones De Firmware Correspondientes

| ZyXEL Dispositivo                                      | Firmware<br>Versiones |
|--------------------------------------------------------|-----------------------|
| ZyNOS ZyWALL:                                          |                       |
| ZyWALL 2                                               | 3.62                  |
| ZyWALL 5 / 35 / 70 / 2 Plus                            | 4.00 o superior       |
| ZyWALL 2WG                                             | 4.02 o superior       |
| ZLD ZyWALL:                                            |                       |
| ZyWALL 1050                                            | 2.01 o superior       |
| ZyWALL USG 100 / 200 / 2000                            | 2.10                  |
| ZyWALL USG 300 / 1000                                  | 2.01 o superior       |
| P-662H(W)-D1 / P-662H(W)-61 / P-662HW-63 / P-653HWI-17 | 3.40                  |

## 8 Agregar un dispositivo administrado al Vantage CNM

Debe configurar cada dispositivo ZyXEL para enviar sus entradas de registro al Vantage CNM servidor (Consulte 8.1, 8.2, 8.3, 8.4) y tiene que agregar cada dispositivo al Vantage CNM (Consulte 8.5). En el dispositivo ZyXEL, puede ajustar la configuración del agente CNM con los comandos y/o con el configurador web.

### 8.1 ZyNOS y comandos de cifrado de tráfico

Vaya al modo de comandos (menú SMT 24.8 de la mayoría de dispositivos ZyXEL) y realice el siguiente comando:

Escriba cnm active. Si aparece cnm active 0 entonces el Vantage CNM estará deshabilitado en el dispositivo ZyXEL. Para habilitar el Vantage CNM en el dispositivo

- **1** Escriba cnm active 1.
- 2 Escriba cnm managerIp x.x.x.x en el dispositivo ZyXEL, donde x.x.x.x es la dirección IP pública del servidor Vantage CNM.
- **3** Para cifrar el tráfico entre el Vantage CNM y el dispositivo ZyXEL, escriba 'cnm encry X xxxxxxxx'. Donde X = 0 es sin cifrado, X =1 es cifrado DES, X = 2 es cifrado 3DES. Si X = 1 o 2, 'xxxxxxx' es la clave alfanumérica de cifrado ("0" a "9", "a" a "z" o "A" a "Z") en el servidor Vantage CNM. Escriba ocho caracteres alfanuméricos ("0" a "9", "a" a "z" o "A" a "Z") para el cifrado DES y 24 caracteres alfanuméricos para el cifrado 3DES.

## 8.2 ZyNOS configurador web

Inicie sesión en el configurador web, haga clic en **ADVANCED > Remote MGMT** (Administración remota) en el panel de navegación y haga clic en la ficha **CNM**. Seleccione **Enable** (Habilitar), escriba la dirección (IP) del servidor Vantage CNM y seleccione un algoritmo de **cifrado y** una **Clave de cifrado** si lo desea. Luego haga clic en **Apply** (Aplicar).

| ZvXEL        | HEL                                                                                    |
|--------------|----------------------------------------------------------------------------------------|
|              |                                                                                        |
| HOME         | REMOTE MANAGEMENT                                                                      |
| REGISTRATION | WWW SSH TELNET FTP SNMP DNS CNM                                                        |
| NETWORK 💌    | Registration Information                                                               |
| SECURITY 🛛 🗹 |                                                                                        |
| ADVANCED 🛛 🖾 | Registration Status Not Registered Last Registration Time 2007 - 08 - 09, 01 : 40 : 36 |
| STATIC ROUTE | Refresh                                                                                |
| REMOTE MGMT  |                                                                                        |
| UPnP         | Vantage LNM Setup                                                                      |
| Custom APP   |                                                                                        |
| ALG          | Vantage CNM Server Address 0 . 0 . 0 . 0                                               |
| REPORTS 🛛 😒  | Encryption Algorithm DES 💌                                                             |
| LOGS         | End ypuon Key                                                                          |
| MAINTENANCE  | Apply                                                                                  |

#### 8.3 ZLD comandos

Vaya al modo de comandos y realice el siguiente comando:

Escriba show cnm-agent configuration para ver si el Vantage CNM está desactivado en el dispositivo ZyXEL. Para habilitar el Vantage CNM en el dispositivo

- 1 Inicie sesión como root.
- 2 Escriba configure terminal para escribir un modo de configuración.
- **3** Escriba cnm-agent manager https://x.x.x.x/vantage/TR069 en el dispositivo ZyXEL donde x.x.x.x es la dirección IP pública del servidor Vantage CNM.
- 4 Escriba cnm-agent activate.
- 5 Escriba exit (salir) para salir del modo de configuración.
- 6 Escriba write (grabar) para guardar la configuración.

### 8.4 ZLD configurador web

Inicie sesión en el configurador web, haga clic en **System > Vantage CNM** en el panel de navegación. Seleccione **Enable** (Habilitar), escriba la dirección (IP) del servidor Vantage CNM. Luego haga clic en **Apply** (Aplicar).

| ZyXEL                            |                                 | ? <b>.</b> |
|----------------------------------|---------------------------------|------------|
| Host Name                        | ≵ Zy₩ALL > System > ¥antage CNM |            |
| -Console Speed<br>-DNS           | Vantage CNM                     |            |
| -www<br>-ssh                     |                                 |            |
| -TELNET<br>-FTP<br>-SNMD         |                                 | Advanced>> |
| - Dial-in Mgmt.<br>- Vantage CNM | Apply                           | et         |
| Language<br>Maintenance          |                                 |            |

### 8.5 Agregar un dispositivo ZyXEL al Vantage CNM

En la ventana del dispositivo, haga clic con el botón derecho en la carpeta **root** (raíz) y haga clic en **Add Device** (Agregar dispositivo). Escriba la dirección LAN MAC del dispositivo ZyXEL, su nombre y el resto de información en la ventana de configuración. Haga clic en **Apply** (Aplicar).

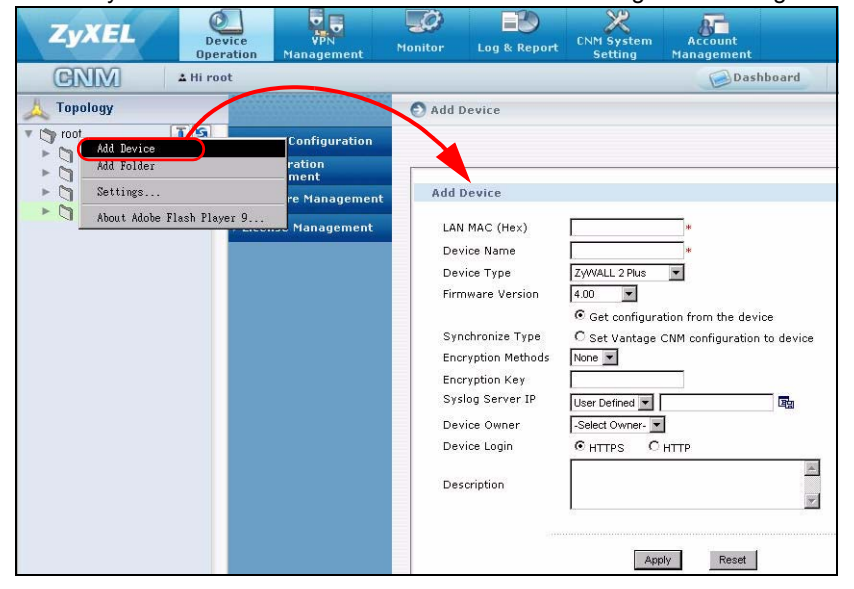

# ?

Si continúa sin poder administrar dispositivos ZyXEL tras realizar estos pasos; compruebe la configuración de NAT y cortafuegos entre el Vantage CNM y los dispositivos. Y asegúrese de que el método de cifrado usado sea el mismo tanto en el Vantage CNM como en el dispositivo ZyXEL y de que la versión del firmware sea compatible con Vantage CNM. Ver tabla 1.

## Présentation

Vantage CNM est une solution de gestion de type navigateur vous permettant de facilement configurer, gérer et surveiller des périphériques ZyXEL en quelque endroit que ce soit.

Ce guide d'installation vous indique comment installer Vantage CNM. Si vous avez déjà installé "Vantage Report pour CNM", voyez alors 3.1 et votre guide de l'utilisateur.

La figure suivante montre une application Vantage CNM:

- A C'est le "client" CNM qui gère les périphériques ZyXEL via le "serveur" Vantage CNM.
- B Le "serveur" Vantage CNM est l'ordinateur sur lequel est installé le logiciel Vantage CNM.
- C Ce sont les périphériques ZyXEL gérés par Vantage CNM.

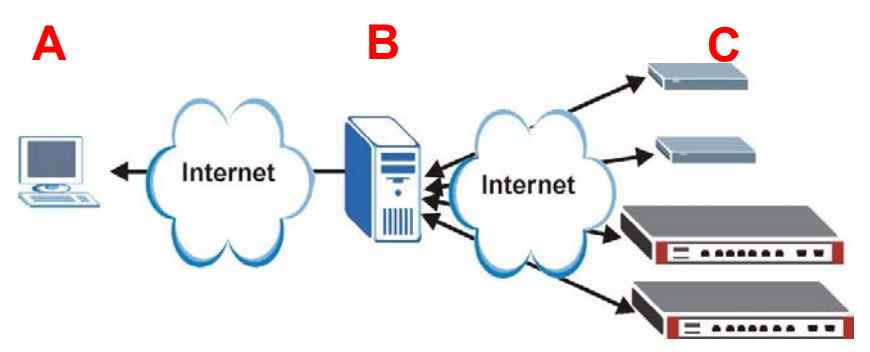

Ce guide d'installation est composé des sections suivantes :

- 1 Configuration requise pour Vantage CNM
- 2 Installation de Vantage CNM
- 3 Installation initiale
- 4 Réinstallez la licence existante sur un ordinateur différent
- 5 Démarrer et arrêter les services
- 6 Accéder à Vantage CNM
- 7 Installation des périphériques
- 8 Ajouter un périphérique géré à Vantage CNM

## 1 Configuration requise pour Vantage CNM

#### Configuration requise pour le serveur Vantage CNM

| Disque dur | 80 ~ 250 Go                                                                                                    |
|------------|----------------------------------------------------------------------------------------------------|
| Logiciel   | Windows Vista English Version/Windows XP (SP2)/Windows 2000 Server (SP4)/Windows 2003 Server (SP1)                                                                                                    |
|            | Tous les serveurs web doivent être désactivés sur le serveur avant l'installation.                                                                                                    |
| CPU        | Pentium IV 2.8 GHz ou plus rapide                                                                                                    |
| RAM        | 2 Go ou plus                                                                                                    |
| Autre      | Clé de licence – C'est une licence pour gérer un nombre spécifique de<br>périphériques ZyXEL. Introuvable dans l'iCard.                                                                                                    |
|            | Code d'authentification (AC) - C'est un code généré automatiquement après<br>l'installation de Vantage CNM. Vous devez fournir cette clé quand vous<br>réinstallez le Vantage CNM sur un ordinateur différent. Voir la section 4. |

#### Configuration requise pour le client Vantage CNM

| CPU        | Pentium III 450 MHz ou plus rapide                                                                                            |
|------------|----------------------------------------------------------------------------------------------------|
| RAM        | 256 Mo ou plus                                                                                                    |
| Logiciel   | Flash player 9.0 ou supérieur doit être installé sur l'ordinateur client.                                                     |
| Navigateur | Internet Explorer 6.0 ou supérieur, Firefox 1.5 ou supérieur avec une résolution de 1024x768 ou supérieure (1280x recommandé) |
|            | Blocage des fenêtres publicitaires intempestives désactivé pour l'adresse IP du serveur Vantage CNM                           |

#### Configuration requise pour le périphérique ZyXEL

| Microprogramme | Voir la section 7 pour le périphérique ZyXEL et la version correspondante du |
|----------------|------------------------------------------------------------------------------|
|                | microprogramme supportée par Vantage CNM.                                    |

## 2 Installation de Vantage CNM

- Pour la première installation, allez à la section 2.1.
- Pour les instructions de mise à niveau, allez à la section 2.2. Vous pouvez uniquement mettre à niveau à Vantage CNM 3.1 à partir de Vantage CNM 3.0.00.61.02. Si vous utilisez Vantage CNM 3.0, vous pouvez d'abord le mettre à niveau à 3.0.00.61.01 puis à 3.0.00.61.02. Pour toutes les versions précédentes de Vantage CNM, vous devez désinstaller l'ancienne version de Vantage CNM et effectuer une première installation de Vantage CNM 3.1.

## 2.1 Procédure d'installation de Vantage CNM

Utilisez l'assistant d'installation de Vantage CNM pour installer le logiciel du serveur Vantage CNM.

- 1 Télécharger le logiciel Vantage CNM (un fichier zip) depuis l'un des sites FTP suivants et enregistrez-le sur l'ordinateur du serveur Vantage CNM.
  - ftp://ftp.zyxel.dk/Vantage\_CNM/software/

 $(\alpha$ 

- ftp://ftp.zyxel.com/Vantage\_CNM/software/
- **2** Double cliquez sur le fichier exécutable de Vantage CNM pour lancer l'extraction du fichier. Le logo de Vantage CNM apparaît brièvement pendant l'extraction.

Suivez les instructions dans chaque écran de l'assistant, cliquez sur **Next** (Suivant) pour passer à l'écran suivant dans l'assistant, cliquez sur **Back** (Retour) pour retourner à l'écran précédent ou cliquez sur **Cancel** (Annuler) pour abandonner l'installation et quitter l'assistant.

Quand l'écran Select Language (Sélectionner la Vantage CNM 3.1 Setu langue) apparaît, cliquez sur la langue du GUI que Select Language vous désirez utiliser Please select language of CNM3.1 Simplified Chinese Ø Après avoir sélectionné une langue et English terminé l'assistant, vous ne pouvez plus changer de langue. Si vous voulez changer de langue, vous devrez commencer par désinstaller Vantage CNM puis le réinstaller. < <u>B</u>ack Cancel

A la dernière étape, cliquez sur **Finish** (Terminer) pour terminer le paramétrage et fermer l'assistant.

3 Après l'installation, un écran vous rappelle de désactiver tous les serveurs web que vous utilisez déjà sur l'ordinateur du serveur Vantage CNM avant de redémarrer le système. Cliquez sur OK pour redémarrer l'écran.

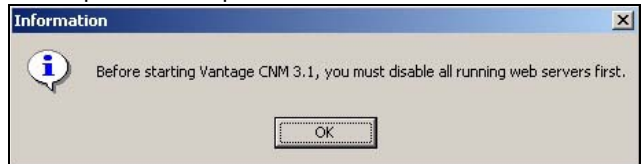

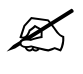

Voir la section 5 pour les détails concernant la manière de désactiver vos serveurs web.

4 Vous devez redémarrer l'ordinateur pour que Vantage CNM termine l'installation. Après avoir désactivé le(s) serveur(s) web, cliquez sur **Finish** (Terminer) et patientez pendant le redémarrage de votre ordinateur.

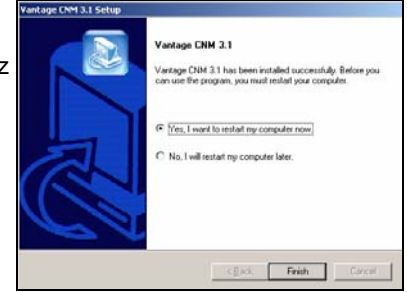

#### 2.2 Mettre à niveau à partir de Vantage CNM 3.0.00.61.02

Utilisez cette section pour mettre à niveau à partir de Vantage CNM 3.0.00.61.02. Cliquez sur **System** (Système) > **About** (A propos) pour afficher les détails de votre version.

Vous pouvez uniquement effectuer la mise à niveau si vous avez la dernière version de Vantage CNM 3.0.00.61.02.

Voir les notes de mise à niveau dans le package Vantage CNM 3.1 pour les instructions sur la manière d'appliquer le dernier correctif à Vantage CNM (le correctif de mise à niveau est aussi fourni).

Utilisez cette procédure pour mettre à niveau à partir de Vantage CNM 3.0.00.61.02 en Vantage CNM 3.1.

- 1 Arrêter Vantage CNM 3.0.00.61.02. Arrêter aussi tous les serveurs web, voir la section 5.1.
- 2 Fermez tous les autres programmes sur votre ordinateur (l'installation nécessite de redémarrer l'ordinateur).
- 3 Exécutez leVantage CNM fichier exécutable du package Vantage CNM 3.1.

4 L'installateur détecte Vantage CNM 3.0.00.61.02 et affiche un écran semblable à l'écran suivant. Cliquez sur **Next** (Suivant).

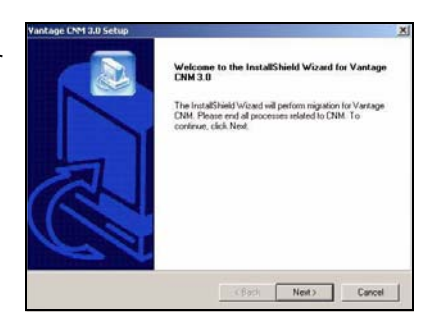

5 Suivez les instructions jusqu'à ce que l'installation soit terminée.

Une partie de la mise à niveau est la migration des données faites via un fichier de commande. Aussi verrez-vous apparaître une fenêtre d'invite de commande. Autorisez-la simplement à s'exécuter et elle se fermera automatiquement.

**6** Vantage CNM démarrera automatiquement au prochain redémarrage de votre ordinateur. Voir la section <u>6</u> pour les informations concernant la manière d'accéder à Vantage CNM.

## 3 Installation initiale

Ø

Le serveur Vantage CNM démarre automatiquement après un redémarrage. Un assistant vous guide tout au long de l'installation la première fois que vous accédez à Vantage CNM. Pour accéder au serveur Vantage CNM,

1 Ouvrez une fenêtre du navigateur sur le serveur sur lequel vous avez installé Vantage CNM, et allez à http://localhost:8080.

Vous pouvez aussi accéder au serveur Vantage CNM à partir d'un ordinateur sur le LAN en tapant http://{Adresse IP du serveurVantage CNM}:8080. Où, "Adresse IP du serveur Vantage CNM" est l'adresse IP de l'ordinateur sur lequel vous avez installé Vantage CNM. 2 L'écran Login (Ouvrir une session) apparaît.

Si l'écran d'ouverture de session n'apparaît pas, vérifiez que le blocage des fenêtres de publicité intempestives est désactivé sur votre navigateur.

Dans l'écran d'ouverture de session, entrez votre nom d'utilisateur et votre mot de passe, et cliquez sur **Login** (Ouvrir une session).

- Nom d'utilisateur par défaut : root
- Mot de passe par défaut : root
- 3 L'écran License Setup apparaît. Sélectionnez I have a license pour démarrer l'enregistrement du produit. Ou sélectionnez I want to try CNM pour démarrer une période d'évaluation de 30 jours pendant laquelle vous pourrez gérer jusqu'à 10 périphériques. Puis cliquez sur Continue.

Vous pouvez uniquement sélectionner la troisième option si vous réinstallez le Vantage CNM. Voir la section 4.

4 L'écran Activate CNM with License apparaît. Certains champs n'apparaissent pas dans votre écran si vous avez déjà un compte myZyXEL ou si vous utilisez la version d'évaluation. Entrez la clé de licence et les informations du compte de myZyXEL.com dans les champs fournis. Cliquez sur Apply pour activer le produit..

> Le nombre de périphériques enregistrés pouvant être configurés dépend de votre iCard. Pour plus d'informations, consultez le chapitre sur les spécifications dans le guide de l'utilisateur.

| v                                                                              | antage CNM                                                             |
|--------------------------------------------------------------------------------|------------------------------------------------------------------------|
| Enter Administrator Usern                                                      | ame and Password then click to Login.                                  |
| () Username                                                                    |                                                                        |
| Password                                                                       | 1                                                                      |
|                                                                                | Forget Password?                                                       |
| Q Note:                                                                        |                                                                        |
| 1. Please turn on the Jav<br>on Internet Explorer.<br>2. Turn off Popup Window | ascript and ActiveX control setting<br>v Blocking in your web browser. |
|                                                                                | Interior Inter                                                         |
| Los                                                                            | in Reset                                                               |

| Licen                                                                       | se Setup - V                                                                                                    | Velcome to ZyXEL Vantag                                                                                        | je CNM                 |
|-----------------------------------------------------------------------------|----------------------------------------------------------------------------------------------------|----------------------------------------------------------------------------------------------------|------------------------|
| @ I have a                                                                  | license.                                                                                                    |                                                                                                    |                        |
| C I want to                                                                 | try CNM (10 not                                                                                                    | des, 30 days remaining).                                                                                       |                        |
| C I want to<br>standard lice                                                | re-install CNM o<br>nse.                                                                                                  | n a different computer using my                                                                                | existing               |
|                                                                             |                                                                                                    | Continue                                                                                                    |                        |
| ZyX                                                                         | <b>FL</b>                                                                                                    |                                                                                                    |                        |
| ZyXI                                                                        | EL<br>License Seta                                                                                                    | 1p - Activate CNM with Li                                                                                      | cense                  |
| ZyXI<br>Licens<br>@ N<br>accou                                              | License Setu<br>se Key<br>ew my2yXEL.co<br>nt                                                                             | up - Activate CNM with Li<br>m C Existing my2yXEL.com                                                          | cense                  |
| Licent<br>C N<br>accou                                                      | License Setu<br>te Key<br>ew myZyXEL.co<br>nt<br>username and                                                             | up - Activate CNM with Li<br>C Existing myZyXEL.com i<br>passard from 6 to 20 characters                       | cense<br>Account       |
| License<br>G N<br>accou<br>(Type<br>User)                                   | EL<br>License Setu<br>se Key<br>ew myZyXEL.co<br>nt<br>username and<br>Name                                               | up - Activate CNM with Li<br>C Existing myZyXEL.com<br>password from 6 to 20 characters                        | cense<br>account<br>പ  |
| Licens<br>G N<br>accou<br>(Type<br>User I<br>Passy                          | EL<br>License Setu<br>se Key<br>ew myZyXEL.co<br>nt<br>username and<br>Name<br>vord<br>m Password                         | Jp - Activate CNM with Li<br>C Existing my2yXEL.com<br>password from 6 to 20 characters                        | cense                  |
| ZyXI<br>Licens<br>G N<br>accou<br>(Type<br>User i<br>Passw<br>Confi         | EL<br>License Setu<br>te Key<br>ew myZyXELco<br>nt<br>username and<br>Name<br>word<br>rm Password<br>I Address            | p - Activate CNM with Li     C     C     Existing myZyXEL.com     D     password from 6 to 20 charactery     C | cense<br>recount<br>ປ  |
| Licens<br>G N<br>accou<br>(Type<br>User)<br>Passy<br>Confi<br>E-mai<br>Conv | License Setu<br>se Key<br>en myZyXELco<br>ne myZyXELco<br>en myZyXELco<br>my Tayson<br>ward<br>server<br>I Address<br>try | IP - Activate CNM with Li  T  C Existing my2yXEL.com i  Steeds a Regon                                         | cense<br>recount<br>.ງ |

5 L'écran **Server Setup** apparaît et vous permet de configurer l'adresse IP publique du Vantage CNM serveur, serveurs FTP et de messagerie.

L'adresse IP est ce que les périphériques ZyXEL utilisent pour communiquer avec Vantage CNM. Si Vantage CNM se trouve derrière un routeur NAT, alors vous devrez entrer l'adresse IP publique (WAN) du routeur NAT.

Le serveur Vantage CNM utilise le compte FTP pour obtenir le journal des sauvegardes ou les alarmes des périphériques à partir du serveur FTP.

Le serveur de messagerie est utilisé pour les notifications par e-mail; contactez l'administrateur de messagerie sur votre réseau si vous n'êtes pas sûr du nom de domaine de votre serveur de messagerie ou des informations concernant le compte.

| Server Setup                                              |                          |  |  |  |
|-----------------------------------------------------------|--------------------------|--|--|--|
| Vantage CNM Server                                        | r                        |  |  |  |
| Public IP Address                                         | User Defined 127.0.0.1 * |  |  |  |
| Web Server                                                |                          |  |  |  |
| Web HTTPS Port<br>Web HTTP Port                           | 443<br>8080              |  |  |  |
| FTP Server                                                |                          |  |  |  |
| IP or Domain Name<br>User Name<br>Password                | •<br>•<br>•              |  |  |  |
| Mail Server                                               |                          |  |  |  |
| IP or Domain Name<br>Mail Sender<br>User Name<br>Password | 127 0.0.1 •              |  |  |  |
| I                                                         | Apply Reset              |  |  |  |

Notez l'adresse IP publique que vous attribuez

dans cet écran, vous en aurez besoin pour accéder au Vantage CNM à partir du WAN.

6 L'écran Administrator Setup apparaît. Entrez l'adresse e-mail et les autres informations. Cliquez sur Apply.

Ø

| Account Deta           | ails            |   |   |
|------------------------|-----------------|---|---|
| Name                   | root            |   |   |
| Password               | *****           | * |   |
| Confirm<br>Password    | ****            | * |   |
| Email Address          |                 | * |   |
| Administrator<br>Group | super 💌         |   |   |
| Address Line1          |                 |   |   |
| Address Line2          |                 |   |   |
| City                   |                 |   |   |
| State                  |                 |   |   |
| Zip/Postal Code        |                 |   |   |
| Country                | Select a Region |   | • |
| Telephone<br>Number    |                 |   |   |
| Description            | DEFAULT USER    | ŝ | 4 |
| 2020 patri             |                 |   | 1 |
|                        |                 |   |   |
|                        |                 |   |   |

7 Le tableau de bord de Vantage CNM s'affiche.

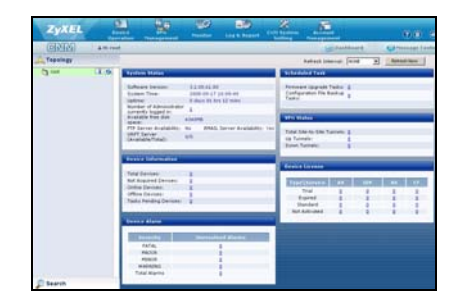

Voici la description des parties des écrans du Vantage CNM.

| ZyXEL                                                                                                    | Device Nengerment                                     | Honitor Log & Report                 | CNM System<br>Setting | Account                                                   |                    |
|----------------------------------------------------------------------------------------------------|-------------------------------------------------------|--------------------------------------|-----------------------|-----------------------------------------------------------|--------------------|
| CINIM                                                                                                    | A Hi root                                             | В                                    |                       | Dashboard                                                 | Message Center     |
| Topology<br>Topology<br>Topology<br>Topology<br>Topology<br>Topology<br>Topology<br>Topology<br>Topology<br>Topology | Device Configurati<br>Load or Save 88<br>© General    | Contraction                          | Load or Save I        | 8                                                         |                    |
| с                                                                                                    | Network     Security     Advanced     Device Log      | ZYWALL 2WG                           |                       | <b>Ga</b> t: Load a bi                                    | 5 🛱 Save as a Bb   |
| Ŭ                                                                                                    | Configuration<br>Nanagement<br>Firmware<br>Nanagement | Type<br>System<br>Time Setting       | 0),<br>0),            | Content<br>System<br>Time Setting                         |                    |
|                                                                                                    | + License Manageme                                    | int Firewall                         | Tea -                 | Default Rule,Rul<br>Summary,Anti-Probing,Thre             | e<br>shold,Service |
|                                                                                                    | D                                                     | Content Filter<br>Remote MGMT<br>VPN | 54<br>54<br>64        | General,Policy,Object<br>Remote Managem<br>Global Setting | ,Ceche<br>ent      |
|                                                                                                    |                                                       |                                      |                       |                                                           |                    |
|                                                                                                    |                                                       |                                      |                       |                                                           |                    |
| Search                                                                                                    | 人                                                     | <u>λ</u>                             |                       |                                                           |                    |

- La barre de menu (A) affiche les liens du menu principal que vous utilisez pour accéder aux sousmenus associés dans le panneau de navigation (D) ou pour gérer le Vantage CNM.
- La barre de titre (**B**) affiche le nom d'utilisateur, les boutons du tableau de bord et du centre de messages.
- La fenêtre du périphérique (C) affiche les périphériques gérés par le Vantage CNM. Vous pouvez aussi configurer et visualiser les groupements logiques des périphériques gérés. Ceci est aussi appelé OTV (Object Tree View).
- Le panneau de navigation (**D**) affiche les liens du sous-menu que vous utilisez pour accéder aux écrans de configuration, journal ou état.

La fenêtre de configuration (**E**) affiche les écrans de configuration que vous avez paramétré pour Vantage CNM ou pour un périphérique sélectionné.

### 3.1 Exemple de scénario de déploiement

Dans la plupart des environnements de réseau le serveur Vantage CNM est déployé sur un LAN derrière un routeur NAT avec un pare feu activé. Le réacheminement de port doit être activé sur le routeur NAT et les règles de pare feu doivent être configurées entre le LAN et le WAN. Dans la figure suivante, le périphérique géré (**A**) et le client Vantage CNM (**B**) communiquent tous deux avec Vantage CNM (et les autres serveurs qu'il utilise) à partir du routeur WAN via le NAT (**C**).

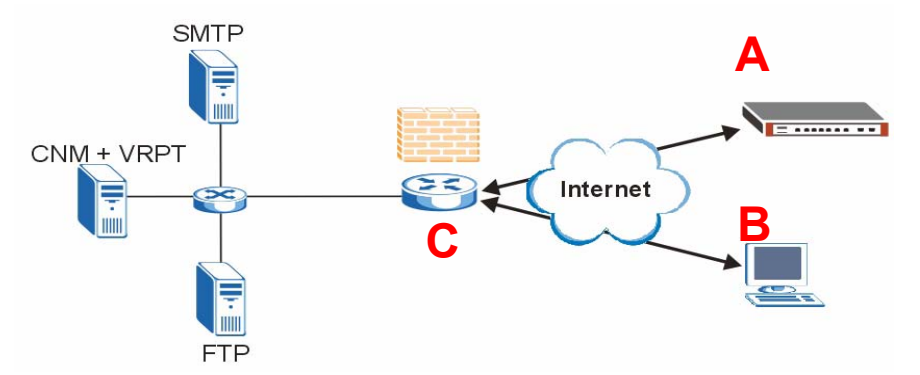

Si Vantage CNM se trouve derrière un pare feu, vous devez installer les règles de pare feu afin de permettre au trafic de circuler vers/à partir de Vantage CNM vers les périphériques ZyXEL. Vous devez aussi configurer le réacheminement de port NAT afin de permettre au trafic suivant d'être réacheminé vers Vantage CNM via les ports suivants :

| Serveur Vantage CNM:              | UDP 1864, UDP 11864, TCP 443,<br>TCP 8080 |
|-----------------------------------|-------------------------------------------|
| Serveur FTP (FTP) :               | TCP 20, TCP 21                            |
| Serveur de messagerie<br>(SMTP) : | TCP 25                                    |

vous devez aussi configurer les règles du pare-feu et de réacheminement du port NAT sur le routeur NAT pour les ports suivants.:

| Vantage Report: | UDP 514, TCP 8088 |
|-----------------|-------------------|

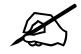

Vous devez aussi activer le bouclage NAT sur le routeur NAT si votre client et serveur Vantage CNM sont dans le réseau LAN.

## 4 Réinstallez la licence existante sur un ordinateur différent

Si vous effectuez une nouvelle installation de Vantage CNM, mais que vous voulez utiliser une clé de licence provenant d'une instance de Vantage CNM achetée et enregistrée précédemment. Procédez comme suit :

- 1 Ouvrez une session dans le Vantage CNM. (Voir la Accéder à Vantage CNM.)
- 2 Sélectionnez I want to re-install CNM on a different computer using my existing standard license. L'écran affichera un code d'authentification (AC). Copiez l'AC affiché. Ne pas cliquer sur Continue avant d'avoir terminé l'étape 7.

| License Setup - Welcome to ZyXEL Vantage CNM                                                                                         |  |
|----------------------------------------------------------------------------------------------------|--|
| C I have a license.                                                                                                    |  |
| C I want to try CNM (10 nodes, 90 days remaining).                                                                                   |  |
| $\fbox{[\widehat{\mathbf{C}}]}$ want to re-install CNM on a different computer using my existing standard license.                   |  |
| Authentication Code (AC) of this server:<br>D0E79f2751D65A77A667B36D02B9C2F96276                                                     |  |
| <ol> <li>Login www.my2yXEL.com to re-install your license with the previous<br/>AC.</li> </ol>                                       |  |
| <ol><li>After re-installing successfully, click Continue button to refresh license<br/>from www.myZyXEL.com and login CNM.</li></ol> |  |
|                                                                                                    |  |
| Continue                                                                                                    |  |

- **3** Allez à http://www.myZyXEL.com à l'aide de votre navigateur web.
- 4 Ouvrez une session dans votre compte.

| What's myZyXEL.com?                                            |                                                                                                    |
|----------------------------------------------------------------|----------------------------------------------------------------------------------------------------|
| my2yXEL.com provides an eas<br>your 2yXEL product registration | y-to-use service management platform where you can manage<br>is and services using your personal account. |
| The ZyXEL products which can                                   | be registered at myZyXEL.com are as follows:                                                              |
| 2vWALL Series                                                  | which support Content Filter, Anti-Virus, IDP, Anti-Spam and VPN                                          |
| P662H series and P662HW<br>Jeries                              | which support Anti-Virus and Content Access Control                                                       |
| H5100/H5100W                                                   | which support Content Filter                                                                              |
| Vantage series                                                 | which include Vantage CNM, Vantage Report and Vantage<br>Access                                           |
| HetAtlas Access EMS                                            | which support device management                                                                           |
| Please register your account a                                 | t myZydilla som first.                                                                                    |
| (Disease access)                                               | strates over name / rassource care name                                                                   |
| Usemame:                                                       |                                                                                                    |
| Diemame:<br>Pazzwordi                                          |                                                                                                    |

5 Parcourez l'écran de détails du produit de Vantage CNM de votre Vantage CNM déjà enregistré et cliquez sur **Reinstall** (Réinstaller) pour utiliser votre clé de licence existante pour la nouvelle installation de Vantage CNM.

| Welcome                                                                                                    | No Products of Internation Automations<br>Service Management                                                                                                    |
|----------------------------------------------------------------------------------------------------|----------------------------------------------------------------------------------------------------|
| Welcome! Customer.                                                                                                    | Product Education                                                                                                    |
| You have logged in my2y/EL.com for 4 times.<br>> Last Wwwmd<br>* Pir 123.7.5<br>* Viewed times: 10:25:44 (OMT+6:00)Reging<br>* Viewed times: 10:25:44 (OMT+6:00)Reging | KANDAR DIA SEPTEMBERIA<br>fanis fanisaria<br>Paularia<br>Antanisaria<br>Antanisarista antanisaria<br>Antanista antanisaria<br>Antanisaria |
| Registered ZyXt1 Products                                                                                                    | Mariaga this product's registration by shifting on the appropriate Kultony below                                                                                                    |
| To register product, <b>Click here</b>                                                                                                    | VANAAL (NY SPYERSES)                                                                                                    |
| Friendly Name Model Serial Number Authentication Code / MAC Address                                                                                                    | To analise any parents(s), please disk "Advants" please before to enter pair homon heating                                                                                                    |
| VANTAGE ENH-<br>IR/20126000202 0094C0C07152924425659060410568064271<br>CHM                                                                                             | Bernink Name         Bernink Name         Bernink Name         Dataset         Expendence         Annexis           1         Verslage CMP Review Ministry         Upgrade         Bandard         Expendence         Lindschad         +                                                                                                    |

- 6 Vous êtes invité à entrer le **New Authentication Code** (nouveau code d'authentification). Collez l'AC que vous avez copié dans l'étape 2 et cliquez sur **Submit**.
- 7 Un écran de réinstallation réussie apparaît. Cliquez sur Continue et retournez à l'écran License Setup (indiqué dans l'étape 2).

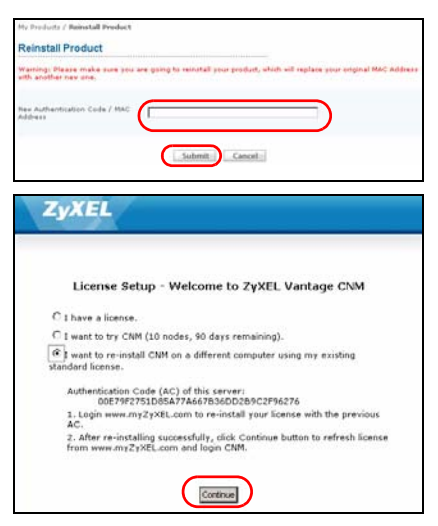

8 Vous continuerez avec les écrans Server Setup et Administrator Setup avant d'ouvrir une session dans le serveur Vantage CNM avec l'écran Dashboard.

## 5 Démarrer et arrêter les services

#### **5.1 Services Windows**

Vantage CNM est un service de Windows, vous pouvez donc démarrer, arrêter ou reprendre Vantage CNM dans la fenêtre Services.

#### 5.1.1 Désactiver les serveurs Web

Suivez cette procédure pour désactiver les serveurs web qui pourraient être en cours d'exécution sur le serveur de Vantage CNM avant d'installer Vantage CNM.

1 Cliquez sur Start (Démarrer); Control Pannel (Panneau de configuration), Administration Tools (Outils d'administration) et Services.

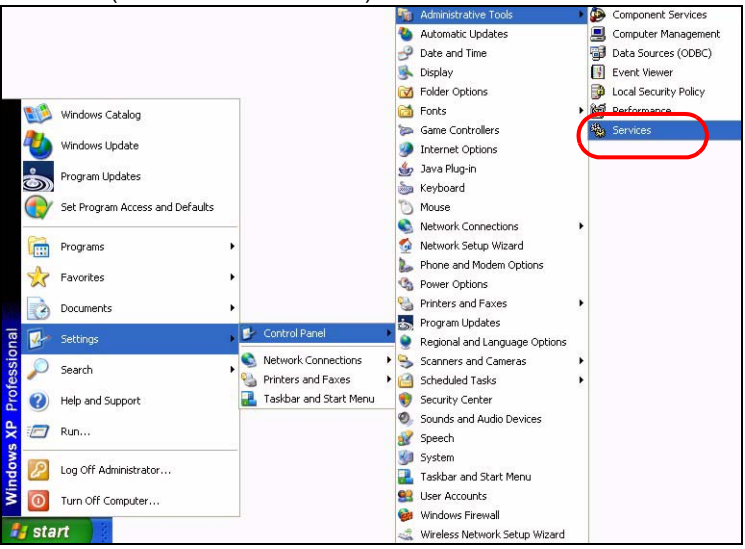

2 L'écran Services s'ouvre.

| Services Entral                 | -                            |              |          |               |                 |
|---------------------------------|------------------------------|--------------|----------|---------------|-----------------|
| habit a bat hi des hi desister. | here                         | Designer     | ( man a  | [ then a free | 1100 CD 44      |
|                                 | - Canadar                    | tambac ad    |          | Mahadi        | tuble terms     |
|                                 | Supplement Laver Laternation | Republic A.  |          | Planual       | Local Service   |
|                                 | Sinch stor Harmond           | Bernille to  |          | Planut        | and further     |
|                                 | Salarate Landes              | Distant P.   | Table    | Automatic     | Land Texture    |
|                                 | Subplied Indust Su.          | they also a  | . Tistal | Hatual        | Local System    |
|                                 | Salata .                     | Brakles G.   |          | Manual        | Local Bystem    |
|                                 | CON Lord Today               | happens 1    | Balad    | Manual        | tunial Textures |
|                                 | CON- fames Application       | Manager 1    |          | Manual        | land Solen      |
|                                 | Consulter Browley            | mariana a    | Sector   | Automatic     | Local Southern  |
|                                 | Sectore and the last         | Warming St.  | Tarias   | Advanta       | Louid Sectors   |
|                                 | Control date                 | Managina h.  | thated   | Automatic     | lood System     |
|                                 | Contract in Tracking (2-     | Matania.     | Batal    | Adventer      | Local Scatem.   |
|                                 | Schelds and Thatsaffer Co.   | Condensis.   |          | Plaint        | Between 3.      |
|                                 | Cold Clark                   | banding a    | Satul    | Automatics.   | Retroad 2.      |
|                                 | Salar Tearing lances         | dian are.    | Batel    | Advanto       | Group Tradem    |
|                                 | Safered Log                  | Disting to   | Tisted   | Adventer      | local fundame   |
|                                 | Chatrider Selding Care-      | investiga au | Satul    | Manual        | And Sector      |
|                                 | Same and Same                | Station Inc. | Barted   | Automates     | Ganet Texture   |
|                                 | Consultantes A               | Distance on  |          | Dealers       | Local Texture   |
|                                 | Contract (Delarang filming)  | Renains C.   |          | Hanual        | Local Scalam    |
|                                 | Subsequence                  | Indexes      |          | Hanud         | Local System    |
|                                 | State Cimelan Pres           | frame        |          | Hanual        | linial Sockers  |
|                                 | SPIEC Invites                | Manager 1    | Tarted.  | Automatic     | ional System    |
|                                 | Second Int Person            | Interio at   | Barbal   | Adventor      | and hoter       |
|                                 | Screek at Oak Manager Adva   | Cardigeni.   |          | Manual -      | luxul System    |
|                                 | Streamon .                   | Turonto      | Saint    | Automate      | Uncal Texture   |
|                                 | Cont Laborate Master Con     | Reamine.     |          | Hand          | and loten       |
|                                 | Safat Loger                  | Datesto a    |          | Pahad         | Lord Texture    |
|                                 | Chatthatting Hatula field    | diversity of |          | Mahod         | Local System    |
|                                 | Catood Carendare             | Paralette i  | Instat   | Hanual        | Local System    |
|                                 | Selection 100                | Parenter C., |          | Metod         | tunial Textures |
|                                 | Continued DOC OTHER          | Manager 2    |          | Halad         | land Solitate   |

3 Cliquez avec le bouton droit sur le service (en cours d'exécution) que vous voulez désactiver et cliquez sur Stop (Arrêter). (Vous pouvez aussi choisir de démarrer, reprendre ou redémarrer Vantage CNM de cette manière.)

| Vantage CNM  | Vantage          | CNP |
|--------------|------------------|-----|
| VNC Server   | Start            | -   |
| Windows Ins  | Stop             | e   |
| Windows Ma   | Pause            |     |
| Windows Ma   | Resume           |     |
| Windows Tim  | R <u>e</u> start | io  |
| Wireless Cor |                  | h   |

## 5.2 Icônes de Vantage CNM

Après le redémarrage de votre ordinateur, vous verrez les icônes de Vantage CNM suivants dans la barre d'état (en bas à droite de l'écran de votre ordinateur) indiquant l'état de Vantage CNM.

| ICONE DE VANTAGE<br>CNM | DESCRIPTION                                                                                                    |
|-------------------------|----------------------------------------------------------------------------------------------------|
| V                       | Une icône verte indique que Vantage CNM démarre.                                                                                                    |
| V                       | Une icône bleue indique que Vantage CNM a démarré. Vous pouvez<br>cliquer avec le bouton droit sur cette icône pour exécuter ( <b>START</b> )<br>(DÉMARRER), interrompre ( <b>STOP</b> ) (ARRÊTER) ou quitter ( <b>EXIT</b> )<br>(QUITTER) Vantage CNM. Quand vous quittez Vantage CNM l'icône<br>disparaît de la barre d'état. |
| V                       | Une icône rouge indique que Vantage CNM est arrêté.                                                                                                    |

Si vous avez quitté Vantage CNM et que vous désirez le redémarrer, cliquez sur **Start** (Démarrer), **Programs** (Programmes), **ZyXEL**, **Vantage CNM 3.1** pour faire réapparaître l'icône de Vantage CNM sur la barre d'état.

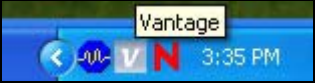

## 6 Accéder à Vantage CNM

- 1 A partir de l'ordinateur client Vantage CNM, ouvrez votre navigateur web et tapez http:// {Adresse IP du serveur Vantage CNM}:8080 ou simplement https://{Adresse IP du serveur Vantage CNM}.
- 2 Quand l'écran d'ouverture de session apparaît, tapez root comme nom d'utilisateur, root comme mot de passe (valeurs par défaut d'usine) et cliquez sur OK. Vous verrez apparaître un écran vous demandant si Windows doit se souvenir de ce mot de passe. Si c'est un ordinateur partagé, Windows ne devrait pas se souvenir de votre mot de passe.

Le Username (Nom d'utilisateur) et le Password

| Va                                                  | stage CNM                            |
|-----------------------------------------------------|--------------------------------------|
| Enter Administrator Usernar                         | me and Password then click to Login. |
| O Username :                                        |                                      |
| B Password :                                        |                                      |
|                                                     | Eorget Password?                     |
| Note:                                               |                                      |
| 1. Please turn on the Java                          | script and ActiveX control setting   |
| on Internet Explorer.<br>2. Turn off Popup Window I | Blocking in your web browser.        |

(Mot de passe) tiennent tous deux compte de la casse. Si vous changez vos références de connexion, prenez soin de les entrer dans la case appropriée.

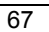

**3** Un écran d'informations de certificat HTTPS apparaît. Cliquez sur **Yes** (Oui) et continuez.

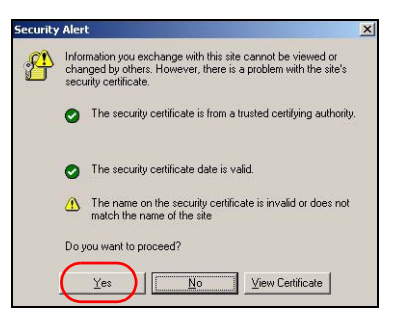

**4** Après une ouverture de session réussie, le tableau de bord se charge.

Si vous ne voyez pas la fenêtre du périphérique gauche, vérifiez si Flash Player 9.0 ou supérieur est installé sur votre ordinateur.

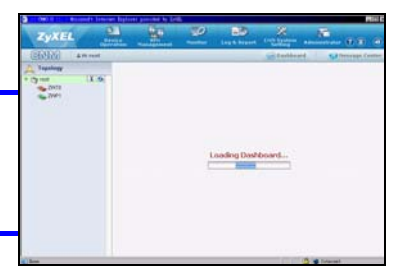

## 7 Installation des périphériques

Consultez les notes de publication pour vos périphériques ZyXEL pour voir si le microprogramme actuel prend en charge Vantage CNM. Prenez soin de consulter les notes de publication pour la version exacte, par exemple, consultez les notes de publication pour v4.01(WM.2), pas simplement v4.01 (où WM identifie le périphérique ZyXEL spécifique et WM.2 est la publication du microprogramme pour ce périphérique). Au moment de la rédaction, Vantage CNM peut créer des rapports pour les périphériques suivants et les versions de microprogrammes correspondantes. Toutes les caractéristiques des périphériques ne peuvent être surveillées à l'aide de Vantage CNM.

 Table 1
 ZyXEL périphériques et les versions de microprogrammes correspondantes

| ZyXEL Périphériques                                    | Microprogrammes<br>Version |  |  |  |
|--------------------------------------------------------|----------------------------|--|--|--|
| ZyNOS ZyWALL:                                          |                            |  |  |  |
| ZyWALL 2                                               | 3.62                       |  |  |  |
| ZyWALL 5 / 35 / 70 / 2 Plus                            | 4.00 or later              |  |  |  |
| ZyWALL 2WG                                             | 4.02 or later              |  |  |  |
| ZLD ZyWALL:                                            |                            |  |  |  |
| ZyWALL 1050                                            | 2.01 or later              |  |  |  |
| ZyWALL USG 100 / 200 / 2000                            | 2.10                       |  |  |  |
| ZyWALL USG 300 / 1000                                  | 2.01 or later              |  |  |  |
| P-662H(W)-D1 / P-662H(W)-61 / P-662HW-63 / P-653HWI-17 | 3.40                       |  |  |  |

## 8 Ajouter un périphérique géré à Vantage CNM

Vous devez configurer chaque périphérique ZyXEL pour envoyer ses entrées de journal au serveur Vantage CNM (Voir la 8.1, 8.2, 8.3, 8.4), et vous devez ajouter chaque périphérique au Vantage CNM (Voir la 8.5). Dans le périphérique ZyXEL, vous pouvez configurer les paramètres de l'agent CNM à l'aide des commandes et/ou du configurateur web.

### 8.1 ZyNOS et les commandes de trafic crypté

Allez au mode de commande (menu SMT 24.8 de la plupart des périphériques ZyXEL) et envoyez la commande suivante :

Entrez cnm active. Si cnm active 0 s'affiche alors Vantage CNM est désactivé sur le périphérique ZyXEL. Pour activer Vantage CNM sur le périphérique

- **1** Entrez cnm active 1.
- 2 Entrez cnm managerIp x.x.x.x sur le périphérique ZyXEL où x.x.x.x est l'adresse IP publique du serveur Vantage CNM.
- **3** Pour crypter le trafic entre Vantage CNM et le périphérique ZyXEL, tapez 'cnm encry X xxxxxxx'. Où X = 0 est pas de cryptage, X =1 est le cryptage DES, X = 2 est le cryptage 3DES. If X = 1 ou 2, 'xxxxxxx' est la clé de cryptage alphanumérique ("0" à "9", "a" à "z" ou "A" à "Z") dans le serveur Vantage CNM. Tapez une suite alphanumérique de huit caractères ("0" à "9", "a" à "z" ou "A" à "Z") pour le cryptage DES et une suite alphanumérique de 24 caractères pour le cryptage 3DES.

## 8.2 ZyNOS configurateur web

Ouvrez une session dans le configurateur web, cliquez sur **ADVANCED > REMOTE MGMT** (Gestion à distance) dans le panneau de navigation et cliquez sur l'onglet **CNM**. Sélectionnez **Enable** (Activer), entrez l'adresse (IP du serveur Vantage CNM et sélectionnez un **algorithme de** cryptage et une **Encryption Algorithm** de **Encryption Key** si désiré. Puis cliquez sur **Apply**.

| ZvXEL                                  | HEL                                                                                        |
|----------------------------------------|--------------------------------------------------------------------------------------------|
|                                        |                                                                                            |
| HOME                                   | REMOTE MANAGEMENT                                                                          |
| REGISTRATION                           | WWW SSH TELNET FTP SNMP DNS CNM                                                            |
| NETWORK 💌                              | Registration Information                                                                   |
| SECURITY 💌                             | Not Desidential                                                                            |
| ADVANCED 🖂<br>NAT                      | Last Registration Time 2007 - 08 - 09, 01 : 40 : 36                                        |
| STATIC ROUTE<br>REMOTE MGMT<br>UPnP    | Refresh<br>Vantage CNM Setup                                                               |
| Custom APP<br>ALG<br>REPORTS S<br>LOGS | Enable       Vantage CNM Server Address       0     0       Encryption Algorithm       DES |
| MAINTENANCE                            | Apply                                                                                      |

#### 8.3 ZLD commandes

Allez au mode de commande et envoyez la commande suivante :

Entrez show cnm-agent configuration pour voir si Vantage CNM est désactivé sur le périphérique ZyXEL. Pour activer Vantage CNM sur le périphérique

- 1 Ouvrez une session à la racine.
- 2 Tapez configure terminal pour entrer en mode de configuration.
- **3** Entrez cnm-agent manager https://x.x.x.x/vantage/TR069 sur le périphérique ZyXEL où x.x.x.x est l'adresse IP publique du serveur Vantage CNM.
- **4** Entrez cnm-agent activate.
- **5** Entrez exit pour quitter le mode de configuration.
- 6 Entrez write pour enregistrer le paramètre.

### 8.4 ZLD configurateur web

Ouvrez une session dans le configurateur web, cliquez sur **System > Vantage CNM** dans le panneau de navigation. Sélectionnez **Enable** (Activer), entrez l'adresse (IP du serveur Vantage CNM. Puis cliquez sur **Apply** (Appliquer).

| ZyXEL          |                               | ? ? .      |
|----------------|-------------------------------|------------|
| System         | ZyWALL > System > Vantage CNM |            |
| -Host Name     |                               |            |
| -Date/Time     |                               |            |
| -Console Speed |                               |            |
| DNS            | Vantage CNM                   |            |
| -www           |                               |            |
| SSH            | Enable                        |            |
| TELNET         | Server IP Address/FQDN        |            |
| FTP            |                               | Advanced>> |
| SNMP           |                               |            |
| -Dial-in Mgmt. |                               |            |
| -Vantage CNM   | Apply Re                      | set        |
| Language       |                               |            |
| Maintenance    |                               |            |

### 8.5 Ajouter un périphérique ZyXEL à Vantage CNM

Dans la fenêtre du périphérique Vantage CNM, cliquez avec le bouton droit sur le dossier **racine** et cliquez sur **Ajouter un périphérique**. Entrez l'adresse LAN MAC du périphérique ZyXEL, son nom et les autres informations dans la fenêtre de configuration. Cliquez sur **Apply** (Appliquer).

| Zy    | XEL                                                    | Device<br>Operation | VPN<br>Management                                      | Monitor                                                                                         | Log & Report                                                                                                    | CNM System<br>Setting                                                                                               | Account<br>Management                                                    |
|-------|--------------------------------------------------------|---------------------|--------------------------------------------------------|-------------------------------------------------------------------------------------------------|----------------------------------------------------------------------------------------------------|----------------------------------------------------------------------------------------------------|--------------------------------------------------------------------------|
| C     | MI                                                     | å Hi root           |                                                        |                                                                                                 |                                                                                                    |                                                                                                    | Dashboard                                                                |
| 🙏 Тор | ology                                                  |                     |                                                        | 🔿 Add D                                                                                         | evice                                                                                                    |                                                                                                    |                                                                          |
|       | Add Device<br>Add Folder<br>Settings<br>About Adobe Fi | lash Player 9       | Configuration<br>retion<br>re Management<br>Management | Add D<br>LAN<br>Dev<br>Firm<br>Syn<br>Enci<br>Enci<br>Enci<br>Enci<br>Sysl<br>Dev<br>Dev<br>Des | evice<br>MAC (Hex)<br>ice Name<br>ice Type<br>ware Version<br>chronize Type<br>ryption Methods<br>vption Key<br>og Server IP<br>ice Owner<br>ice Login<br>cription | ZyWALL 2 Plus<br>4.00 V Get configura<br>C Set Vantage<br>None V<br>User Defined V<br>-Select Owner- V<br>C HTTPS C | * * stion from the device CNM configuration to device HTTP HTTP XV Reset |
# ?

Si vous ne pouvez toujours pas gérer les périphériques ZyXEL après avoir effectué ces étapes, vérifiez les paramètres NAT et de pare-feu entre Vantage CNM et les périphériques. Assurez-vous que la méthode de cryptage utilisée est la même à la fois sur Vantage CNM et sur le périphérique ZyXEL et que la version du microprogramme est compatible avec Vantage CNM. Voir tableau 1.

# Cenni generali

Vantage CNM è una soluzione di gestione basata su browser che consente con facilità di configurare, gestire e monitorare i dispositivi ZyXEL da qualsiasi posizione.

Questa guida rapida descrive come installare Vantage CNM. Se "Vantage Report for CNM" è già stato installato, vedere 3.1 nella Guida dell'utente.

Nella figura seguente viene mostrata un'applicazione di Vantage CNM:

- A II cliente di Vantage CNM che gestisce i dispositivi ZyXEL tramite il server di Vantage CNM
- B Il server di Vantage CNM è il computer su cui è installato il software Vantage CNM.
- C I dispositivi ZyXEL gestiti da Vantage CNM.

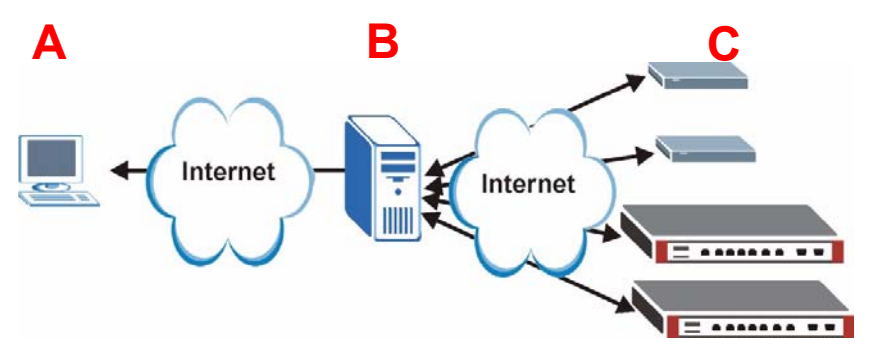

La presente Guida rapida è composta dalle sezioni seguenti:

- 1 Requisiti di Vantage CNM
- 2 Installazione di Vantage CNM
- 3 Configurazione iniziale
- 4 Reinstallazione della licenza esistente su un computer diverso
- 5 Avvio e interruzione dei servizi
- 6 Accesso a Vantage CNM
- 7 Configurazione dei dispositivi
- 8 Aggiunta di un dispositivo gestito in Vantage CNM

## 1 Requisiti di Vantage CNM

#### Server di Vantage CNM Requisiti

| Disco rigido | 80 ~ 250 GB                                                                                                    |  |
|--------------|----------------------------------------------------------------------------------------------------|--|
| Software     | Windows Vista versione inglese/Windows XP (SP2)/Windows 2000 Server (SP4)/Windows 2003 Server (SP1)                                                                                                    |  |
|              | Sul server devono essere disabilitati tutti i server Web prima dell'installazione.                                                                                                    |  |
| CPU          | Pentium IV da 2.8 GHz o superiore                                                                                                    |  |
| RAM          | 2 GB o quantità superiore                                                                                                    |  |
| Altro        | Chiave di licenza - Questa licenza consente di gestire un numero specifico di dispositivi ZyXEL. Questo è reperibile all'interno della iCard.Codice di autenticazione (Authentication code, AC) - Si tratta di un codice generato automaticamente dopo aver installato Vantage CNM. Occorre fornire questa chiave quando si reinstalla Vantage CNM su un computer diverso. Vedere la sezione 4. |  |

#### Requisiti del client di Vantage CNM

| CPU      | Pentium III da 450 MHz o superiore                                                                                                    |  |
|----------|----------------------------------------------------------------------------------------------------|--|
| RAM      | 256 MB o quantità superiore                                                                                                    |  |
| Software | Sul computer client deve essere installato Flash Player 9.0 o versione superiore.                                                                                                    |  |
| Browser  | Internet Explorer 6.0 o versione successiva, Firefox 1.5 o versione successiva<br>con risoluzione pari a 1024x768 o superiore (consigliata 1280x)<br>Blocco pop-up disabilitato per l'indirizzo IP del server di Vantage CNM |  |

#### Requisiti del dispositivo ZyXEL

| Firmware | Vedere la sezione 7 per il dispositivo ZyXEL e la versione del firmware |
|----------|-------------------------------------------------------------------------|
|          | corrispondente supportata da Vantage CNM.                               |

## 2 Installazione di Vantage CNM

- Per le istruzioni relative alla prima installazione, consultare la sezione 2.1.
- Per le istruzioni di aggiornamento, consultare la sezione 2.2. È unicamente possibile aggiornare a Vantage CNM 3.1 da Vantage CNM 3.0.00.61.02. Se si utilizza Vantage CNM 3.0 è possibile aggiornare prima alla versione 3.0.00.61.01 e poi alla versione 3.0.00.61.02. Per tutte le versioni precedenti di Vantage CNM, è necessario disinstallare la versione precedente di Vantage CNM ed eseguire una prima installazione di Vantage CNM 3.1.

## 2.1 Procedura d'installazione di Vantage CNM

Utilizzare l'installazione guidata di Vantage CNM per installare il software server di Vantage CNM.

- 1 Scaricare il software Vantage CNM (un file zip) dai seguenti siti FTP e salvarlo nel computer server Vantage CNM.
  - ftp://ftp.zyxel.dk/Vantage\_CNM/software/
  - ftp://ftp.zyxel.com/Vantage\_CNM/software/
- **2** Fare doppio clic sul file eseguibile di Vantage CNM per avviare il processo di estrazione del file. Durante l'estrazione viene visualizzato il logo di Vantage CNM per breve tempo.

Attenersi alle istruzioni presenti nelle varie schermate dell'installazione guidata, fare clic su **Next** (successivo) per procedere alla schermata successiva della procedura, fare clic su **Back** (indietro) per tornare alla schermata precedente oppure fare clic su **Cancel** (annulla) per annullare l'installazione e chiudere la procedura guidata.

| Alla visualizzazione della schermata <b>Select</b><br><b>Language</b> (seleziona lingua) selezionare la lin<br>da utilizzare per l'interfaccia utente.                                                                 | Vantage CN1 3.1 Setup       Select Language       Please select language of CNM3.1: |
|----------------------------------------------------------------------------------------------------|-------------------------------------------------------------------------------------|
| Una volta selezionata la lingua e<br>completata la procedura guidata no<br>sarà possibile cambiare un'altra volt<br>lingua. Per cambiare lingua sarà<br>necessario disinstallare e quindi<br>reinstallare Vantage CNM. | n<br>a la<br>InstaliShield Chinese                                                  |
|                                                                                                    |                                                                                     |

All'ultimo passo fare clic su **Finish** (fine) per completare le impostazioni e chiudere la procedura guidata.

**3** Dopo l'installazione, viene visualizzata una schermata che ricorda all'utente di disabilitare qualsiasi server Web già in esecuzione sul computer del server Vantage CNM prima del riavvio. Fare clic su **OK** per aprire la schermata di riavvio.

| Informa | tion                                                            | ×                  |
|---------|-----------------------------------------------------------------|--------------------|
| •       | Before starting Vantage CNM 3.1, you must disable all running v | web servers first. |
|         | (OK                                                             |                    |

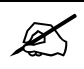

Ø

Vedere la sezione 5 per i dettagli su come disabilitare i server Web.

4 È necessario riavviare il computer affinché Vantage CNM possa completare l'installazione. Dopo aver disabilitato i server Web, fare clic su Finish (fine) e attendere il riavvio del computer.

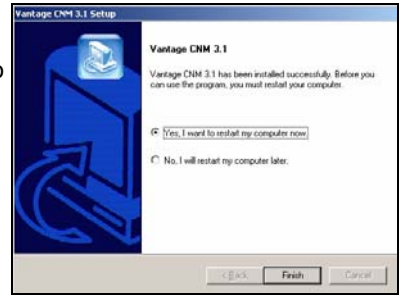

## 2.2 Aggiornamento da Vantage CNM 3.0.00.61.02

In questa sezione viene descritto come aggiornare da Vantage CNM 3.0.00.61.02. Fare clic su **System (sistema) > About** (informazioni su) per visualizzare i dettagli della versione.

È possibile eseguire l'aggiornamento solo se si possiede l'ultima versione di Vantage CNM 3.0.00.61.02.

Vedere le note sull'aggiornamento presenti nel pacchetto Vantage CNM 3.1 per le istruzioni su come applicare l'ultima patch a Vantage CNM (sono include anche le patch di aggiornamento).

Attenersi a questa procedura per aggiornare da Vantage CNM 3.0.00.61.02 a 3.1.

- 1 Interrompere Vantage CNM 3.0.00.61.02. Interrompere anche qualsiasi server Web in esecuzione (vedere la sezione 5.1).
- 2 Chiudere tutti i programmi sul computer (l'installazione richiede un riavvio del computer).
- 3 Eseguire il file eseguibile Vantage CNM dal pacchetto Vantage CNM 3.1.
- 4 Il programma di installazione rileva la presenza di Vantage CNM 3.0.00.61.02 e visualizza una schermata simile alla seguente. Fare clic su Next (avanti).

| Vantage CNM 3.0 Setup |                                                                                                    | 2 |
|-----------------------|----------------------------------------------------------------------------------------------------|---|
|                       | Welcome to the InstallShield Wizard for Vantage<br>CNM 3.0                                                                               |   |
|                       | The InstallShield Wizard will perform migration for Variage<br>DMI. Please and all processes related to DNM. To<br>continue, click Next. |   |
| A                     |                                                                                                    |   |
|                       |                                                                                                    |   |
|                       | Click Nets Carel                                                                                                    | 1 |

5 Attenersi alle istruzioni visualizzate finché l'installazione non è terminata.

Parte dell'aggiornamento consiste nella migrazione dei dati eseguita tramite un file batch. Verrà pertanto visualizzata una finestra con il prompt dei comandi. Consentirne l'esecuzione (si chiuderà automaticamente).

**6** Vantage CNM viene eseguito automaticamente al successivo riavvio del computer. Vedere la sezione 6 per le informazioni su come accedere a Vantage CNM.

# 3 Configurazione iniziale

Il server Vantage CNM si avvia automaticamente dopo un riavvio. Una procedura guidata conduce l'utente attraverso i passi della prima configurazione al primo accesso a Vantage CNM. Per accedere al server Vantage CNM,

1 Aprire una finestra del browser sul server su cui è stato installato il Vantage CNM, quindi aprire http://localhost:8080.

È possibile accedere al server Vantage CNM anche da un computer sulla LAN digitando http:// {indirizzo IP del server Vantage CNM}:8080. Dove "Indirizzo IP del server Vantage CNM" è l'indirizzo IP del computer su cui è stato installato Vantage CNM.

ZVXEL

Note:

2 Appare la schermata Login.

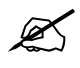

Ø

Se la schermata di login non appare, verificare che per il bowser sia disabilitata la funzione di blocco dei pop-up.

Nella schermata di login, immettere nome utente e password e fare clic su **Login**.

- Nome utente predefinito: root
- Password predefinita: root
- 3 Installazione della licenza nel browser. Selezionare I have a license (sono in possesso della licenza) per avviare la registrazione del prodotto . Oppure selezionare I want to try CNM (desidero provare Vantage Access) per un periodo di prova di 30 giorni in cui è possibile gestire fino a 10. Fare clic su Continue (continua).

La terza opzione deve essere selezionata solo se si sta reinstallando il Vantage CNM. Vedere la sezione 4.

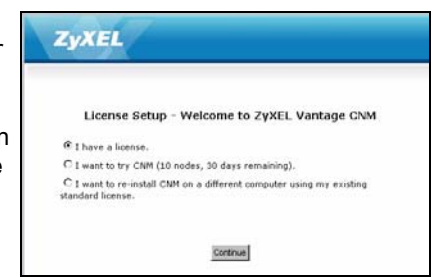

Vantage CNM Enter Administrator Username and Password then click to Login

 Please turn on the Javascript and ActiveX control setting on Internet Explorer.
 Turn off Popup Window Blocking in your web browser.

Login Reset

Forget Password?

() Username :

Password :

4 Viene visualizzata la schermata Activate CNM with License (attiva CNM con licenza). Alcuni campi non appaiono nella schermata se si dispone già di un account myZyXEL.com oppure se si sta ricevendo la versione di valutazione. Digitare la chiave di licenza e le informazioni relative all'account di myZyXEL.com negli appositi campi. Scegliere Apply (applica) per attivare il prodotto..

Ø

Il numero di dispositivi registrati che è possibile configurare dipende dalla iCard. Per ulteriori informazioni, vedere il capitolo delle

| License Setu                                       | p - Activate CNM with License                                          |  |
|----------------------------------------------------|------------------------------------------------------------------------|--|
| License Key                                        |                                                                        |  |
| New myZyXEL.con<br>account<br>(Type username and p | n C Existing myZyXEL.com account<br>bassword from 6 to 20 characters.) |  |
| User Name                                          |                                                                        |  |
| Password                                           |                                                                        |  |
| Confirm Password                                   |                                                                        |  |
| E-mail Address                                     |                                                                        |  |
| Country                                            | Select a Region                                                        |  |

caratteristiche tecniche del prodotto nella Guida dell'utente.

5 Viene visualizzata la schermata **Server Setup** (configurazione server) che consente di configurare l'indirizzo IP del server pubblico Vantage CNM, FTP e posta elettronica.

L'indirizzo IP è quello che i dispositivi ZyXEL utilizzano per comunicare con Vantage CNM. Se il Vantage CNM si trova dietro un router NAT, sarà necessario immettere l'indirizzo IP pubblico (WAN) del router NAT.

Il server Vantage CNM utilizza l'account FTP per leggere i registri di backup e gli avvisi dei dispositivi dal server FTP.

Il server di posta è utilizzato per le notifiche per e-mail; rivolgersi all'amministratore della rete se non si è certi del nome di dominio del server e dei dettagli dell'account.

Annotare l'indirizzo IP pubblico assegnato in questa schermata. Esso sarà necessario per accedere al Vantage CNM dalla WAN.

|                                                           | Server Setup               |
|-----------------------------------------------------------|----------------------------|
| Vantage CNM Serve                                         | r                          |
| Public IP Address                                         | User Defined 💌 127.0.0.1 * |
| Web Server                                                |                            |
| Web HTTPS Port<br>Web HTTP Port                           | 443<br>8080                |
| FTP Server                                                |                            |
| IP or Domain Name<br>User Name<br>Password                | *<br>*                     |
| Mail Server                                               |                            |
| IP or Domain Name<br>Mail Sender<br>User Name<br>Password | 127.0.0.1 •                |
|                                                           | Apply Reset                |

6 Viene visualizzata la schermata Administrator Setup (configurazione amministratore). Immettere l'indirizzo di e-mail e gli altri dettagli. Fare clic su Apply (applica).

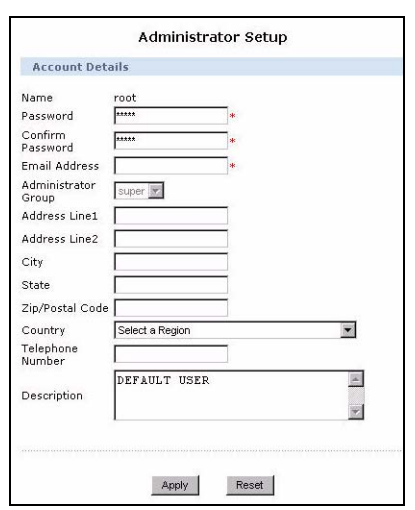

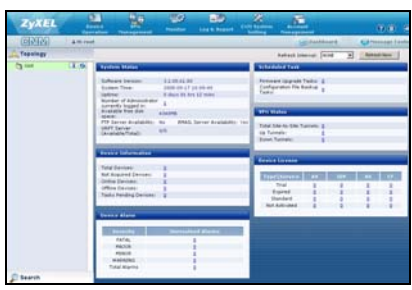

7 Viene visualizzato il cruscotto del Vantage CNM.

Di seguito sono riportate le descrizioni della varie parti delle schermate di Vantage CNM.

| ZyXEL    | Device Hanagement                                                             | Nonitor Log & Report                             | CNM System<br>Setting | Account                 |                          |
|----------|-------------------------------------------------------------------------------|--------------------------------------------------|-----------------------|-------------------------|--------------------------|
| CINIMI - | L Hi root                                                                     | B                                                |                       | Dashboard               | Message Center           |
| Topology |                                                                               | Device Configuration >                           | Load or Save 1        | 0.0                     |                          |
| 🏹 root 👔 | Device Configuration     Load or Save 88     General     Network     Security | Load or Save BB<br>Load or Save BB<br>ZyWALL 2WG |                       |                         | _                        |
| C        | • Advanced                                                                    |                                                  |                       | UB: Load a              | a 88 USz: Save as a 85   |
| •        | Configuration                                                                 | Type                                             |                       | Content                 |                          |
|          | Management                                                                    | System                                           | 02                    | System                  |                          |
|          | Firmware                                                                      | Time Setting                                     | 02                    | Time Setti              | ng                       |
|          | Planagement                                                                   | Device Log                                       | 064                   | Device Lo               | 9                        |
|          | License Management                                                            | Firewall                                         | <b>1</b> 2            | Summary Anti-Probing TI | rule<br>breshold.Service |
|          |                                                                               | Content Filter                                   | TR <sub>0</sub>       | General, Policy, Obj    | ect,Cache                |
|          |                                                                               | Remote MGMT                                      | 12                    | Remote Manag            | ement                    |
|          | _                                                                             | VPN                                              | 1                     | Global Sett             | ng                       |
|          |                                                                               |                                                  |                       |                         |                          |

- La barra dei menu (A) visualizza i collegamenti del menu principale utilizzato per accedere ai sottomenu correlati nel pannello di navigazione (D) oppure per gestire il Vantage CNM.
- La barra del titolo (B) visualizza il nome utente di login, il cruscotto e i pulsanti del centro messaggi.
- La finestra dei dispositivi (C) visualizza i dispositivi gestiti da Vantage CNM. È anche possibile configurare e visualizzare raggruppamenti logici dei dispositivi gestiti. Questa è chiamata anche vista a struttura OTV (Object Tree View).
- Il pannello di navigazione (**D**) visualizza i collegamenti del sottomenu che è possibile utilizzare per accedere alle schermate di configurazione, registrazione (log) e stato.
- La finestra di configurazione (E) visualizza le schermate di configurazione impostate per Vantage CNM o un dispositivo selezionato.

#### 3.1 Esempio di scenario di distribuzione

Nella maggior parte degli ambienti di rete, il server di Vantage CNM viene distribuito su una LAN dietro al router NAT con firewall abilitato. È necessario abilitare il port forwarding sul router NAT e configurare le regole di firewall tra la LAN e la WAN. Nella figura seguente, il dispositivo gestito (**A**) e il Vantage CNM client (**B**) sono entrambi in comunicazione con Vantage CNM (e con gli altri server che utilizza) dalla WAN tramite il router NAT (**C**).

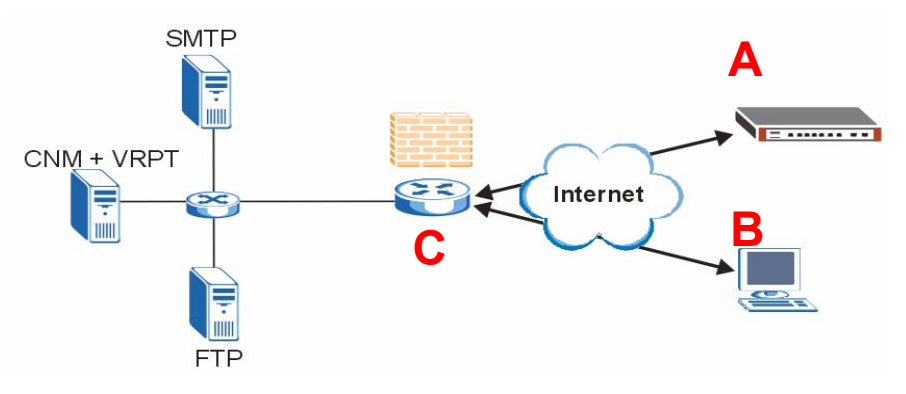

Se Vantage CNM si trova dietro un firewall, è necessario configurare regole di firewall per permettere al traffico di fluire verso/da Vantage CNM verso i dispositivi ZyXEL. È inoltre necessario configurare il port forwarding NAT per consentire l'inoltro del traffico seguente al Vantage CNM tramite le porte seguenti:

| Server di Vantage CNM:                 | UDP 1864, UDP 11864, TCP 443,<br>TCP 8080 |
|----------------------------------------|-------------------------------------------|
| Server FTP (FTP):                      | TCP 20, TCP 21                            |
| Server di posta elettronica<br>(SMTP): | TCP 25                                    |

Se si sceglie di installare Vantage Report (VRPT) sullo stesso server del server di CNM, è anche necessario configurare le regole di firewall e il port forwarding NAT sul router NAT per le porte seguenti:

Vantage Report:

UDP 514, TCP 8088

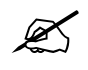

È inoltre necessario abilitare il loopback NAT sul router NAT se entrambi Vantage CNM client e server sono nella rete LAN.

# 4 Reinstallazione della licenza esistente su un computer diverso

Se si esegue una installazione nuova di Vantage CNM, ma si desidera utilizzare una chiave di licenza da una istanza di Vantage CNM precedentemente acquistata e registrata, attenersi alla procedura seguente:

- 1 Accedere al Vantage CNM. (Vedere la Accesso a Vantage CNM.)
- 2 Selezionare I want to re-install CNM on a different computer using my existing standard license (desidero reinstallare CNM su un computer differente utilizzando la mia licenza standard esistente). La schermata visualizza un codice di autenticazione (AC). Copiare il codice AC visualizzato. Non scegliere Continue (continua) finché non si completa il passo 4.
- **3** Aprire http://www.myZyXEL.com con il browser.
- 4 Accedere con il proprio account.

|   | License Setup - Welcome to ZyXEL Vantage CNM                                                                                        |
|---|----------------------------------------------------------------------------------------------------|
| 3 | I have a license.                                                                                                    |
| ģ | C I want to try CNM (10 nodes, 90 days remaining).                                                                                  |
|   | € want to re-install CNM on a different computer using my existing tandard license.                                                 |
|   | Authentication Code (AC) of this server:<br>0087992751085A77A667836D0289C2F96276                                                    |
|   | <ol> <li>Login www.myZyXEL.com to re-install your license with the previous<br/>AC.</li> </ol>                                      |
|   | <ol><li>After re-installing successfully, click Continue button to refresh licens<br/>from www.myZyXEL.com and login CNM.</li></ol> |
|   |                                                                                                    |
|   | Continue                                                                                                    |

| What's myZyXEL.com?                                            |                                                                                                    |
|----------------------------------------------------------------|----------------------------------------------------------------------------------------------------|
| my2yXEL.com provides an eas<br>your 2yXEL product registration | y-to-use service management platform where you can manage<br>is and services using your personal account. |
| The ZyXEL products which can                                   | be registered at myZyXEL.com are as follows:                                                              |
| 2vWALL Series                                                  | which support Content Filter, Anti-Virus, IDP, Anti-Spam and VPN                                          |
| P662H series and P662HW<br>Jeries                              | which support Anti-Virus and Content Access Control                                                       |
| H5100/H5100W                                                   | which support Content Filter                                                                              |
| Vantage series                                                 | which include Vantage CNM, Vantage Report and Vantage<br>Access                                           |
| HetAtlas Access 6MS                                            | which support device management                                                                           |
| Please register your account a                                 | t myZyNEL com first.                                                                                      |
| Username:                                                      | Forget User Name / Password? Click here                                                                   |
| Pazzword:                                                      | 2                                                                                                    |
|                                                                |                                                                                                    |
| Remember Usemamar 🗖                                            |                                                                                                    |

**5** Aprire la schermata dei dettagli del prodotto Vantage CNM del Vantage CNM già registrato e fare clic su **Reinstall** (reinstalla) per utilizzare la License Key esistente per la nuova installazione di Vantage CNM.

| Welcome                                                                                                   |                                                    |                    |                                     |  |
|----------------------------------------------------------------------------------------------------|----------------------------------------------------|--------------------|-------------------------------------|--|
| Welcome! Cus<br>You have logged<br>>Last Viewed<br>= IP: 13.0.7.5<br>= Viewed Date: 1<br>= Viewed Inne: 3 | tomer.<br>d in myZyXE<br>2007-08-16<br>10:25:44(0) | L.com for 4 times. |                                     |  |
| Registered 29X11 Pr                                                                                       | udurts<br>t. Click here                            |                    |                                     |  |
| Friendly Name                                                                                             | Model                                              | Serial Number      | Authentication Code / MAC Address   |  |
| VANTAGE CNH-<br>SR70T26009202                                                                             | CINM                                               | 5070726000202 0    | 09400007152924425659060410568864271 |  |

| NANTAGE CON-SEPRETREBERS                                                         |                                             |                                                |               |                 |  |
|----------------------------------------------------------------------------------|---------------------------------------------|------------------------------------------------|---------------|-----------------|--|
| Serial Burnhart                                                                  | 8272724505252                               |                                                |               |                 |  |
| Productor                                                                        | VARTAGE CAR                                 |                                                |               |                 |  |
| Authentication Code / MAC Address)                                               | 009+0000715272+42                           | NUTROAD-410108888-4271                         |               |                 |  |
| Advalue: Key                                                                     | 104                                         |                                                |               |                 |  |
| Hanapi Product                                                                   |                                             |                                                |               |                 |  |
| VANTAGE CNN SEPERAMENTE                                                          | (Bename) (Jossafi                           | (heinstalt)                                    |               |                 |  |
|                                                                                  |                                             |                                                |               |                 |  |
| mandality farming light                                                          |                                             |                                                |               |                 |  |
| mandahir herrine Lief<br>Tu ersöhle sour service(x), piesse disk                 | "Advate" phone before to                    | attai pour liseros har                         | is).          |                 |  |
| Read date forms a list<br>To anable over service(v), please disk<br>Service Name | "Autorita" phones before to<br>Revive Autor | artial provi hoarest har<br>altern Sarava Topa | (r)<br>Shahue | Expiration Date |  |

6 Viene richiesto di immette il **New Authentication Code** (nuovo codice di autenticazione, vedere Configurazione iniziale). Incollare il codice AC copiato al passo 2 e scegliere **Submit (invia)**.

| Reinstall Product                                      |                                                                                   |
|--------------------------------------------------------|-----------------------------------------------------------------------------------|
| Warring: Please make sure you<br>with another new one. | are going to reinstall your product, which vill replace your original MAC Address |
| Nex Authentication Code / MAC<br>Address               |                                                                                   |
|                                                        | Submit                                                                            |

7 Viene visualizzata la schermata di notifica di avvenuta reinstallazione. Scegliere **Continue** e tornare alla schermata **License Setup** (vista al passo 2).

|           | License Setup - Welcome to ZyXEL Vantage CNM                                                                                                    |
|-----------|----------------------------------------------------------------------------------------------------|
| c         | 1 have a license.                                                                                                    |
| c         | I want to try CNM (10 nodes, 90 days remaining).                                                                                                    |
| (i<br>sta | want to re-install CNM on a different computer using my existing index of the second second s |
|           | Authentication Code (AC) of this server:<br>00E79F2751D85A77A667B36DD289C2F96276                                                                                                    |
|           | 1. Login www.myZyXEL.com to re-install your license with the previous AC.                                                                                                    |
|           | 2. After re-installing successfully, click Continue button to refresh license                                                                                                    |

8 Si continua con le schermate **Server Setup** (configurazione server) e **Administrator Setup** (configurazione amministratore) prima di accedere al server Vantage CNM con la schermata **Dashboard** (cruscotto).

## 5 Avvio e interruzione dei servizi

#### 5.1 Servizi di Windows

Vantage CNM è un servizio di Windows, pertanto è possibile avviare, arrestare e riprendere Vantage CNM nella finestra Servizi.

#### 5.1.1 Disabilitazione dei server Web

Attenersi alla procedura seguente per disabilitare qualsiasi server Web in esecuzione sul server Vantage CNM prima di installare Vantage CNM.

1 Fare clic su Start, Pannello di controllo, Strumenti di amministrazione e quindi su Servizi.

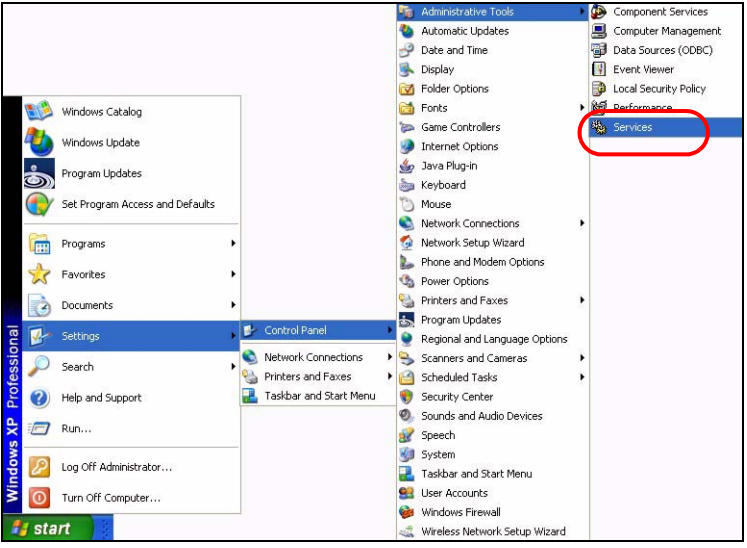

2 Si apre la schermata Servizi.

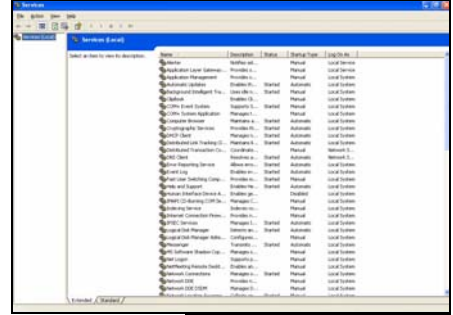

3 Fare clic con il pulsante destro del mouse sul servizio in esecuzione che si desidera disabilitare e scegliere Arresta (In questo modo è anche possibile scegliere di avviare, riprendere o riavviare Vantage CNM.).

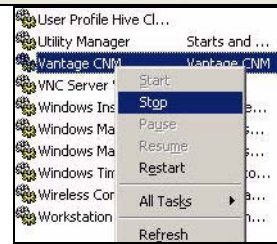

## 5.2 Icone di Vantage CNM

Una volta avviato il computer, verranno visualizzate le seguenti icone di Vantage CNM nell'area di notifica del sistema (parte inferiore destra della schermata del computer), indicante lo stato di Vantage CNM.

| ICONA DI VANTAGE<br>CNM | DESCRIZIONE                                                                                                    |
|-------------------------|----------------------------------------------------------------------------------------------------|
| V                       | Un'icona verde indica che Vantage CNM si sta avviando.                                                                                                    |
| V                       | Un'icona blu indica che Vantage CNM è avviato. È possibile fare clic con<br>il pulsante destro del mouse su questa icona per eseguire ( <b>START</b> ),<br>mettere in pausa ( <b>STOP</b> ) oppure chiudere ( <b>EXIT</b> ) Vantage CNM. Quando<br>si chiude Vantage CNM, l'icona scompare dall'area di notifica. |
| V                       | Un'icona rossa indica che Vantage CNM è arrestato.                                                                                                    |

Se si è chiuso Vantage CNM e si desidera riavviarlo, fare clic su **Start**, **Programmi**, **ZyXEL**, **Vantage CNM 3.0** per riportare l'icona di Vantage CNM nell'area di notifica.

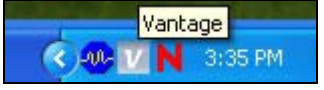

# 6 Accesso a Vantage CNM

- 1 Dal computer client di Vantage CNM, aprire il browser e digitare http://{Indirizzo IP del server di Vantage CNM}:8080 oppure semplicemente https://{Indirizzo IP del server Vantage CNM}.
- 2 Alla visualizzazione della schermata di login, immettere **root** come nome utente, **root** come Password (impostazioni predefinite di fabbrica) e quindi fare clic su **OK**. È possibile che venga visualizzata una schermata che richiede se Windows deve memorizzare la password. Se si tratta di un computer condiviso, Windows non dovrebbe memorizzare la password.

| Va                                                  | ntage GNM                            |
|-----------------------------------------------------|--------------------------------------|
| Enter Administrator Userna                          | me and Password then click to Login. |
| Username :                                          |                                      |
| B Password :                                        |                                      |
|                                                     | Eurget Password?                     |
| Note:                                               |                                      |
| 1. Please turn on the Java<br>on Internet Explorer. | script and ActiveX control setting   |
| 2. Turn off Popup Window                            | Blocking in your web browser.        |
| 1 order                                             | Read                                 |

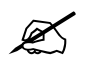

#### Username (nome utente) e Password sono

entrambi campi che fanno differenza tra maiuscole e minuscole. Se si cambiano le credenziali di accesso, immetterle con la giusta combinazione di maiuscole e minuscole. **3** Viene visualizzata la schermata informativa sui certificati HTTPS. Fare clic su **Yes** per continuare.

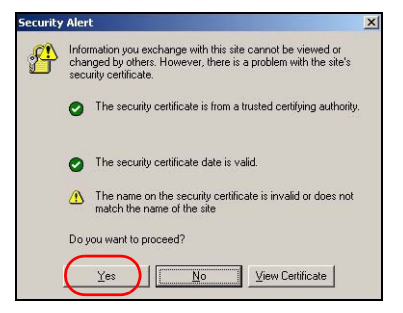

4 Dopo un accesso riuscito, viene caricato il cruscotto.

Se la finestra di sinistra del dispositivo non è visibile, verificare che sul computer sia installato il lettore Flash 9.0 o successivo.

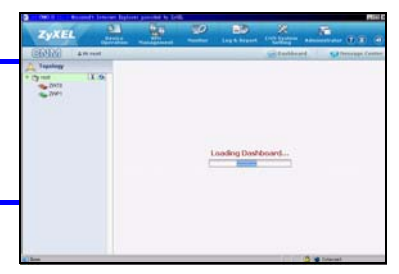

## 7 Configurazione dei dispositivi

Controllare le note sulla versione di tutti i dispositivi ZyXEL per sapere se il firmware corrente supporta Vantage CNM. Consultare le note sulla versione relativamente alla versione esatta. Ad esempio controllare le note sulla versione per la v4.01(WM.2), non solo la v4.01 (dove WM identifica il dispositivo ZyXEL specifica e WM.2 è la versione del firmware di quel dispositivo). Al momento della scritta del presente documento, Vantage CNM può creare report per i seguenti dispositivi e le corrispondenti versioni di firmware. Non tutte le funzioni dei dispositivi possono essere monitorate con Vantage CNM.

| Tabella 1 | dispositivi ZyXEL | e le corrispondenti | versioni di firmware |
|-----------|-------------------|---------------------|----------------------|
|-----------|-------------------|---------------------|----------------------|

| Dispositivi ZyXEL                                      | Firmware Versioni |
|--------------------------------------------------------|-------------------|
| ZyNOS ZyWALL:                                          | 1                 |
| ZyWALL 2                                               | 3.62              |
| ZyWALL 5 / 35 / 70 / 2 Plus                            | 4.00 or later     |
| ZyWALL 2WG                                             | 4.02 or later     |
| ZLD ZyWALL:                                            |                   |
| ZyWALL 1050                                            | 2.01 or later     |
| ZyWALL USG 100 / 200 / 2000                            | 2.10              |
| ZyWALL USG 300 / 1000                                  | 2.01 or later     |
| P-662H(W)-D1 / P-662H(W)-61 / P-662HW-63 / P-653HWI-17 | 3.40              |

## 8 Aggiunta di un dispositivo gestito in Vantage CNM

È necessario configurare ciascun dispositivo ZyXEL per inviare le voci del suo registro al server Vantage CNM (Vedere la 8.1, 8.2, 8.3, 8.4), nonché aggiungere tutti i dispositivi in Vantage CNM (Vedere la 8.5). Nel dispositivo ZyXEL è possibile configurare le impostazioni dell'agente CNM tramite i comandi e/o lo strumento di configurazione Web.

## 8.1 ZyNOS e comandi di crittografia del traffico

Passare alla modalità comandi (menu SMT 24,8 della maggior parte dei dispositivi ZyXEL) e generare il comando seguente:

Immettere cnm active. Se viene visualizzato il messaggio cnm active 0, Vantage CNM è disabilitato sul dispositivo ZyXEL. Per abilitare Vantage CNM sul dispositivo

- **1** Immettere cnm active 1.
- 2 Immettere cnm managerIp x.x.x.x sul dispositivo ZyXEL, dove x.x.x.x è l'indirizzo IP pubblico del server Vantage CNM.
- **3** Per crittografare il traffico tra Vantage CNM e il dispositivo ZyXEL, digitare 'cnm encry X xxxxxxxx'. Dove X = 0 rappresenta nessuna crittografia, X =1 è la crittografia DES, X = 2 è la crittografia 3DES. Se X = 1 oppure 2, 'xxxxxxx' è la chiave di crittografia alfanumerica ("0"a "9", "a" a "z" oppure "A" a "Z") nel server Vantage CNM. Digitare una sequenza alfanumerica di otto caratteri ("0"a "9", "a" a "z" oppure "A" a "Z") per crittografia DES e una sequenza alfanumerica di 24 caratteri per la crittografica 3DES.

## 8.2 ZyNOS configurazione Web

Eseguire il login nello strumento di configurazione Web, fare clic su **ADVANCE** > **REMOTE MGMT** (gestione remota) dal pannello di navigazione e quindi fare clic sulla scheda **CNM**. Scegliere **Enable** (abilita), immettere l'indirizzo IP del server Vantage CNM e selezionare una **Encryption Algorithm** (algoritmo di crittografia) e una **Encryption Key** (chiave di crittografia) se desiderato. Quindi scegliere **Apply** (applica).

| ZvXEL        | HEL                                                 |
|--------------|-----------------------------------------------------|
|              |                                                     |
| HOME         | REMOTE MANAGEMENT                                   |
| REGISTRATION | WWW SSH TELNET FTP SNMP DNS CNM                     |
| NETWORK 🛛 🖾  | Registration Information                            |
| SECURITY 🛛 🗹 | Desidentia Chara Mar Desidentia                     |
| ADVANCED 🛛 🖂 | Last Registration Time 2007 - 08 - 09, 01 : 40 : 36 |
| STATIC ROUTE | Refresh                                             |
| REMOTE MGMT  | Vantage CNM Setup                                   |
| Custom APP   | Enable                                              |
| ALG          | Vantage CNM Server Address 0 . 0 . 0 . 0            |
| REPORTS 🛛 🖾  | Encryption Algorithm DES T                          |
| LOGS         | cherypoon key                                       |
| MAINTENANCE  | Apply                                               |

## 8.3 ZLD comandi

Passare alla modalità comandi e generare il comando seguente:

Immettere il comando show cnm-agent configuration per vedere se Vantage CNM è disabilitato sul dispositivo ZyXEL. Per abilitare Vantage CNM sul dispositivo

- 1 Accedere come utente root.
- 2 digitare configure terminal per entrare nella modalità di configurazione.
- **3** Digitare cnm-agent manager https://x.x.x.vvantage/TR069 sul dispositivo ZyXEL dove x.x.x.x è l'indirizzo IP pubblico del server Vantage CNM.
- 4 Digitare cnm-agent activate.
- 5 Immettere exit per uscire dalla modalità di configurazione.
- 6 Immettere write per salvare la configurazione.

## 8.4 ZLD configurazione Web

Eseguire il login nello strumento di configurazione Web, fare clic su **System > Vantage CNM** dal pannello di navigazione. Scegliere **Enable (abilita)**, immettere l'indirizzo IP del server Vantage CNM Quindi scegliere **Apply** (applica).

| System         | S ZUMALL S CURRENT S March and CNM |            |
|----------------|------------------------------------|------------|
| Host Name      | The system > rantage CNM           |            |
| -Date/Time     |                                    |            |
| -Console Speed |                                    |            |
| DNS            | Vantage CNM                        |            |
| www            |                                    |            |
| SSH            | Enable                             |            |
| TELNET         | Server IP Address/FQDN             |            |
| FTP            |                                    | Advanced>> |
| SNMP           | 1                                  |            |
| -Dial-in Mgmt. |                                    |            |
| -Vantage CNM   | Apply Res                          | et         |

## 8.5 Aggiunta di un dispositivo ZyXEL a Vantage CNM

Nella finestra del dispositivo Vantage CNM, fare clic con il pulsante destro del mouse sulla cartella **root** e scegliere **Add Device (aggiungi dispositivo)**. Immettere l'indirizzo MAC LAN del dispositivo ZyXEL, il suo nome e le altre informazioni nella finestra di configurazione. Fare clic su **Apply (applica)**.

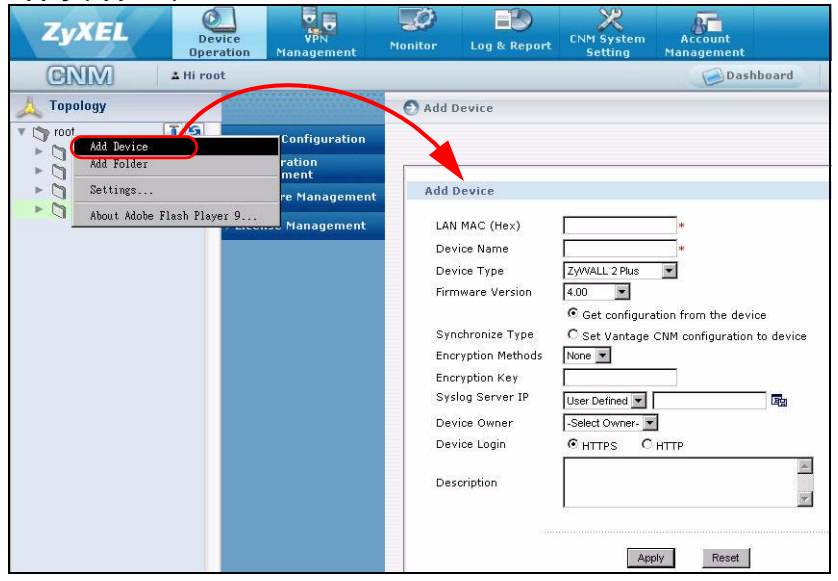

# ?

Se non è ancora possibile gestire i dispositivi ZyXEL dopo aver eseguito queste operazioni, Selezionare le impostazioni di NAT e firewall tra il Vantage CNM e i dispositivi. Verificare che il metodo di crittografia utilizzato sia lo stesso sia sul Vantage CNM che sul dispositivo ZyXEL, nonché che la versione del firmware sia compatibile con il Vantage CNM. Vedere la tabella 1.

## Общие сведения

Vantage CNM – это опирающая на использование браузеров система управления, которая позволяет из любой точки легко настраивать устройства ZyXEL, управлять ими и контролировать их состояние.

В данном Кратком руководстве по запуску рассматривается установка Vantage CNM. Если вы уже установили "Vantage Report for CNM", то смотрите 3.1 и ваше руководство пользователя.

Схема применения Vantage CNM представлена на следующем рисунке:

- А "Клиент" Vantage CNM позволяет управлять устройствами ZyXEL через "сервер" Vantage CNM.
- **В** "Сервер" Vantage CNM представляет собой компьютер, где установлено программное обеспечение Vantage CNM.
- С Устройства ZyXEL, управляемые с помощью Vantage CNM.

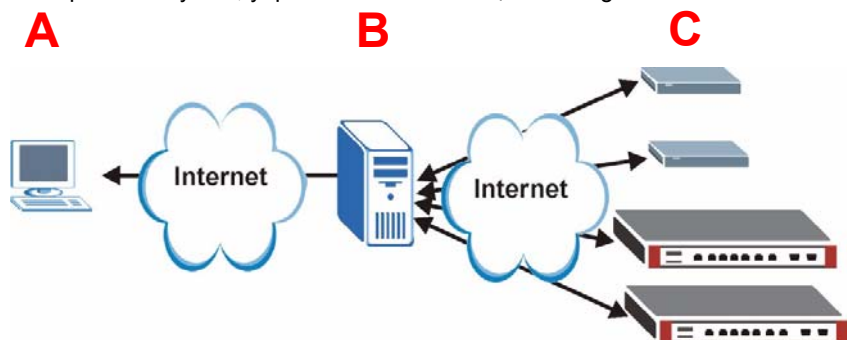

Данное Краткое руководство по запуску состоит из следующих разделов:

- 1 Требования Vantage CNM
- 2 Установка Vantage CNM
- 3 Начальная настройка
- 4 Переустановка существующей лицензии на другом компьютере
- 5 Запуск и остановка служб
- 6 Доступ к Vantage CNM
- 7 Настройка устройств
- 8 Добавление управляемого устройства в Vantage CNM

# 1 Требования Vantage CNM

#### Требования для сервера Vantage CNM

| Жесткий диск               | 80 ~ 250 Гб                                                                                                    |
|----------------------------|----------------------------------------------------------------------------------------------------|
| Программное<br>обеспечение | Windows Vista (английская версия)/Windows XP (SP2) или Windows 2000<br>Server (SP4)/Windows 2003 Server (SP1)                                                                                                    |
|                            | Перед установкой на сервере необходимо отключить любые веб-серверы                                                                                                    |
| Процессор                  | Pentium 4, частота 2.8 ГГц или выше                                                                                                    |
| Память                     | 2 Гб или более                                                                                                    |
| Прочее                     | Лицензионный ключ - Это лицензия на управление определенным количеством устройств ZyXEL. Ее можно найти на iCard.                                                                                                   |
|                            | Код аутентификации (AC) - это код, автоматически созданный после<br>установки Vantage CNM. Вам понадобится предоставить этот код при<br>повторной установке Vantage CNM на другом компьютере. Смотрите<br>раздел 4. |

#### Требования для клиента Vantage CNM

| Процессор                  | Pentium III, частота 450 МГц или выше                                                                    |
|----------------------------|----------------------------------------------------------------------------------------------------|
| Память                     | 256 Мб или более                                                                                         |
| Программное<br>обеспечение | На компьютере клиента должен быть установлен Flash player 9.0 или выше.                                  |
| Браузер                    | Internet Explorer 6.0 или выше, Firefox 1.5 или выше с разрешением 1024x768 и выше (рекомендуется 1280x) |
|                            | Блокировка всплывающих окон отключена для IP-адреса сервера Vantage CNM                                  |

#### Требования для устройств ZyXEL

| Встроенное  | Смотрите раздел 7, где приведена информация об устройстве ZyXEL и |
|-------------|-------------------------------------------------------------------|
| программное | соответствующей версии программного обеспечения, поддерживаемой   |
| обеспечение | Vantage CNM.                                                      |

## 2 Установка Vantage CNM

- Инструкции для первичной установки см. в разделе 2.1.
- Инструкции по обновлению см. в разделе 2.2. Обновление до Vantage CNM 3.1 возможно только с версий Vantage CNM 3.0.00.61.02. Если вы используете Vantage CNM 3.0, то следует выполнить обновление вначале до версии 3.0.00.61.01, а затем - до 3.0.00.61.02. Если вы используете более старую версию Vantage CNM, ее необходимо удалить, а затем выполнить первичную установку Vantage CNM 3.1.

## 2.1 Процедура установки Vantage CNM

Для установки серверного программного обеспечения Vantage CNM служит мастер установки Vantage CNM.

- 1 Скачайте программное обеспечение Vantage CNM (zip-файл) с одного из следующих FTP-сайтов и сохраните его на сервере Vantage CNM.
  - ftp://ftp.zyxel.dk/Vantage\_CNM/software/
  - ftp://ftp.zyxel.com/Vantage\_CNM/software/
- 2 Дважды щелкните исполняемый файл Vantage CNM, чтобы начать процесс распаковки файлов. В ходе распаковки на экране кратковременно отображается логотип Vantage CNM.

Ľ

Следуйте инструкциям, приведенным на каждом экране мастера установки. Нажимайте кнопку **Next** для перехода к следующему экрану, кнопку **Back** для возврата к предыдущему экрану мастера или кнопку **Cancel**, чтобы прервать установку и выйти из мастера.

| При появлении окна Select Language<br>(Выберите язык) щелкните по кнопке,<br>соответствующей требуемому языку                                                                                                 | VanLage CNM 3.1 Setup X<br>Select Language<br>Please select language of CNM3.1: |
|----------------------------------------------------------------------------------------------------|---------------------------------------------------------------------------------|
| К После выбора языка и завершения<br>работы мастера вы не сможете<br>изменить свой выбор. Если вы все<br>же хотите изменить язык, то вам<br>необходимо удалить Vantage CNM, а<br>затем установить его заново. | Simplified Chinese English InstallShield (Back Next > Cancel                    |
|                                                                                                    | < Back Next Cancel                                                              |

Затем щелкните на кнопке Finish (Завершить) для завершения процесса настройки и завершения работы мастера.

3 После установки появится окно с напоминаем о необходимости отключения всех компьютеров веб-серверов Vantage CNM перед перезапуском системы. Нажмите кнопку ОК, чтобы перейти к экрану перезапуска.

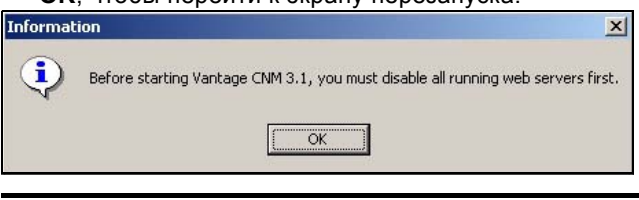

Подробную информацию об отключении веб-серверов см. в разделе 5.

4 Чтобы завершить установку Vantage CNM, необходимо перезапустить компьютер. Отключив веб-серверы, нажмите кнопку **Finish** и дождитесь окончания процесса перезапуска.

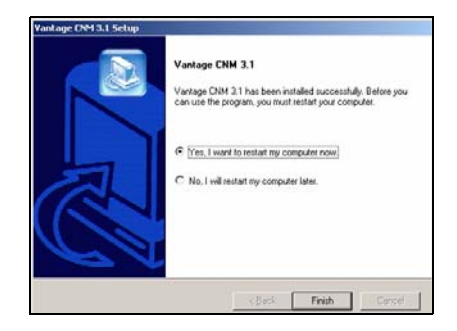

#### 2.2 Обновление с версии Vantage CNM 3.0.00.61.02

В данном разделе рассматривается процедура обновления с версии Vantage CNM 3.0.00.61.02. Чтобы уточнить сведения о своей версии программы, выберите **System > About**.

Обновление возможно только в случае, если у вас установлена последняя версия Vantage CNM 3.0.00.61.02.

Смотрите замечания по обновлению из пакета Vantage CNM 3.1 для получения инструкций о проведении самого последнего обновления Vantage CNM (на нем имеются также сами исправления).

Чтобы обновить Vantage CNM с версии 3.0.00.61.02 до версии, выполните следующие действия.

- 1 Остановите Vantage CNM 3.0.00.61.02. Необходимо также остановить все запущенные веб-серверы (см. раздел 5.1).
- **2** Закройте все остальные программы, работающие на компьютере (установка потребует его перезапуска).
- 3 Запустите исполняемый файл Vantage CNM из пакета Vantage CNM 3.1.
- 4 Обнаружив версию Vantage CNM 3.0.00.61.02, программа установки выводит следующий экран. Нажмите кнопку **Next**.

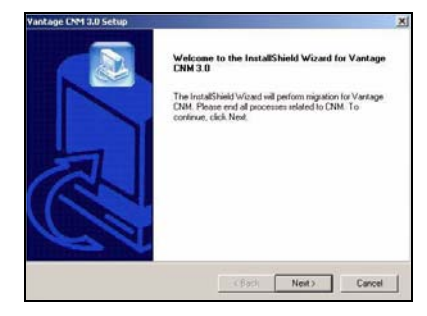

5 Следуйте инструкциям на экране, чтобы завершить установку.

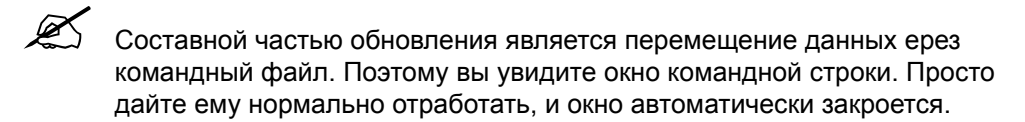

6 Vantage CNM будет автоматически запущена при следующем перезапуске компьютера. Информацию о доступе к Vantage CNM см. в разделе 6.

## 3 Начальная настройка

После перезапуска компьютера автоматически запускается сервер Vantage CNM. При первом обращении к Vantage CNM специальный мастер поможет вам выполнить его настройку. Чтобы получить доступ к серверу Vantage CNM:

1 Запустите браузер на серверном компьютере, где установлена Vantage CNM, и перейдите к адресу http://localhost:8080.

Вы также можете обратиться к серверу Vantage CNM с другого компьютера в локальной сети, введя адрес <a href="http://{IP-adpec.cepBepa">http://{IP-adpec.cepBepa</a> Vantage CNM}:8080, где "IP-adpec сервера Vantage CNM" обозначает IP-аdpec компьютера, на котором установлена Vantage CNM.

ZvXEL

Note:

2 Открывается экран подключения к системе Login.

Если окно входа в систему не появляется, то отключите блокировку всплывающих окон в вашем браузере.

На экране подключения введите свое имя пользователя и пароль, а затем нажмите кнопку **Login**.

- Имя пользователя по умолчанию: root
- Пароль по умолчанию: root
- 3 Установка лицензии. Выберите пункт I have a license (У меня есть лицензия) для начала регистрации продукта. Или выберите I want to try CNM (Я хочу попробовать), чтобы запустить 30дневный пробный период в течение которого вы сможете управлять 10 устройствами. Затем щелкните Continue (Продолжить).

Третий пункт должен выбираться при повторной установке Vantage CNM. Смотрите раздел 4.

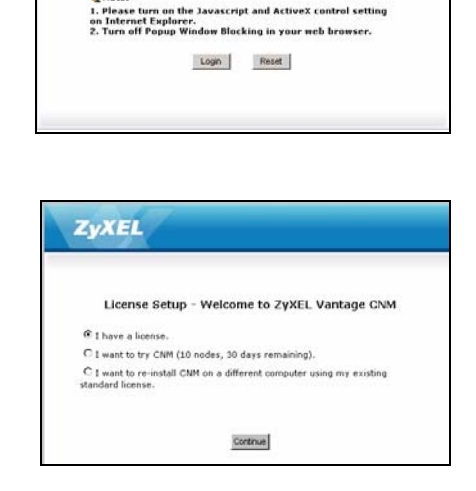

Vantage CNM Enter Administrator Username and Password then click to Login

Forget Password?

Username :

Password :

4 Появится окно Activate CNM with License (Активировать CNM при помощи лицензии). Если у вас уже есть учетная запись myZyXEL.com или вы выбрали пробную установку, то некоторые поля будут неактивны. Введите лицензионный код и информацию учетной записи myZyXEL.com в соответствующие поля. Щелкните Apply (Применить) для активации продукта.

Количество зарегистрированных устройств, которые вы можете сконфигурировать, зависит от вашей iCard. Для получения

| License Setu                                       | p - Activate CNM with License  |
|----------------------------------------------------|--------------------------------|
| icense Key                                         |                                |
| New myZyXEL.com<br>account<br>Type username and p. | C Existing myZyXEL.com account |
| Jser Name                                          |                                |
| assword                                            |                                |
| Confirm Password                                   |                                |
| -mail Address                                      |                                |
| Country                                            | Select a Region                |
|                                                    |                                |

дополнительной информации смотрите раздел "Технические характеристики" в руководстве пользователя.

5 Появится окно Server Setup (Установка сервера) при помощи которого вы сможете установить общий IPадрес Vantage CNM сервера, FTP и почтовые серверы.

IP-адрес, это то, что используют устройства ZyXEL для связи с Vantage CNM. Если Vantage CNM находится позади маршрутизатора NAT, то вам понадобится ввести общий IP-адрес (WAN) маршрутизатора NAT.

Сервер Vantage CNM использует учетную запись FTP для создания резервной копии журнала или аварийных сообщений устройства с FTP-сервера.

Для уведомлений по электронной почте используется почтовый сервер. Свяжитесь в администратором почтовой системы вашей сети, если у вас есть сомнения относительно доменного имени или параметров вашей учетной записи.

|                                 | Server Setup               |
|---------------------------------|----------------------------|
| Vantage CNM Serve               | er                         |
| Public IP Address               | User Defined 💌 127.0.0.1 * |
| Web Server                      |                            |
| Web HTTPS Port<br>Web HTTP Port | 443<br>8080                |
| FTP Server                      |                            |
| IP or Domain Name               | *                          |
| User Name                       | H                          |
| Password                        | *                          |
| Mail Server                     |                            |
| IP or Domain Name               | 127.0.0.1 *                |
| Mail Sender                     | *                          |
| User Name                       |                            |
| Password                        |                            |
|                                 |                            |
|                                 | Apply Reset                |

Запишите общий IP-адрес, который вы назначаете в этом окне. Он понадобится вам для доступа к Vantage CNM из ГВС.

6 Появится окно Administrator Setup (Настройки администратора). Введите адрес электронной почты и другую информацию. Нажмите Apply (Применить).

| Account De             | tails           |   |   |
|------------------------|-----------------|---|---|
| Name                   | root            |   |   |
| Password               | *****           | * |   |
| Confirm<br>Password    | *****           | * |   |
| Email Address          |                 | * |   |
| Administrator<br>Group | super 💌         |   |   |
| Address Line1          |                 |   |   |
| Address Line2          |                 |   |   |
| City                   |                 |   |   |
| State                  |                 |   |   |
| Zip/Postal Code        | e 🗌             |   |   |
| Country                | Select a Region |   | • |
| Telephone<br>Number    |                 |   |   |
|                        | DEFAULT USEF    | 2 | 4 |
| Description            |                 |   |   |
|                        | 1               |   | * |

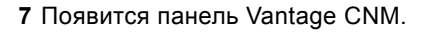

| ZyXEL     |      | 5 90                                                                                                    |                                                                   |                                | N.  | 6                                                    | au.    |   |         | na e                 |
|-----------|------|----------------------------------------------------------------------------------------------------|-------------------------------------------------------------------|--------------------------------|-----|------------------------------------------------------|--------|---|---------|----------------------|
| (B)(1)(1) | amin | and the second second                                                                                                   | _                                                                 |                                | 1.1 | 1.000                                                | Parket |   | 0       |                      |
| Tapaingy  |      |                                                                                                    |                                                                   |                                |     | Autorit Int                                          | nie (m |   | (China) | in the second second |
| () tot    | 18.9 | Restore Mater                                                                                                    |                                                                   |                                |     | Beddet Test                                          |        |   |         |                      |
|           |      | Exflorer Investor<br>Scritter Tree<br>Splitter<br>Konton of Advanced on<br>Arrendic Splitter In<br>Arrendic Splitter In | A Long and A<br>Destroyed of the<br>Destroyed of the<br>Destroyed | e<br>pa ook ee<br>na bij solee |     |                                                      | tata i |   |         |                      |
|           |      | PTP Sarrer drafability<br>SMPT Sarrer<br>(Analishe francis                                                              | 44 (1944)<br>446                                                  | . Torver Arginish              |     | teac tale to the 1<br>la Turnella<br>talen Talenella | -      |   |         |                      |
|           |      | Service Information                                                                                                    |                                                                   |                                |     | 10000000000                                          |        | _ | _       | _                    |
|           |      | Total Service<br>Not Assured Denses<br>Unline Denses<br>Office Denses<br>Nada Rendrig Denses                            | 1                                                                 |                                | ſ   | True<br>True<br>True<br>Standard<br>Mrt. Altrumed    | -      | Ĩ | 1       | -                    |
|           |      | Denne Alana                                                                                                    |                                                                   |                                | -   |                                                      |        |   |         | -                    |
|           |      | Tarfal,<br>FATA,<br>HADIB<br>HJULI<br>HADIPHI<br>Total Name                                                             | -                                                                 | and Blanks                     |     |                                                      |        |   |         |                      |
| E Bearch  |      |                                                                                                    | _                                                                 |                                |     |                                                      |        |   |         |                      |

Далее описываются элементы окон Vantage CNM.

| CINIM AH                       | i root                                                                                            | В                                                | Setting        | Dashboard O Message                                                                                                | Center |
|--------------------------------|---------------------------------------------------------------------------------------------------|--------------------------------------------------|----------------|----------------------------------------------------------------------------------------------------|--------|
| Topology<br>Toot T S<br>usg200 | Device Configuration<br>• Load or Save 88<br>• General<br>• Network                               | Load or Save BD                                  | Load or Save I | 8                                                                                                    |        |
| С                              | 4 Security<br>9 Advanced<br>8 Device Eng<br>Configuration<br>Management<br>Pirmware<br>Management | Type<br>System<br>Time Setting<br>Device Log     | 10<br>10<br>10 | The Load a B6 The Save as a B1<br>Content<br>System<br>Time Setting<br>Device Log<br>Device Log                    | b      |
|                                | D                                                                                                 | Firewall<br>Content Filter<br>Remote MGMT<br>VPN | 69<br>69<br>69 | Summary, Anti-Probing, Threshold, Service<br>General, Policy, Object, Cache<br>Remote Management<br>Global Setting |        |
|                                |                                                                                                   | -                                                |                |                                                                                                    |        |

- В полоске меню (A) отображаются ссылки главного меню, которые используются для доступа к панели навигации (D) или для управления Vantage CNM.
- В полосе заглавия (В) отображается имя пользователя, кнопки панели и центра сообщений.
- Окно устройства (C) отображает устройства, которые управляются Vantage CNM. Вы можете также настроить и просмотреть группировку устройств. Эта функция известна как ОТV (Просмотр объектов в виде дерева).
- Панель навигации (D) показывает ссылки меню нижнего уровня, которые можно щелкать для получения доступа к окнам изменения конфигурации, журналу или окнам состояния.
- Окно конфигурации (E) показывает окно конфигурации для Vantage CNM или выбранного устройства.

#### 3.1 Пример сценария развертывания

В большинстве сетевых сред сервер Vantage CNM размещается в локальной сети за маршрутизатором NAT с включенным межсетевым экраном. В таком случае на маршрутизаторе NAT необходимо включить перенаправление портов, а также задать правила межсетевого экрана между локальной сетью и Интернетом. На следующей иллюстрации, и управляемое устройство (**A**), и клиент Vantage CNM (**B**) обмениваются данными Vantage CNM (с использованием других серверов) из ГВС через маршрутизатор NAT (**C**).

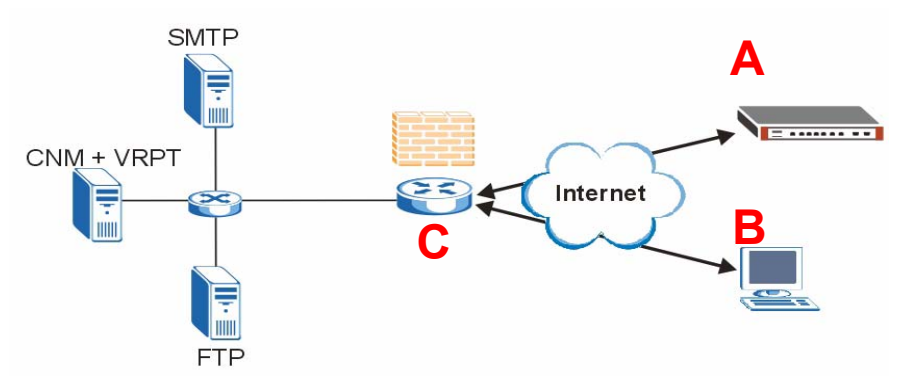

Если сервер Vantage CNM находится за межсетевым экраном, необходимо настроить его правила для свободного прохождения трафика между Vantage CNM и устройствами ZyXEL. Кроме того, нужно настроить перенаправление портов NAT, чтобы обеспечить перенаправление следующих видов трафика на Vantage CNM через указанные порты:

| Сервер Vantage CNM:     | UDP 1864, UDP 11864, TCP 443,<br>TCP 8080 |
|-------------------------|-------------------------------------------|
| Сервер FTP (FTP):       | TCP 20, TCP 21                            |
| Почтовый сервер (SMTP): | TCP 25                                    |

Если вы установили службу Vantage Report (VRPT) на том же сервере, что и CNM, Вам также понадобится указать правила брандмауэра и переадресацию порта NAT на маршрутизаторе NAT для следующих портов:

Vantage Report:

UDP 514, TCP 8088

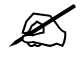

Вам также будет необходимо активировать NAT обратную связь на маршрутизаторе NAT, если, и клиент Vantage CNM, и сервер находятся в сети ЛВС.

# 4 Переустановка существующей лицензии на другом компьютере

Если вы установили новую копию Vantage CNM, но хотите использовать лицензионный ключ от ранее приобретенной и зарегистрированной копии Vantage CNM, выполните следующие действия:

- 1 Войдите в Vantage CNM. (Смотрите раздел Доступ к Vantage CNM.)
- 2 Выберите пункт I want to re-install CNM on a different computer using my existing standard license (Я хочу переустановить CNM на другом компьютере с использованием существующей стандартной лицензии). В окне появится код аутентификации (КА). Скопируйте отображенный КА. Не нажимайте на кнопку Continue (Продолжить) до окончания операции из пункта 4.

|             | License Setup - Welcome to ZyXEL Vantage CNM                                                                                         |
|-------------|----------------------------------------------------------------------------------------------------|
| 01          | have a license.                                                                                                    |
| C:          | want to try CNM (10 nodes, 90 days remaining).                                                                                       |
| (F)<br>stan | want to re-install CNM on a different computer using my existing<br>dard license.                                                    |
|             | Authentication Code (AC) of this server:<br>D0E79F2751D85A77A667836DD2B9C2F96276                                                     |
|             | <ol> <li>Login www.my2yXEL.com to re-install your license with the previous<br/>AC.</li> </ol>                                       |
|             | <ol><li>After re-installing successfully, click Continue button to refresh license<br/>from www.myZyXEL.com and login CNM.</li></ol> |
|             |                                                                                                    |
|             | Continue                                                                                                    |

- 3 Войдите на веб-сайт http://www.myZyXEL.com при помощи вашего Интернет-браузера.
- 4 Войдите в вашу учетную запись.

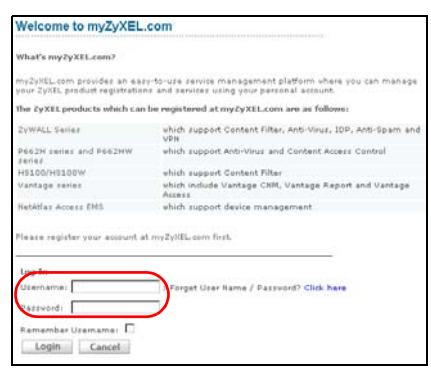

5 Откройте экран сведений о продукте Vantage CNM для зарегистрированной ранее копии Vantage CNM и выберите Reinstall, чтобы использовать имеющийся лицензионный ключ для новой установки Vantage CNM.

| Welcome                                                                                                    | Nr. Profestor / Management                                                                                                    |
|----------------------------------------------------------------------------------------------------|----------------------------------------------------------------------------------------------------|
| Welcome! Customer.<br>You have logged in my2ylfL.com for 4 times.<br>>Last Ywwed<br># Pr 120,7 2007-06-16<br>* Weed Data: 1020744(0MT+4:00)teging | Product 2 Antoneouse  Kennel Cons StarPasesee Kennel Constance StarPasesee Products UNITABLE Constance StarPasesee Products UNITABLE Constance StarPasesee Products UNITABLE Constance StarPasesee Products UNITABLE Constance StarPasesee Products Products P  |
| Registered TyXEL Products                                                                                                    | Managa this product's registration by slithing on the appropriate bottom below                                                                                                    |
| To register product, <b>Click here</b>                                                                                                    | VVANALE OVA SAFATZARRENZ                                                                                                    |
| Friendly Name Model Serial Number Authentication Code / MAC Address                                                                               | To availar once parents(s), please disk "Adments" please before to enter one haven hades)                                                                                                    |
| VANTAGE ENN-<br>SR701260888262<br>CHM 5070126000202 0094000071529244256590604105E88EA271                                                          | annone same anno second second |

- 6 Вам необходимо ввести новый код проверки подлинности New Authentication Code (см. раздел Начальная настройка). Вставьте скопированный в пункте 2 КА и щелкните на кнопке Submit (Принять).
- 7 Появится окно с сообщением об успешной установке. Щелкните на кнопке Continue (Продолжить) и вернитесь к окну License Setup (Установка лицензии) (показан в пункте 2).

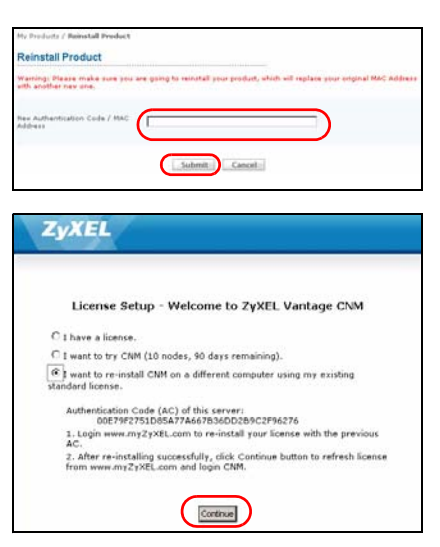

8 Продолжите операции с окнамиServer Setup (Установка сервера) и Administrator Setup (Настройки администратора) перед входом на сервер Vantage CNM из окна Dashboard (Панель управления).

## 5 Запуск и остановка служб

## 5.1 Службы Windows

Vantage CNM представляет собой службу Windows, так что вы можете запускать, останавливать и перезапускать ее из окна Services.

#### 5.1.1 Отключение веб-серверов

Чтобы перед установкой Vantage CNM отключить любые веб-серверы, работающие на сервере Vantage CNM, выполните следующие действия.

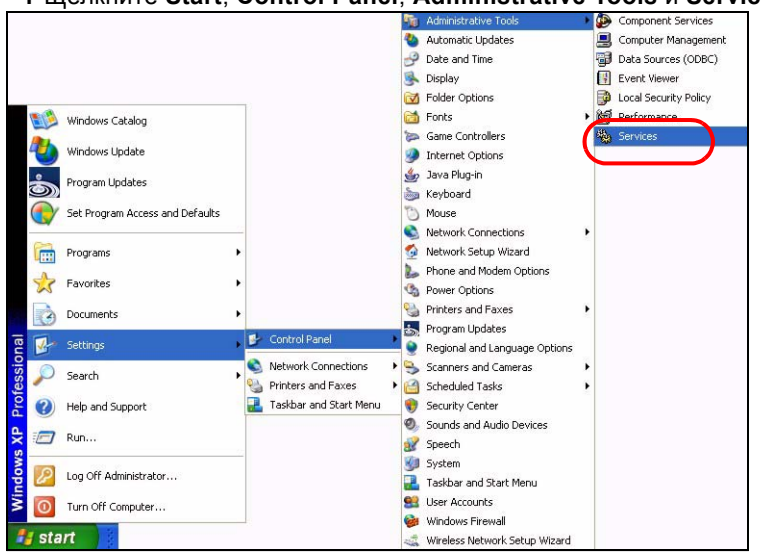

1 Щелкните Start, Control Panel, Administrative Tools и Services.

2 Открывается экран Services.

| No. of Cold Sector | Stermen Saral)                       | 6                               |               |         |             |                  |
|--------------------|--------------------------------------|---------------------------------|---------------|---------|-------------|------------------|
|                    | Saled as has by view by description. | New .                           | Designer      | THE .   | Invite      | (lighter)        |
|                    |                                      | - Antonio -                     | they had and  |         | Mahadi      | tunial berreter  |
|                    |                                      | Shukatan Layer Galeman.         | Worker to     |         | Planuti     | Local Dervice    |
|                    |                                      | Sighter Harageount              | Reading to    |         | Panual      | and bottom       |
|                    |                                      | Conditional Condition           | Distance Pro- | Terrat  | Automatic   | Lord Texture     |
|                    |                                      | Subplied Indent Fe.             | they also may | Tistal. | Hanual      | Local System     |
|                    |                                      | - Balant                        | Bruddine (3.  |         | Hanual      | Local Instance   |
|                    |                                      | CON Dest Dates                  | hapers 1      | Balad   | Manual      | Local Technic    |
|                    |                                      | CON- Summ Application           | Managers 1    |         | Manual      | land Suban       |
|                    |                                      | Consulter Brissien              | mariana a     | Sector  | Automatic   | local forms      |
|                    |                                      | Contragonal a Services          | Provides Fit- | Balad   | Advention   | Lord Terlan      |
|                    |                                      | Solver then                     | Managine Is   | thated  | Accounts    | lood Sydem       |
|                    |                                      | Constraint in Traing C.         | managed .     | Batal   | Adventer    | Local Testen.    |
|                    |                                      | Contracted Transatter Co.       | Condrole      |         | Planuti     | National 3.      |
|                    |                                      | Sector Claret                   | Basedines a   | Statud  | Automatics. | Retrack 1.       |
|                    |                                      | Salary Tenaring Incom           | abus are      | Batel   | Adventer    | Local Texture.   |
|                    |                                      | Salier Ling                     | Distance in   | Tistel  | Adventer    | Local Brelain    |
|                    |                                      | Chatrider Selding Core-         | investiga au  | Satul   | Manual      | intered Sectore) |
|                    |                                      | Same and Samet                  | Station Inc.  | Bartad  | Automates   | Lord Testers     |
|                    |                                      | Conner Instantione A            | Distance on   |         | Dealerd     | Lord Todam       |
|                    |                                      | Career Characteria              | Renains C.    |         | Hanual      | Local Scalam     |
|                    |                                      | Subsequence.                    | below m       |         | Hanud       | Local System     |
|                    |                                      | State Cine Int Person           | franks to     |         | Hanual      | Linkal Textures  |
|                    |                                      | Servic Invites                  | Paraises 1    | Tarted. | Appricate   | Data System      |
|                    |                                      | Second Int Person               | Interior and  | Instal  | Adventor    | and future       |
|                    |                                      | Screen at Outs Thankaran' Auto- | Carligres     |         | Planual -   | Local System     |
|                    |                                      | Contemport .                    | Turonto       | Salad   | Automate    | Updat System     |
|                    |                                      | Set Latrage Hadar Cat.          | Parago L.     |         | manual      | Lond Textme      |
|                    |                                      | Safad Loger                     | Tabletia      |         | Pahadi      | Local Texture    |
|                    |                                      | Constituting Asturia Sault      | drables at    |         | Mahod       | Local System     |
|                    |                                      | Catural Convertors              | Parager 1     | Balad   | Hanual      | lanced By-stereo |
|                    |                                      | Contract DOM                    | Routine C.    |         | Planuti     | Local Technol    |
|                    |                                      | Contractional Party Continue    | Rever 1       |         | Hallott     | Lond Suban       |

3 Щелкните правой кнопкой мыши (работающую) службу, которую вы хотите отключить, и выберите Stop. (Таким образом вы можете выбрать опции: старт, продолжить или перезапустить Vantage CNM.).

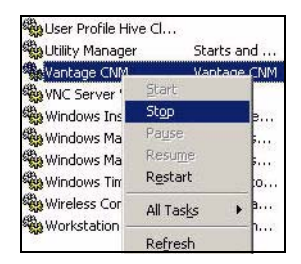

## 5.2 Значки Vantage CNM

После перезапуска компьютера вы увидите в системном лотке (в правой нижней части экрана компьютера) один из следующих значков Vantage CNM, указывающих состояние службы Vantage CNM.

| 3HAYOK VANTAGE<br>CNM | ОПИСАНИЕ                                                                                                    |
|-----------------------|----------------------------------------------------------------------------------------------------|
| V                     | Зеленый значок показывает, что Vantage CNM в данный момент запускается.                                                                                                    |
| V                     | Синий значок показывает, что Vantage CNM запущена. Вы можете<br>щелкнуть этот значок правой кнопкой мыши и выбрать команду для<br>запуска (START), приостановки (STOP) или завершения (EXIT)<br>Vantage CNM. При завершении работы Vantage CNM ее значок<br>пропадает из системного лотка. |
| V                     | Красный значок показывает, что Vantage CNM остановлена.                                                                                                    |

Если вы завершили службу Vantage CNM и хотите снова запустить ее, щелкните Start, Programs, ZyXEL, Vantage CNM 3.1, и в системном лотке опять появится значок Vantage CNM.

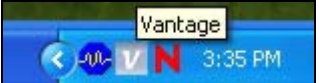

# 6 Доступ к Vantage CNM

a

- 1 На клиентском компьютере Vantage CNM запустите веб-браузер и введите http://{IPадрес сервера Vantage CNM}:8080 или просто https://{IP-адрес сервера Vantage CNM}.
- 2 Когда появится экран подключения, введите root в поле Username, root в поле Password (имя пользователя и пароль по умолчанию) и нажмите OK. Может появиться окно с вопросом, следует ли Windows запомнить этот пароль. Если вы используете общедоступный компьютер, то запоминать пароль не следует.

| Va                                                                              | ntage CNM                                                           |
|---------------------------------------------------------------------------------|---------------------------------------------------------------------|
| Enter Administrator Userna                                                      | me and Password then click to Login.                                |
| 🥥 Username                                                                      |                                                                     |
| ( Password                                                                      | 2                                                                   |
|                                                                                 | Forget Password?                                                    |
| Notes                                                                           |                                                                     |
| 1. Please turn on the Java<br>on Internet Explorer.<br>2. Turn off Popup Window | script and ActiveX control setting<br>Blocking in your web browser. |
|                                                                                 | I Berry I                                                           |

Имя пользователя (**Username**) и пароль (**Password**) чувствительны к регистру

символов. Если вы измените параметры учетной записи, следите за тем, чтобы вводить их в правильном регистре.

3 Появится экран с информацией сертификата HTTPS. Чтобы продолжить работу, выбирайте в каждом из них вариант Yes.

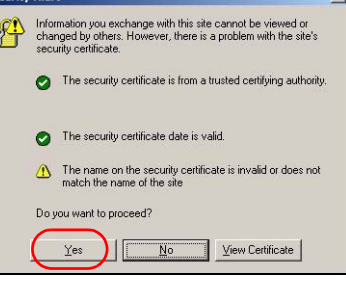

**4** После успешного входа в систему загружается панель управления.

Если вы не видите левое окно устройств, то убедитесь, что на вашем компьютере установлен плеер флеш-анимации версии 9.0 или более поздней.

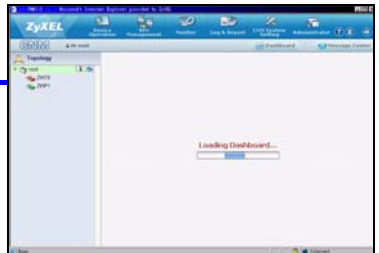

# 7 Настройка устройств

Проверьте по сопроводительной документации на устройство ZyXEL, поддерживает ли микропрограмма в ПЗУ Vantage CNM. Обязательно просматривайте заметки к каждой версии. Например, посмотрите примечания для v4.01(WM.2), но не v4.01 (где WM указывает на определенное устройство ZyXEL, а WM.2 - это версия прошивки для устройства). На момент написания Vantage CNM может создавать отчеты для следующих устройств и соответствующих версий прошивок. При помощи Vantage CNM могут использоваться не все возможности устройства.

 Table 1
 устройство ZyXEL
 и соответствующих версий прошивок

| Үстройство ZyXEL                                       | щих версий<br>прошивок |
|--------------------------------------------------------|------------------------|
| ZyNOS ZyWALL:                                          |                        |
| ZyWALL 2                                               | 3.62                   |
| ZyWALL 5 / 35 / 70 / 2 Plus                            | 4.00 or later          |
| ZyWALL 2WG                                             | 4.02 or later          |
| ZLD ZyWALL:                                            |                        |
| ZyWALL 1050                                            | 2.01 or later          |
| ZyWALL USG 100 / 200 / 2000                            | 2.10                   |
| ZyWALL USG 300 / 1000                                  | 2.01 or later          |
| P-662H(W)-D1 / P-662H(W)-61 / P-662HW-63 / P-653HWI-17 | 3.40                   |

## 8 Добавление управляемого устройства в Vantage CNM

Вам понадобится настроить конфигурацию каждого устройства ZyXEL, чтобы отправить записи их журналов на сервер Vantage CNM (Смотрите 8.1, 8.2, 8.3, 8.4). Каждое устройство должно быть добавлено к Vantage CNM (Смотрите 8.5). На устройстве ZyXEL вы можете установить настройки агентов CNM при помощи команд и/или веб-конфигуратора.

#### 8.1 ZyNOS и команды шифрования передаваемых данных

Перейдите в режим командного интерфейса (SMT-меню 24.8 на большинстве устройств ZyXEL) и выполните следующие команды:

Введите cnm active. Если появится сообщение cnm active 0, это означает, что функции Vantage CNM на данном устройстве ZyXEL отключены. Чтобы включить Vantage CNM на устройстве

- **1** Введите cnm active 1.
- 2 Введите на устройстве ZyXEL команду cnm managerIp x.x.x.x (где x.x.x.x обозначает внешний IP-адрес сервера Vantage CNM).
- 3 Чтобы зашифровать данные, которые передаются между Vantage CNM и устройством ZyXEL, введите 'cnm encry X xxxxxxxx'. Где X = 0 - шифрование отключено, X =1 шифрование DES, X = 2 - шифрование 3DES. Если X = 1 или 2, то 'xxxxxxxx' - это буквенно-цифровой код шифрования (0-9, а-г или А-Z) на сервере Vantage CNM. При шифровании DES следует указывать ключ шифрования из 8 алфавитно-цифровых символов (0-9, а-г или А-Z), а при шифровании 3DES – из 24 алфавитно-цифровых символов.
# 8.2 ZyNOS веб-конфигуратора

Подключитесь к веб-интерфейсу настройки для устройства, выберите ADVANCED > REMOTE MGMT в панели навигации и щелкните вкладку CNM. Выберите вариант Enable, введите IPадрес сервера Vantage CNM и при необходимости укажите параметры шифрования (Encryption Algorithm и Encryption Key). Затем щелкните на кнопке Apply (Применить).

| ZvXEL             | : HEL                                                                                  |
|-------------------|----------------------------------------------------------------------------------------|
|                   |                                                                                        |
| номе              | REMOTE MANAGEMENT                                                                      |
| REGISTRATION      | WWW SSH TELNET FTP SNMP DNS CNM                                                        |
| NETWORK 🖾         | Registration Information                                                               |
| SECURITY 🛛        |                                                                                        |
| ADVANCED 💌<br>NAT | Registration Status Not Registered Last Registration Time 2007 - 08 - 09, 01 : 40 : 36 |
| STATIC ROUTE      | Refresh                                                                                |
| UPnP              | Vantage CNM Setup                                                                      |
| Custom APP        | Enable                                                                                 |
| ALG               | Vantage CNM Server Address 0 , 0 , 0 , 0                                               |
| REPORTS 💌         | Encryption Algorithm DES 💌                                                             |
| LOGS              |                                                                                        |
| MAINTENANCE       | Apply                                                                                  |

#### 8.3 ZLD команд

Перейдите в режим командного интерфейса и выполните следующие команды:

Введите cnm active. Если появится сообщение cnm active 0, это означает, что функции Vantage CNM на данном устройстве ZyXEL отключены. Чтобы включить Vantage CNM на устройстве

Введите show cnm-agent configuration (показать конфигурацию агента cnm), чтобы увидеть, отключен ли Vantage CNM на устройстве ZyXEL. То enable Vantage CNM on the device

- 1 Войдите в систему как корень.
- 2 Введите configure terminal (терминал конфигурации) для входа в режим настройки конфигурации.
- **3** Введите cnm-agent manager https://x.x.x.v/vantage/TR069 на устройстве ZyXEL, где x.x.x. это общий IP-адрес сервера Vantage CNM.
- **4** Введите cnm-agent activate.
- **5** Введите exit (выход) для выхода из режима конфигурации.
- 6 Введите write (записать) для сохранения настроек.

# 8.4 ZLD веб-конфигуратора

Подключитесь к веб-интерфейсу настройки для устройства, выберите System > Vantage CNM в панели навигации. Выберите вариант Enable, введите IP-адрес сервера Vantage CNM. Затем щелкните на кнопке Apply (Применить).

| ZyXEL          |                                 | ? ? 9 ? 8  |
|----------------|---------------------------------|------------|
| System         | > ZyWALL > System > Vantage CNM |            |
| -Date (Time    |                                 |            |
| -Console Speed |                                 |            |
| DNS            | Vantage CNM                     |            |
| -www<br>-ssh   | Enable                          |            |
| TELNET         | Server IP Address/FQDN          |            |
| FTP            |                                 | Advanced>> |
| SNMP           |                                 |            |
| -Dial-in Mgmt. |                                 |            |
| -Vantage CNM   | Apply Res                       | set        |
| Language       |                                 |            |
| Maintenance    |                                 |            |

### 8.5 Добавление устройства ZyXEL в среду Vantage CNM

В Vantage CNM окне устройства, щелкните правой кнопкой на папке **root**, а затем на кнопке **Add Device** (Добавить устройство). Введите ЛВС МАС-адрес устройства ZyXEL, его имя и другую информацию в окне конфигурации. Нажмите **Apply** (Применить).

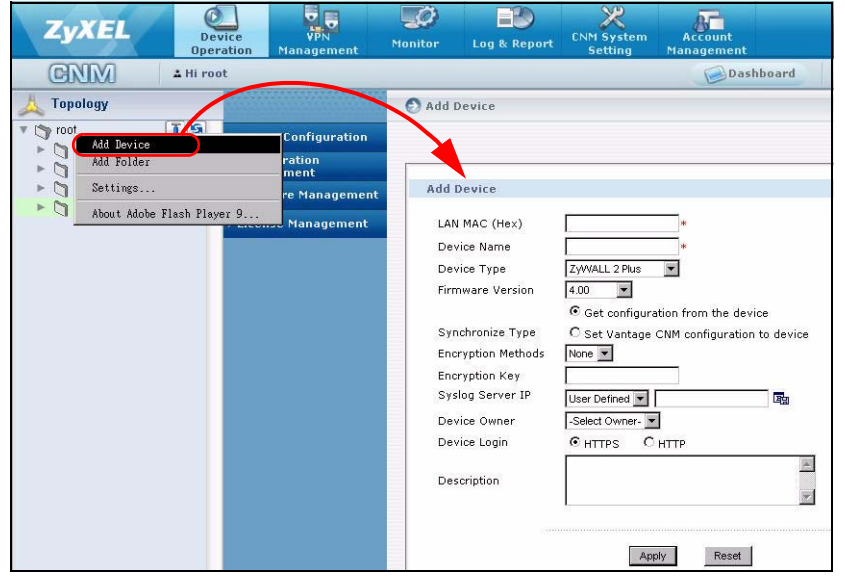

# ?

Если после выполнения этих действий вы все равно не сможете управлять устройствами ZyXEL, Проверьте настройки NAT и брандмауэра между Vantage CNM и устройствами Убедитесь, что на Vantage CNM и устройстве ZyXEL используются одинаковые методы шифрования, а версия прошивки совместима с Vantage CNM. Смотрите таблицу 1

# 概覽

Vantage CNM 為瀏覽器式管理解決方案,可讓您從任何地點輕鬆設定、管理及監控 ZyXEL 裝置。 本《快速入門指引》說明 Vantage CNM 安裝方法。若已經安裝 "Vantage Report for CNM",請參 閱 3.1 及《使用手冊》。

下圖顯示 Vantage CNM 應用方式:

- A 這是 Vantage CNM 「用戶端」,可透過 Vantage CNM 「伺服器」管理 ZyXEL 裝置。
- B Vantage CNM 「伺服器」是安裝 Vantage CNM 的電腦。
- C 這些是 Vantage CNM 管理的 ZyXEL 裝置。

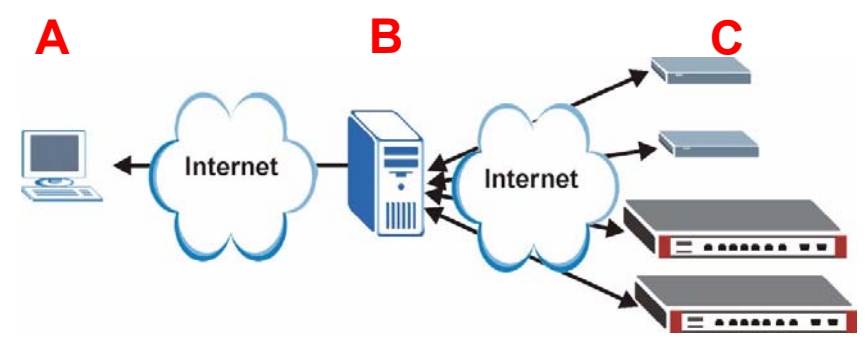

- 本《快速入門指引》包含下列章節:
  - 1 Vantage CNM 需求
  - 2 Vantage CNM 安裝方法
  - 3 初步設定
  - 4 於其他電腦重新安裝現有授權

- 5 啓動與停止服務
- 6 存取 Vantage CNM
- 7 裝置設定
- 8 新增管理裝置至 Vantage CNM

# 1 Vantage CNM 需求

#### Vantage CNM 伺服器需求

| 硬碟  | 80 ~ 250 GB                                                                                                    |
|-----|----------------------------------------------------------------------------------------------------|
| 軟體  | Windows Vista 英文版/Windows XP (SP2)/Windows 2000 Server (SP4)/<br>Windows 2003 Server (SP1)<br>進行安裝之前,所有網頁伺服器都必須停用。 |
| CPU | Pentium IV 2.8 GHz 或更快                                                                                             |
| RAM | 2 GB 或更多                                                                                                    |
| 其他  | 授權密碼-這是可管理特定數量 ZyXEL 裝置的許可授權。儲存在 iCard 中。                                                                          |
|     | 認證碼 (AC) - 是 Vantage CNM 安裝完成後會自動顯示的代碼。在其他電腦上<br>安裝 Vantage CNM 時需要使用此金鑰。請參閱第 4 節。                                 |

#### Vantage CNM 用戶端需求

| CPU                                                                                   | Pentium III 450 MHz 或更快             |
|---------------------------------------------------------------------------------------|-------------------------------------|
| RAM                                                                                   | 256 MB 或更多                          |
| 軟體                                                                                    | 用戶端電腦必須安裝 Flash player 9.0 或更新版本。   |
| <b>瀏覽器</b> Internet Explorer 6.0 或更新版本、Firefox 1.5 或更新版本,解析图 1024x768 或更高 (建議達 1280x) |                                     |
|                                                                                       | 允許彈出視窗功能,以防阻檔 Vantage CNM 伺服器 IP 位址 |

#### ZyXEL 裝置需求

**韌體** 請參閱第 7 節,取得 Vantage CNM 支援的 ZyXEL 裝置及相關韌體版本。

# 2 Vantage CNM 安裝方法

- 若為首次安裝,請參閱第 2.1 節。
- 若要升級,請參閱第 2.2 節。您只能從 Vantage CNM 3.0.00.61.02 升級至 Vantage CNM 3.1。
   如果您正在使用 Vantage CNM 3.0,您可先升級至 3.0.00.61.01,然後再升級至 3.0.00.61.02。
   若使用 Vantage CNM 其他較舊版本,必須先解除安裝舊版 Vantage CNM 再執行 Vantage CNM 3.1
   的首次安裝程序。

#### 2.1 Vantage CNM 安裝程序

請使用 Vantage CNM 安裝精靈安裝 Vantage CNM 伺服器軟體。

- 1 從下列其中一個 FTP 站下載 Vantage CNM 軟體 (zip 壓縮檔),儲存到 Vantage CNM 伺服器電腦 中。
  - ftp://ftp.zyxel.dk/Vantage\_CNM/software/
  - ftp://ftp.zyxel.com/Vantage\_CNM/software/

2 按兩下 Vantage CNM 執行檔以開始檔案解壓縮程序。解壓縮期間, Vantage CNM 標誌會短暫出 現在畫面上。

| ∠ 遵循各精靈畫面的指示;按一下 Next(<br>Back(返回)返回上一個畫面,或按一<br>精靈。                          | 下一步)繼續前往下一個畫面,按一下下 Cancel(取消)放棄安裝並結束安裝 |
|-------------------------------------------------------------------------------|----------------------------------------|
|                                                                               |                                        |
| 當 Select Language (選擇語言)的畫面出現時,                                               | Vantage CNM 3.1 Setup                  |
| 按一下您所要使用的 Vantage CNM 設定畫面語言。                                                 | Select Language                        |
| $\sim$                                                                        | Please select language of CNM3.1:      |
| 在選取語言並完成精靈之後,您就無法<br>再變更語言了。如果您想要變更語言,<br>您必須先解除安裝 Vantage CNM,接著<br>重新再安裝一次。 | Simplified Chinese                     |
|                                                                               |                                        |
| 在最後一道步驟,按一下 <b>Finish</b> (結束)完成設<br>定,並且關閉精靈。                                | InstaliSheld Cancel                    |
| 3 安裝完畢之後,會出現提示畫面,提醒您先停用所                                                      | 有已經在 Vantage CNM 伺服器電腦上執行的             |
| 網頁伺服器,再重新啓動系統。按一下 OK ( 確定                                                     | )前往下一個畫面。                              |
| Before starting Vantage CNM 3.1, you must disable all running web servers     | first.                                 |
|                                                                               |                                        |
| 《 停用網頁伺服器的詳細資訊,請參閱第                                                           | 5 節。                                   |

4 您必須重新啓動電腦,才能完成 Vantage CNM 的安裝。停 用網頁伺服器之後,按一下 Finish (完成) 等待電腦重新 啓動。

| 4 Vantage CN1 3.1 Setup | Vantage CNM 3.1<br>Vartage CNM 3.1 has been installed uuccessfulg: Before you<br>can use the program, you muit restet your computer. |
|-------------------------|----------------------------------------------------------------------------------------------------|
| R                       | [Yes, I work to initial my computer now]     [No, I will restart my computer later.                                                  |
| 81                      | cgude Frish Carcel                                                                                                    |

#### 2.2 升級 Vantage CNM 3.0.00.61.02

請使用本節提供的資訊,升級 Vantage CNM 3.0.00.61.02。按一下 System (系統) > About (關於) 檢視版本詳細資訊。

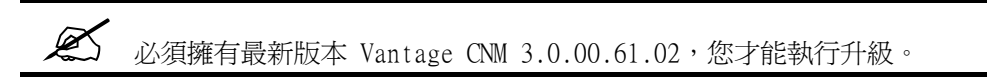

請參閱 Vantage CNM 3.1 套裝軟體的升級注意事項,了解如何將最新補綴檔案 (patch) 套用至 Vantage CNM (升級補綴檔亦包含在內)。

請使用此程序從 Vantage CNM 3.0.00.61.02 升級至 3.1。

- 1 停止 Vantage CNM 3.0.00.61.02。亦停用所有網頁伺服器,相關資訊請參閱第 5.1 節。
- 2 關閉電腦上的任何其他程式 (安裝過程必須重新啓動電腦)。
- 3 從 Vantage CNM 3.1 套裝軟體執行 Vantage CNM 執行檔。
- **4** 安裝程式會偵測 Vantage CNM 3.0.00.61.02, 然後顯示 如下畫面。按一下 Next (下一步)。.

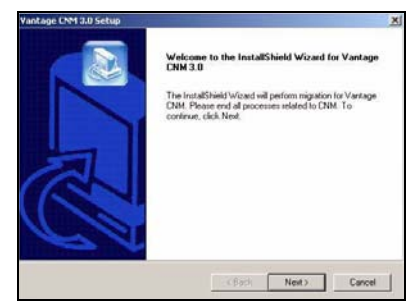

5 依照提示進行動作,直到安裝完成。

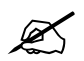

升級過程部分牽涉資料的移轉(透過批次檔完成),所以畫面會出現命令提示視窗。只要依照提示執行,視窗將自動關閉。

6 下次重新啓動電腦時, Vantage CNM 就會自動執行。請參閱第 6 節,取得如何存取 Vantage CNM 的相關資訊。

# 3 初步設定

電腦重新啓動後 Vantage CNM 伺服器隨之自動啓動。首次存取 Vantage CNM 時,精靈會引導您完成設定。若要存取 Vantage CNM 伺服器,

1 在安裝 Vantage CNM 的伺服器電腦上,開啓瀏覽器視窗,前往 http://localhost:8080。

您也可以鍵入 http://{Vantage CNM 伺服器 IP 位址 }:8080,從區域網路上的任何一台電腦存取 Vantage CNM 伺服器。其中,「Vantage CNM 伺服器 IP 位址」是指安裝 Vantage CNM 之電腦的 IP 位址。

2 出現 Login (登入) 畫面。

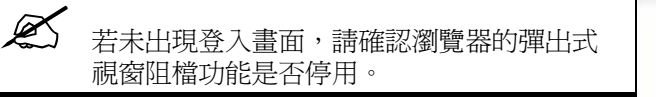

在登入畫面中,輸入使用者名稱和密碼,再按一下 Login (登入)。

- 預設使用者名稱:root
- 預設密碼: root
- 3 License Setup (授權設定)畫面。選擇 I have a license (我有授權)開始產品註冊程序。或選取 I want to try CNM (我要試用 CNN)開始 30 天的試用期,在此 期間您可管理多達 10 部裝置。接著按一下 Continue ( 繼續)。

如果您安裝的是 Vantage CNM 則只能選擇第三個選項。請 參閱第 4 節。

4 顯示 Activate CNM with License (授權啓動 CNM) 畫 面。如果您已經有 myZyXEL.com 帳號或如果您需要的是 試用版,某些欄位就不會出現在畫面上。在提供的欄位 上,輸入授權密碼及 myZyXEL.com 帳號資訊。按一下 Apply (套用) 啓動產品。.

> 可設定的註冊裝置數量端視您的 iCard 而定。 請參閱《使用手冊》中產品規格章節,取得詳 細資訊。

| Var                         | ntage CNM                            |
|-----------------------------|--------------------------------------|
| Enter Administrator Usernar | me and Password then click to Login. |
| () Username :               |                                      |
| 🙆 Password :                |                                      |
|                             | Forget Password?                     |
| Note:                       |                                      |
| 1. Please turn on the Javas | script and ActiveX control setting   |
| 2. Turn off Popup Window    | 8locking in your web browser.        |
| 1 and                       | 1 Decet                              |

|              | License Setup - Welcome to ZyXEL Vantage GNM                                      |
|--------------|-----------------------------------------------------------------------------------|
| œ 1          | have a license.                                                                   |
| C1           | want to try CNM (10 nodes, 30 days remaining).                                    |
| C 1<br>stand | want to re-install CNM on a different computer using my existing<br>lard license. |
|              |                                                                                   |

| License Setu               | p - Activate CNM with License  |
|----------------------------|--------------------------------|
| License Key                |                                |
| New myZyXEL.com<br>account | C Existing my2yXEL.com account |
| User Name                  |                                |
| Password                   |                                |
| Confirm Password           |                                |
| E-mail Address             |                                |
| Country                    | Select a Region                |

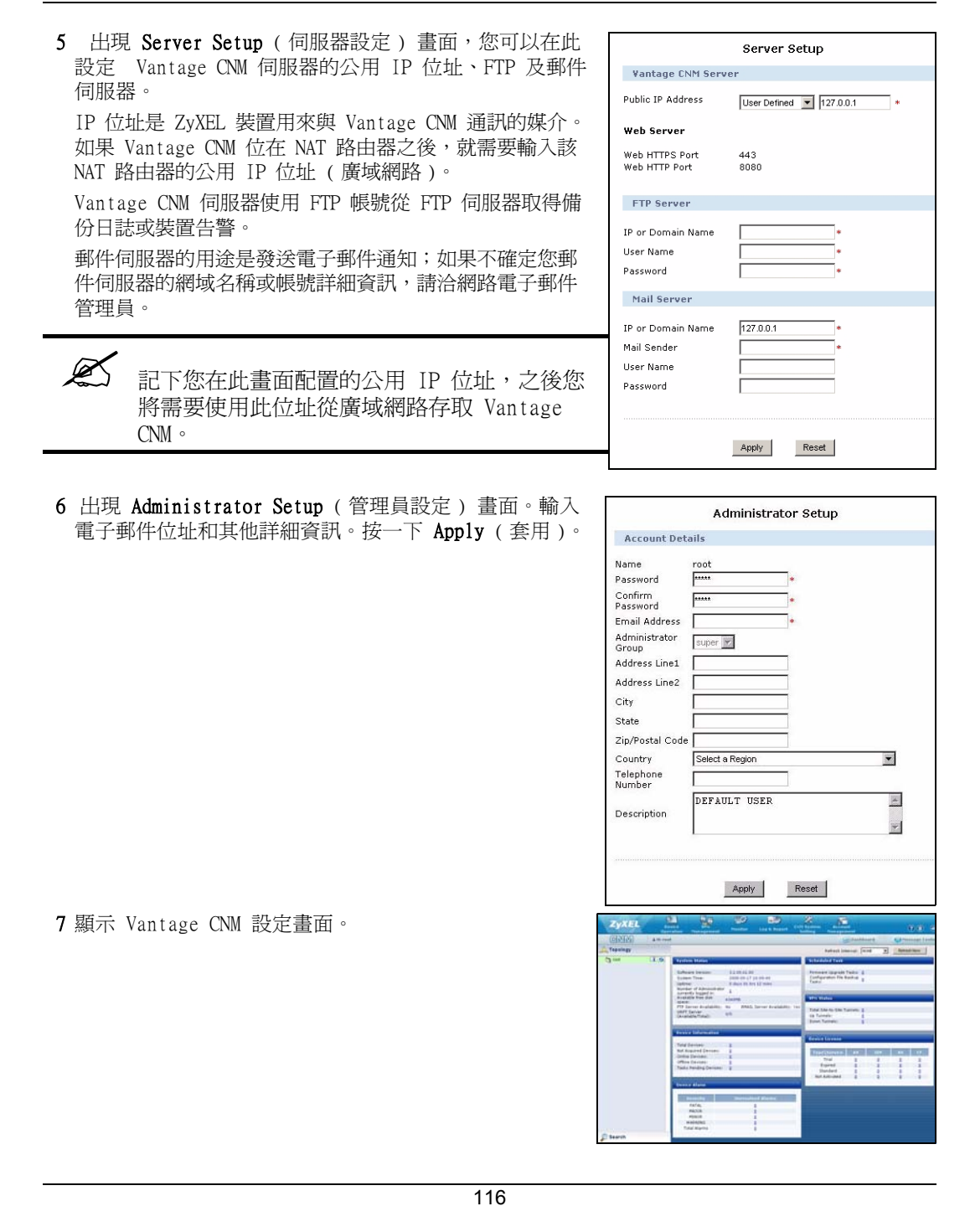

| (SININA)    | Operation Managemen |                        | Setting        | Management                 | 0.0                |
|-------------|---------------------|------------------------|----------------|----------------------------|--------------------|
| CINICO      | A Hi root           | B                      |                | Dashboard                  | O Message Ce       |
| ropology    |                     | O Device Configuration | > Load or Save | 88                         |                    |
| root        | Device Configura    | tion                   |                |                            |                    |
| 👟 usg200    | a Load or Save 88   | Load or Save DD        |                |                            |                    |
| 😋 zywaliżwg | C Freezel           |                        |                |                            |                    |
|             | C. Statement        | Load or Save BB        |                |                            |                    |
|             | C NEWDER            | 7.0000 2000            |                |                            |                    |
|             | 4 Security          | 29WALL 2WG             |                |                            |                    |
| _           | • Advanced          |                        |                | Tik: Load a b              | BB 📴: Save as a BB |
| С           | # Device Log        | Type                   |                | Content                    |                    |
|             | Configuration       | System                 | (P)            | System                     |                    |
|             | Firmware            | Time Setting           | 100            | Time Setting               |                    |
|             | Management          | Device Log             | 02             | Device Log                 |                    |
|             | + License Manager   | ment Firewall          | (Fa            | Default Rule, Ru           | ule                |
|             |                     | Content Eilter         | TR.            | Summary, Anti-Probing, Thr | eshold,service     |
|             |                     | Remote MGMT            | (Fa            | Remote Manager             | nent               |
|             |                     | VPN                    | 100            | Global Settin              | 0                  |
|             |                     |                        |                |                            |                    |
|             |                     |                        |                |                            |                    |
|             |                     | 20                     |                |                            |                    |
|             |                     |                        |                |                            |                    |
|             |                     |                        |                |                            |                    |
|             |                     |                        |                |                            |                    |
|             |                     |                        |                |                            |                    |
|             |                     |                        |                |                            |                    |

以下分別說明 Vantage CNM 畫面的每個部份。

- 選單列 (A) 顯示主要的選單連結,可用來存取導覽面板 (D) 中的相關子選單或管理 Vantage CNM。
- 標題列 (B) 顯示登入使用者名稱、設定畫面及訊息中心按鈕。
- 裝置視窗 (C) 顯示由 Vantage CNM 所管理的裝置。您也可以設定及檢視所管理裝置的邏輯群 組。此視窗亦稱為 OTV (物件結構視窗)。
- 導覽面板 (D) 顯示可用來存取設定、日誌或狀態畫面的子選單連結。
- 設定視窗 (E) 顯示您為 Vantage CNM 或所選裝置設定的設定畫面

### 3.1 部署實例

在多數網路環境中,Vantage CNM 伺服器部署在區域網路上,位於 NAT 路由器之後有防火牆保護。 NAT 路由器必須啓用埠轉遞功能,區域網路與廣域網路之間也必須設定防火牆規則。下圖中,被管 理的裝置 (A) 與 Vantage CNM 用戶端 (B) 都是從廣域網路透過 NAT 路由器 (C) 與 Vantage CNM (及其使用的其他伺服器) 進行通訊。

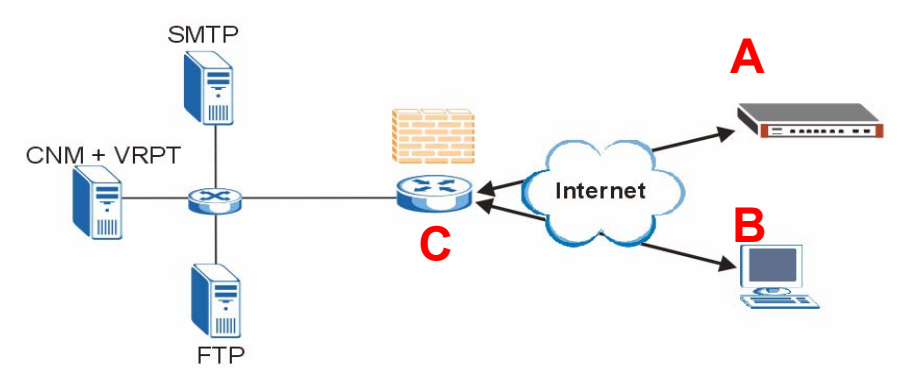

如果 Vantage CNM 位在防火牆之後,您必須設定防火牆規則,以讓傳輸流量流至 Vantage CNM 或 從 Vantage CNM 流至 ZyXEL 裝置。此外,也必須設定 NAT 埠轉遞功能,以讓下列傳輸流量透過下 列埠轉遞至 Vantage CNM:

| Vantage CNM 伺服器: | UDP 1864, UDP 11864, TCP 443, TCP 8080 |
|------------------|----------------------------------------|
| FTP 伺服器 (FTP):   | TCP 20 · TCP 21                        |
| 郵件伺服器 (SMTP):    | TCP 25                                 |

如果您選擇在同一台伺服器上安裝 Vantage Report (VRPT) 作為 CNM 伺服器,您還需要在 NAT 路由器為下列連接埠設定防火牆規則及 NAT 連接埠轉遞功能。

| Vantage Report (VRPT): | UDP 514, TCP 8088 |
|------------------------|-------------------|
|------------------------|-------------------|

此外,如果 Vantage CNM 用戶端及伺服器都位於區域網路,則亦需啓用 NAT 回送功能。

# 4 於其他電腦重新安裝現有授權

Ø

如果您要安裝新的 Vantage CNM,但卻想使用先前購買的授權密碼及 Vantage CNM 註冊過的例項,執行下列動作:

- 1 登入 Vantage CNM。(請參閱存取 Vantage CNM.)
- 2 選擇 I want to re-install CNM on a different computer using my existing standard license (我要使用 現有標準授權在其他電腦重新安裝 CNM)。畫面會顯示認證 碼 (AC)。複製顯示的認證碼。請先完成步驟 7 再點選 Continue (繼續)。
- 3 使用網頁伺服器前往 http://www.myZyXEL.com。
- 4 登入您的帳號。

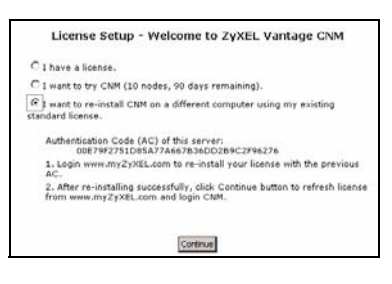

| Welcome to myZyXEL.                                                 | com                                                                                                    |
|---------------------------------------------------------------------|----------------------------------------------------------------------------------------------------|
| What's myZyXEL.com?                                                 |                                                                                                    |
| my2yXEL.com provides an easy<br>your 2yXEL product registration     | y-to-use service management platform where you can manage<br>is and services using your personal account. |
| The ZyXEL products which can                                        | be registered at myZyXEL.com are as follows:                                                              |
| 2vWALL Series                                                       | which support Content Filter, Anti-Virus, IDP, Anti-Spam and VPN                                          |
| P662H series and P662HW<br>Jeries                                   | which support Anti-Virus and Content Access Control                                                       |
| H5100/H5100W                                                        | which support Content Filter                                                                              |
| Vantage series                                                      | which include Vantage CNM, Vantage Report and Vantage<br>Access                                           |
| HetAtlaz Accesz EMS                                                 | which support device management                                                                           |
| Please register your account at<br>tog to<br>Otername:<br>Raziword: | LmyZyllBusem first.                                                                                       |
| Ramember Usernames  Login Cancel                                    | -                                                                                                    |

- 5 瀏覽至已註冊 Vantage CNM 的 Vantage CNM 產品詳細
  - 資訊畫面,按一下 Reinstall (重新安裝) 將現有的授權密碼使用在 Vantage CNM 的新安裝過 程中。

| Welcome                                                                                                    | No Producto / Service Autoration                                                                                                    |
|----------------------------------------------------------------------------------------------------|----------------------------------------------------------------------------------------------------|
| Welcomit Customer.<br>You have logged in my2vitLeom for 4 times.<br>> List Ywand<br>* Viewel Date: 1007-06-16<br>* Viewel Date: 1007-06-16 | Service Management  waters con-senses waters are con-senses waters are con-senses waters |
| Registered ZyXEL Products                                                                                                    | Research Devided 1:     Mariage this product's registration to idealing on the appropriate Budson Section                                                                                                    |
| To register product, <b>Click Nere</b>                                                                                                    | s VANTALE ENV SOFFEESABERE                                                                                                    |
| Friendly Name Model Serial Number Authentication Code / MAC Address                                                                        | To availe one parent(1), please disk "Advarbs" short befor to entre one harve keeps                                                                                                    |
| VANTAGE ENH-<br>SR74726988282 CMM 5070726000202 0094C0C071529244256590604105Eb8EA271                                                       | Banua Rama         Banua Adoption         Banua Type         Batus         Expose Ramatics Dute         Amment           3         Yestage CMF Decise Municipations(LEDR)         Upgrade         Mandaid         Surtage of Units and Units and Units                                                                                                    |

6 畫面會出現提示,提醒您輸入 New Authentication Code (新認證碼)貼上您在步驟 2 複製的認證碼再按 一下 Submit (提交)。

| Ny Products / Reinstall Product                          |                                                                                   |
|----------------------------------------------------------|-----------------------------------------------------------------------------------|
| Reinstall Product                                        |                                                                                   |
| Warning: Please make sure you o<br>with another new one. | ere going to reinitall your product, which will replace your original MAC Address |
| New Authentication Code / MAC<br>Address                 |                                                                                   |
|                                                          | Submit                                                                            |

7 出現重新安裝成功畫面。按一下 Continue (繼續)返回 License Setup (授權設定)畫面(如步驟2所示)。

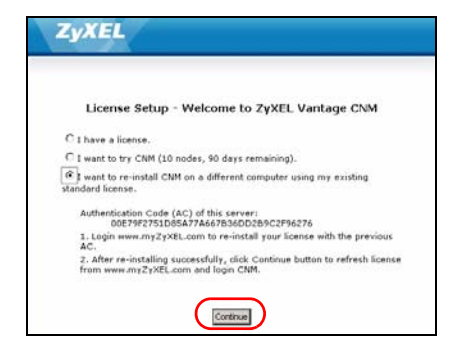

8 接下來您必須先完成 Server Setup (伺服器設定)和 Administrator Setup (管理員設定)畫面的設定,才能從 Dashboard (設定畫面)登入 Vantage CNM。

# 5 啓動與停止服務

#### 5.1 Windows 服務

Vantage CNM 屬於 Windows 服務,因此您可以在服務視窗中啓動、停止或繼續 Vantage CNM。

#### 5.1.1 停用網頁伺服器

安裝 Vantage CNM 之前,請依照此程序停用已經在 Vantage CNM 伺服器上執行的網頁伺服器。

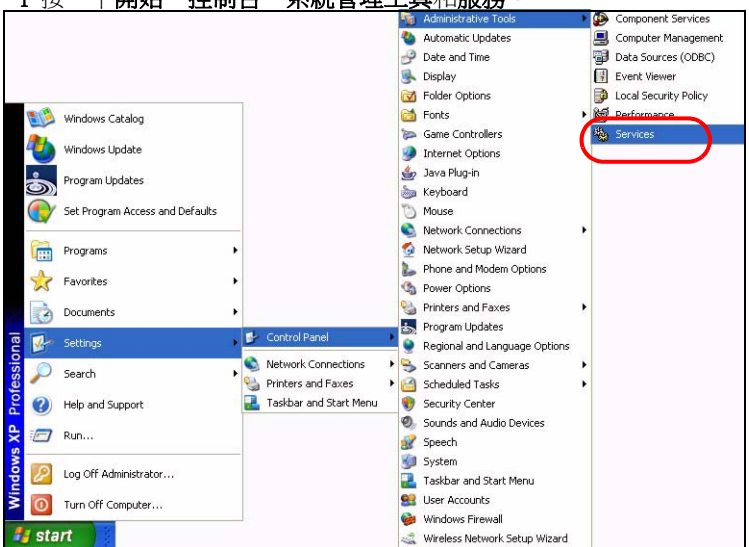

1 按一下**開始、控制台、系統管理工具**和**服務**。

2 服務畫面開啓。

|          | A CONTRACTOR OF A CONTRACTOR OF A CONTRACTOR O |                                                                                                    |               |          |            |                   |
|----------|----------------------------------------------------------------------------------------------------|----------------------------------------------------------------------------------------------------|---------------|----------|------------|-------------------|
| an Louis | Service Seret                                                                                                    |                                                                                                    |               |          |            |                   |
|          | Taket a data to view to desirghter.                                                                                                    | here .                                                                                                    | Designed      | These .  | [ Beta her | 1100.00           |
|          |                                                                                                    | - Contact - Contact - Cont | tership all   |          | Mehod      | Local Service     |
|          |                                                                                                    | Shukatan Layer Galeman.                                                                                                    | Provided at   |          | Manual     | Local Service     |
|          |                                                                                                    | Sightain Harageout                                                                                                    | Reading to    |          | Panul      | ional Testan      |
|          |                                                                                                    | Conditional Condition                                                                                                    | Distance      | Tarted   | Automatic  | Local Texture     |
|          |                                                                                                    | Statigiant Indust Fig.                                                                                                    | they do n.    | . Tisted | Matual     | Local System      |
|          |                                                                                                    | Salata .                                                                                                    | Brakles G.    |          | Manual     | laced hystere     |
|          |                                                                                                    | CON Lord Datab                                                                                                    | hapers 1      | Balad    | Planual    | tunial Tauham     |
|          |                                                                                                    | CON- Summ Application                                                                                                    | Manager 1     |          | Mahudi     | local Solution    |
|          |                                                                                                    | Consulter Browner                                                                                                    | mariana a     | Stated   | Automatic  | land former       |
|          |                                                                                                    | Contrapada Seriese                                                                                                    | Presides FL., | Table    | Advanta    | Local System      |
|          |                                                                                                    | Control likes                                                                                                    | Managine h.   | thated   | Automatic  | land bottom       |
|          |                                                                                                    | Constraint int Training 12                                                                                                    | Matania.      | Batal    | Adventer   | Local Sectors.    |
|          |                                                                                                    | Contracted Transatter Co.                                                                                                    | Condrate      |          | Partoli    | National S        |
|          |                                                                                                    | Sector: Chert                                                                                                    | bunding a     | Statud   | Automatic  | Retroph 2.        |
|          |                                                                                                    | Salary Tenaring Incom                                                                                                    | disc are      | Batel    | Adventor   | danced Stretters  |
|          |                                                                                                    | Satisant Long                                                                                                    | Disting to    | Tisted   | Adverter   | landal Burdania   |
|          |                                                                                                    | Contrate Setting Cont.                                                                                                    | investiga au- | Statud   | Manual     | inter of Sectors) |
|          |                                                                                                    | Same and Samet                                                                                                    | Station Inc.  | Bartel   | Automatic  | land brites       |
|          |                                                                                                    | Conner Inefan Dean A                                                                                                    | Distance on   |          | Dealerd    | Local Textures    |
|          |                                                                                                    | Career Characteria                                                                                                    | Renains C.    |          | Matual     | Long Sudam        |
|          |                                                                                                    | Subsequence.                                                                                                    | Indexes       |          | Hanudi     | Lond Texture      |
|          |                                                                                                    | State Cine Int Person                                                                                                    | frames in     |          | Hanual     | linial Sectam     |
|          |                                                                                                    | Servic Invites                                                                                                    | Paraisei 1    | Tarted.  | Applicate  | Local System      |
|          |                                                                                                    | Second Int Person                                                                                                    | Interio at    | Barbal   | Automatics | and hoter         |
|          |                                                                                                    | Screen at Outs Thankaran' Auto-                                                                                                    | Carligres     |          | Planual .  | luncal System     |
|          |                                                                                                    | Contemport .                                                                                                    | Turonto       | Salad    | Automate   | Updat Section     |
|          |                                                                                                    | Conti Laffrager Master Con-                                                                                                    | Reamine.      |          | Hanual     | Lond Texteen      |
|          |                                                                                                    | Safad Loger                                                                                                    | Datesto a     |          | Pahadi     | Louid Texture     |
|          |                                                                                                    | Constituting therease facility                                                                                                    | diversity of  |          | Mahod      | Local System      |
|          |                                                                                                    | Categori Caregoriana                                                                                                    | Renders 1     | instat.  | Hanual     | Local Business    |
|          |                                                                                                    | Contentioned LINE                                                                                                    | Routin C.     |          | Manual     | Dated Tasken      |
|          |                                                                                                    | Statement in the latitude                                                                                                    | Bears 1       |          | (Baller)   | Incode Sciences   |

3 用滑鼠右鍵按一下要停用的 (執行中) 服務,再按一下停止 (您也可以由此畫面選擇開始作業、繼續作業或重新啓動 Vantage CNM。)。

| A Manager       | r Starts ar      | IU       |
|-----------------|------------------|----------|
| Vantage CNM     | Wanhade          | CNN      |
| WNC Server '    | Start            |          |
| Windows Ins     | Stop             | þ        |
| Windows Ma      | Pause            |          |
| Windows Ma      | Resume           |          |
| Windows Tirr    | R <u>e</u> start | lo       |
| Wireless Cor    | All Tasks 🕨      | þ        |
| 🖏 Workstation — | -                | <b>h</b> |

# 5.2 Vantage CNM 圖示

電腦重新啓動之後,您會在系統工具列中看到下列 Vantage CNM 圖示 (電腦畫面的右下方),指示 Vantage CNM 的狀態。

| VANTAGE CNM 圖示 | 說明                                                                                                    |
|----------------|----------------------------------------------------------------------------------------------------|
| V              | 綠色圖示表示 Vantage CNM 正在啓動。                                                                                                    |
| V              | 藍色圖示表示 Vantage CNM 已經啓動。您可以用滑鼠右鍵按一下此圖示<br>以執行 ( <b>START</b> )、暫停 ( <b>STOP</b> ) 或結束 ( <b>EXIT</b> ) Vantage CNM。一旦結束<br>Vantage CNM,此圖示也會從系統工具列消失。 |
| V              | 紅色圖示表示 Vantage CNM 已經停止。                                                                                                    |

如果您已經結束 Vantage CNM 但想要重新啓動該程式,按一下**開始、程式集、ZyXEL、Vantage** CNM 3.1,使 Vantage CNM 圖示重新出現在系統工具列中。

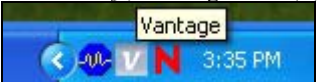

# 6 存取 Vantage CNM

1 從 Vantage CNM 用戶端電腦,開啓網頁瀏覽器,鍵入 http://{Vantage CNM 伺服器 IP 位址 }:8080 或簡化為 https://{Vantage CNM 伺服器 IP 位址 }。

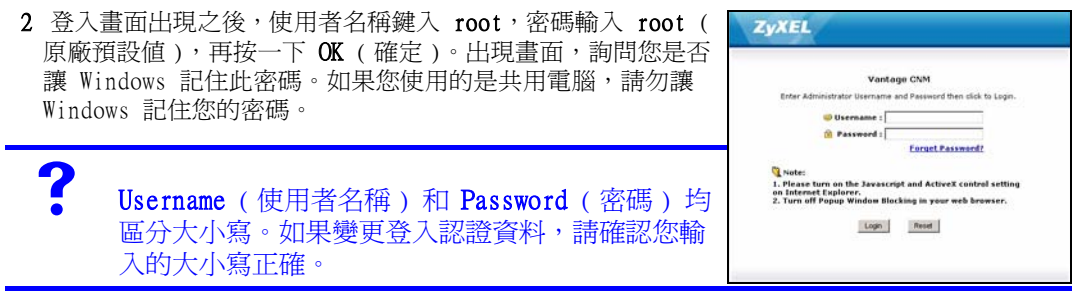

3 出現 HTTPS 憑證資訊畫面。按一下 Yes (是) 繼續執行作業。

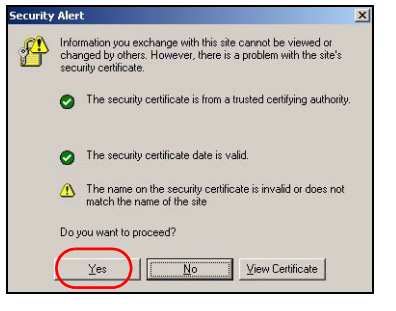

4 成功登入之後,系統就會載入設定畫面。

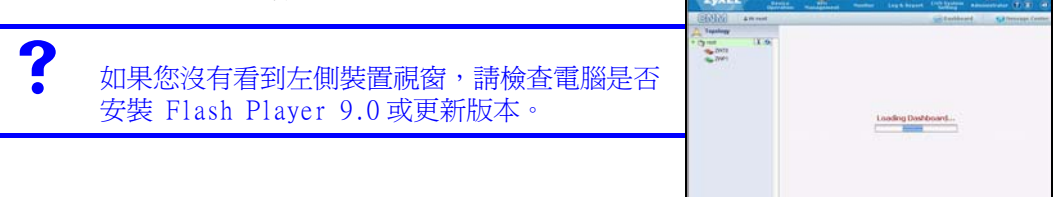

# 7 裝置設定

檢查各 ZyXEL 裝置的版本資訊,確認目前韌體是否支援 Vantage CNM。在檢查版本資訊時確認您的 是正確版本;例如確認版本資訊中的韌體版本為 v4.01(WM.2),而非只是 v4.01。(其中 WM 表示 指定的 ZyXEL 裝置,而 WM.2 則是該裝置的韌體版本)。在寫入時,Vantage CNM 能建立下列裝置 及對應韌體版本的報告。使用 Vantage CNM 可能無法監控所有的設備功能。

#### Table 1 Vantage CNM 支援的 ZyXEL 裝置及對應韌體版本

| ZyXEL 裝置                                               | 韌體版本          |
|--------------------------------------------------------|---------------|
| ZyNOS ZyWALL:                                          |               |
| ZyWALL 2                                               | 3.62          |
| ZyWALL 5 / 35 / 70 / 2 Plus                            | 4.00 or later |
| ZyWALL 2WG                                             | 4.02 or later |
| ZLD ZyWALL:                                            |               |
| ZyWALL 1050                                            | 2.01 or later |
| ZyWALL USG 100 / 200 / 2000                            | 2.10          |
| ZyWALL USG 300 / 1000                                  | 2.01 or later |
| P-662H(W)-D1 / P-662H(W)-61 / P-662HW-63 / P-653HWI-17 | 3.40          |

# 8 新增管理裝置至 Vantage CNM

您必須逐一設定各 ZyXEL 裝置,以將其中的日誌項目傳送到 Vantage CNM 伺服器(請參閱 8.1, 8.2, 8.3, 8.4),此外還須將各台裝置加入 Vantage CNM (請參閱 8.5)。在 ZyXEL 裝置上,您可以使用指 令及/或網頁設定介面進行 CNM 代理設定。

#### 8.1 ZyNOS 指令

前往命令模式 ( 大部分 ZyXEL 裝置均為 SMT 選單 24.8),發出下令命令:

輸入 cnm active。如果顯示 cnm active 0,ZyXEL 裝置就會停用 Vantage CNM。若要於該裝置 啓用 Vantage CNM

1 輸入 cnm active 1。

- 2 在 ZyXEL 裝置輸入 cnm managerIp x.x.x.x,其中 x.x.x.x 是 Vantage CNM 伺服器的公 用 IP 位址。
- 3 若要加密 Vantage CNM 和 ZyXEL 裝置之間的傳輸流,請輸入 'cnm encry X xxxxxxxx'。其中 X = 0 是不加密, X =1 是 DES 加密, X = 2 是 3DES 加密。如果 X = 1 或 2, 'xxxxxxxx' 則為 Vantage CNM 伺服器的文數字加密金鑰 (「0」至「9」、「a」至「z」或「A」至「Z」)。 DES 加密,鍵入 8 個文數字字元 (「0」至「9」、「a」至「z」或「A」至「Z」); 3DES 加密則鍵入 24 個文數字字元。

# 8.2 ZyNOS 網頁設定介面

登入至裝置的網頁設定介面,從導覽面板按一下 Remote Management (遠端管理),然後再按一下 CNM 標籤。選取 Enable (啓用),輸入 Vantage CNM 伺服器 (IP) 位址,如有需要,再選取 Encryption Algorithm (加密演算法) 和 Encryption Key (加密金鑰)。接著按一下 Apply (套用

| ) °               |   |                                                                                        |
|-------------------|---|----------------------------------------------------------------------------------------|
| ZyXE              | 1 | HEL                                                                                    |
| HOME              |   | REMOTE MANAGEMENT                                                                      |
| REGISTRATIO       | N | WWW SSH TELNET FTP SNMP DNS CNM                                                        |
| NETWORK           |   | Registration Information                                                               |
| SECURITY          |   |                                                                                        |
| ADVANCED<br>NAT   |   | Registration Status Not Registered Last Registration Time 2007 - 08 - 09, 01 : 40 : 36 |
| STATIC ROUT       | E | Refresh<br>Vantage CNM Setup                                                           |
| Custom APP<br>ALG |   | Enable<br>Vantage CNM Server Address 0 , 0 , 0 , 0                                     |
| REPORTS           |   | Encryption Algorithm DES  Encryption Key                                               |
| MAINTENANCI       | E | Apply                                                                                  |

### 8.3 ZLD 指令

前往命令模式,發出下令命令:

輸入 show cnm-agent configuration 檢查 ZyXEL 裝置上的 Vantage CNM 是否已經停用。若要 於該裝置啓用 Vantage CNM

- 1以 root 登入。
- 2 鍵入 configure terminal 以進入設定模式。
- 3 在 ZyXEL 裝置上輸入 cnm-agent manager https://x.x.x.x/vantage/TR069,其中 x.x.x.x 是 Vantage CNM 伺服器的公用 IP 位址。
- 4 輸入 cnm-agent activate。
- 5 輸入 exit 離開設定模式。
- 6 輸入 write 儲存設定。

### 8.4 ZLD 網頁設定介面

1 登入至裝置的網頁設定介面,從導覽面板按一下 System(系統)> Vantage CNM。選取 Enable(啓 用),輸入 Vantage CNM 伺服器 (IP) 位址。接著按一下 Apply (套用)。

| ZyXEL                                                                                                    |                                                                                       | ?Reve a  |
|----------------------------------------------------------------------------------------------------|---------------------------------------------------------------------------------------|----------|
| System - Host Name - Date/Time - Console Speed - DNS - WWW - SSH - TELNET - FTP - SNMP - Dial-in Mgmt Vantage CNM - Language | Yantage CNM         Enable         Server IP Address/FQDN         Apply         Reset | 'anced>> |
| Maintenance                                                                                                    |                                                                                       |          |

# 8.5 新增 ZyXEL 裝置至 Vantage CNM

在 Vantage CNM 裝置視窗中,用滑鼠右鍵按一下 root 檔案夾再按一下 Add Device (新增裝置)。 在設定視窗輸入 ZyXEL 裝置的區域網路 MAC 位址、裝置名稱及其他資訊。按一下 Apply (套用)。

| Zy      | XEL            | Device<br>Operation | VPN<br>Management | Monitor                                                             | Log & Report                                                                                                    | CNM System<br>Setting                                                        | Account<br>Management                                     |                 |
|---------|----------------|---------------------|-------------------|---------------------------------------------------------------------|----------------------------------------------------------------------------------------------------|------------------------------------------------------------------------------|-----------------------------------------------------------|-----------------|
| CIN     | M              | å Hi root           |                   |                                                                     |                                                                                                    |                                                                              | Dash                                                      | board           |
| 🙏 Торс  | ology          |                     |                   | DbA 🕤                                                               | Device                                                                                                    |                                                                              |                                                           |                 |
| T Troot | Add Device     | T G                 | Configuration     |                                                                     |                                                                                                    |                                                                              |                                                           |                 |
| - 0     | Add Folder     |                     | ration<br>ment    |                                                                     |                                                                                                    |                                                                              |                                                           |                 |
| F (1)   | Settings       |                     | re Management     | Add I                                                               | Device                                                                                                    |                                                                              |                                                           |                 |
|         | About Adobe Fl | ash Player 9        | Management        | LAN<br>Dev<br>Dev<br>Firm<br>Enc<br>Enc<br>Sys<br>Dev<br>Dev<br>Des | I MAC (Hex)<br>vice Name<br>vice Type<br>nware Version<br>hohronize Type<br>ryption Methods<br>ryption Key<br>log Server IP<br>vice Owner<br>vice Login<br>scription | ZWWALL 2 Plus 4.00  G Get configure C Set Vartage None User Defined  G HTTPS | * * ation from the devic CNM configuration HTTP All Reset | ce<br>to device |

?

如果執行上述步驟後仍無法管理 ZyXEL 裝置,檢查 Vantage CNM 與裝置之間的 NAT 與防火牆設定。同時確認 Vantage CNM 和 ZyXEL 裝置使用相同的加密方法, 以及韌體版本與 Vantage CNM 相容,請參閱表 1。